ROCHESTER INSTITUTE OF TECHNOLOGY MICROELECTRONIC ENGINEERING

# **RIT Factory CMOS Electrical Test**

# **Dr. Lynn Fuller and David Pawlik**

Webpage: http://www.rit.edu/~lffeee Microelectronic Engineering Rochester Institute of Technology 82 Lomb Memorial Drive Rochester, NY 14623-5604 Email: lffeee@rit.edu MicroE Webpage: http://www.microe.rit.edu

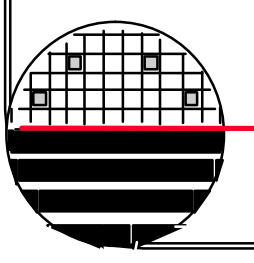

Revision Date: CMOSTEST\_Manual.ppt 12-15-08

**Rochester Institute of Technology** 

Microelectronic Engineering

© December 15, 2008 Dr. Lynn Fuller

# **INTRODUCTION**

# Motivation

 Most students taking Factory class are not yet familiar with the test equipment used in the test lab.

# Goal

 Create a PowerPoint Manual, and electrical tests, so that most people will be able to easily perform the electrical tests, and extract the necessary data.

# Assumptions

- Operator has a base knowledge of:
  - 1) The electrical tests being done

2) How to extract necessary information from the generated curves.

**Rochester Institute of Technology** 

Microelectronic Engineering

© December 15, 2008 Dr. Lynn Fuller

### **TEST EQUIPMENT**

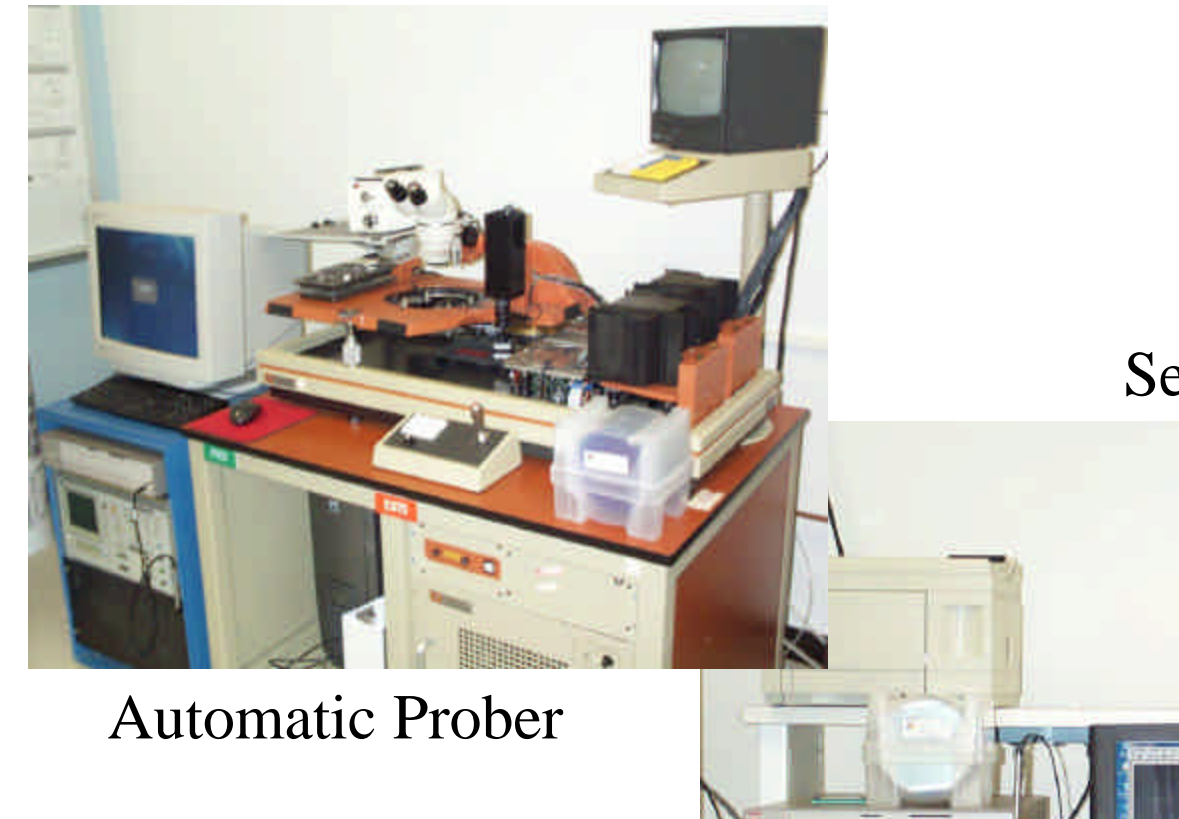

### Semi-automatic Prober

Rochester Institute of Technolo; Microelectronic Engineering

© December 15, 2008 Dr. Lynn Fuller

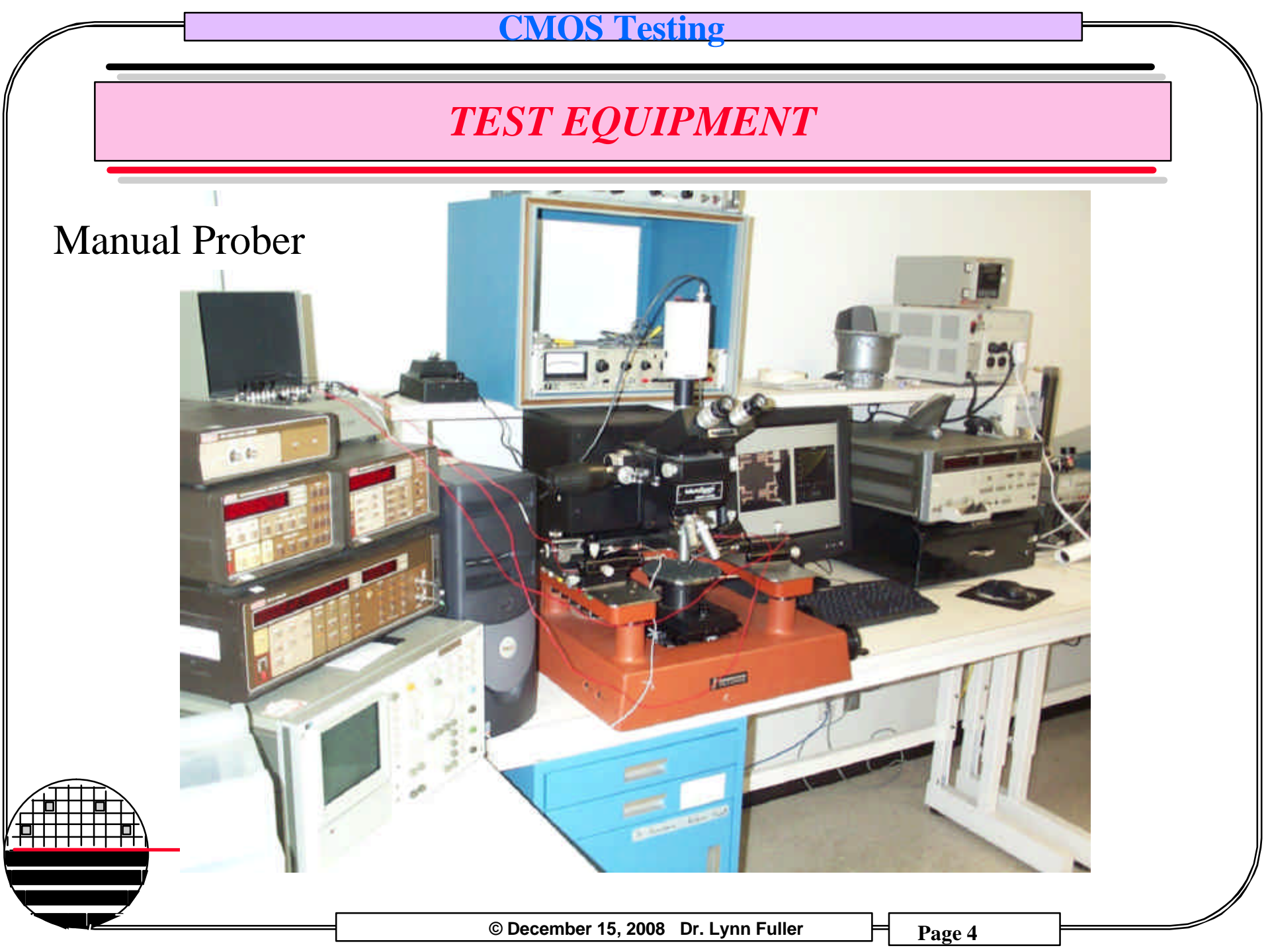

### **TEST STATION**

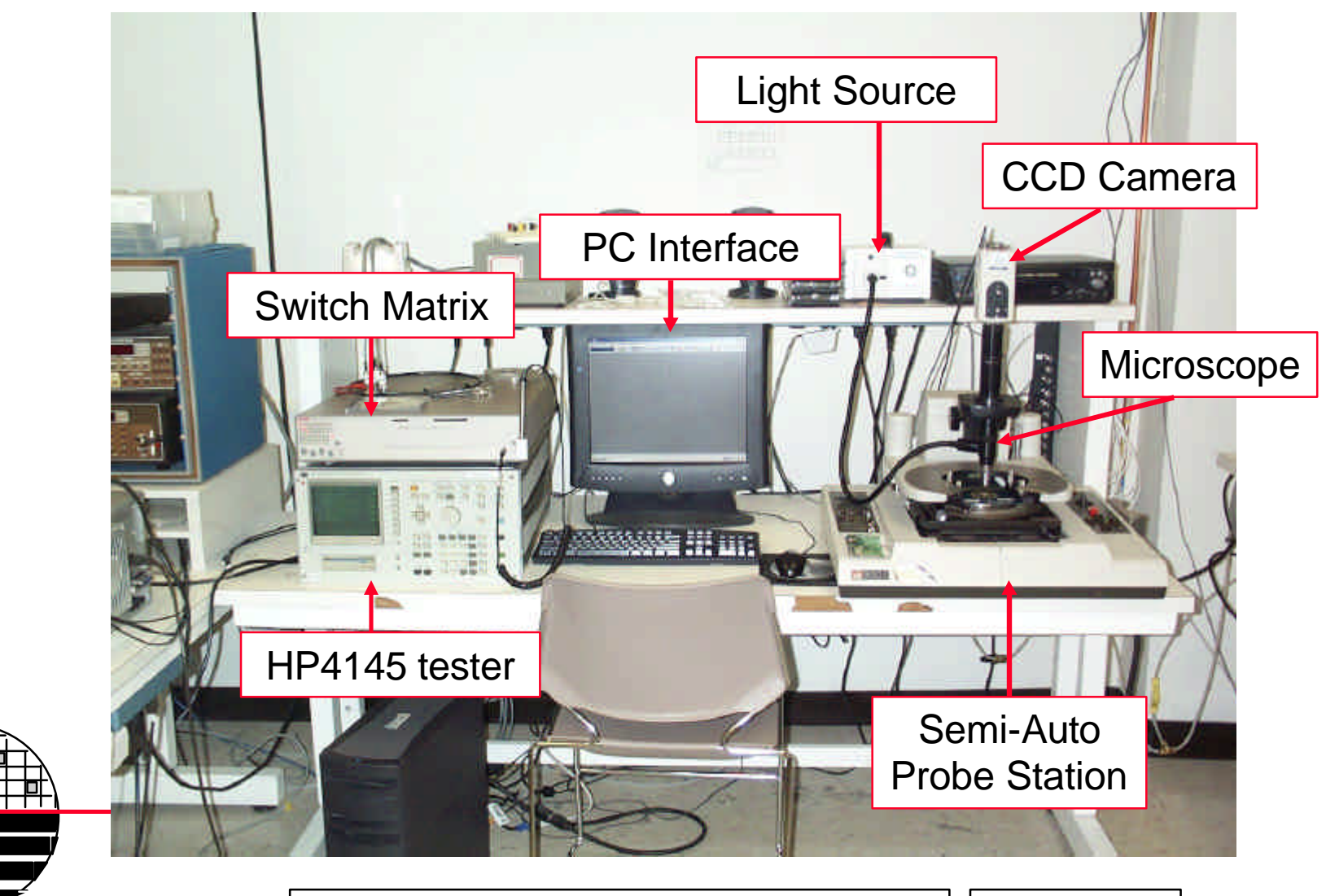

© December 15, 2008 Dr. Lynn Fuller

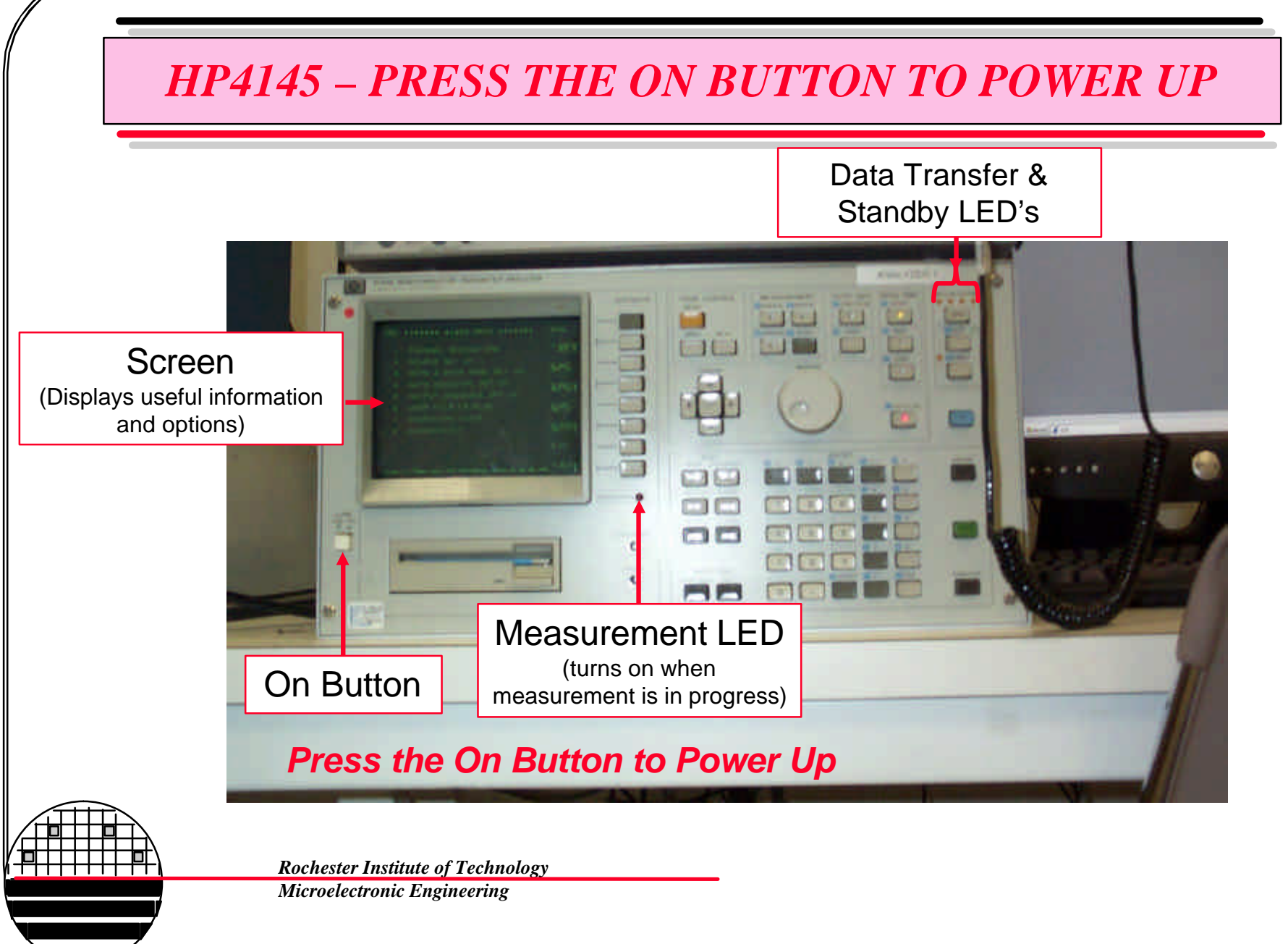

© December 15, 2008 Dr. Lynn Fuller

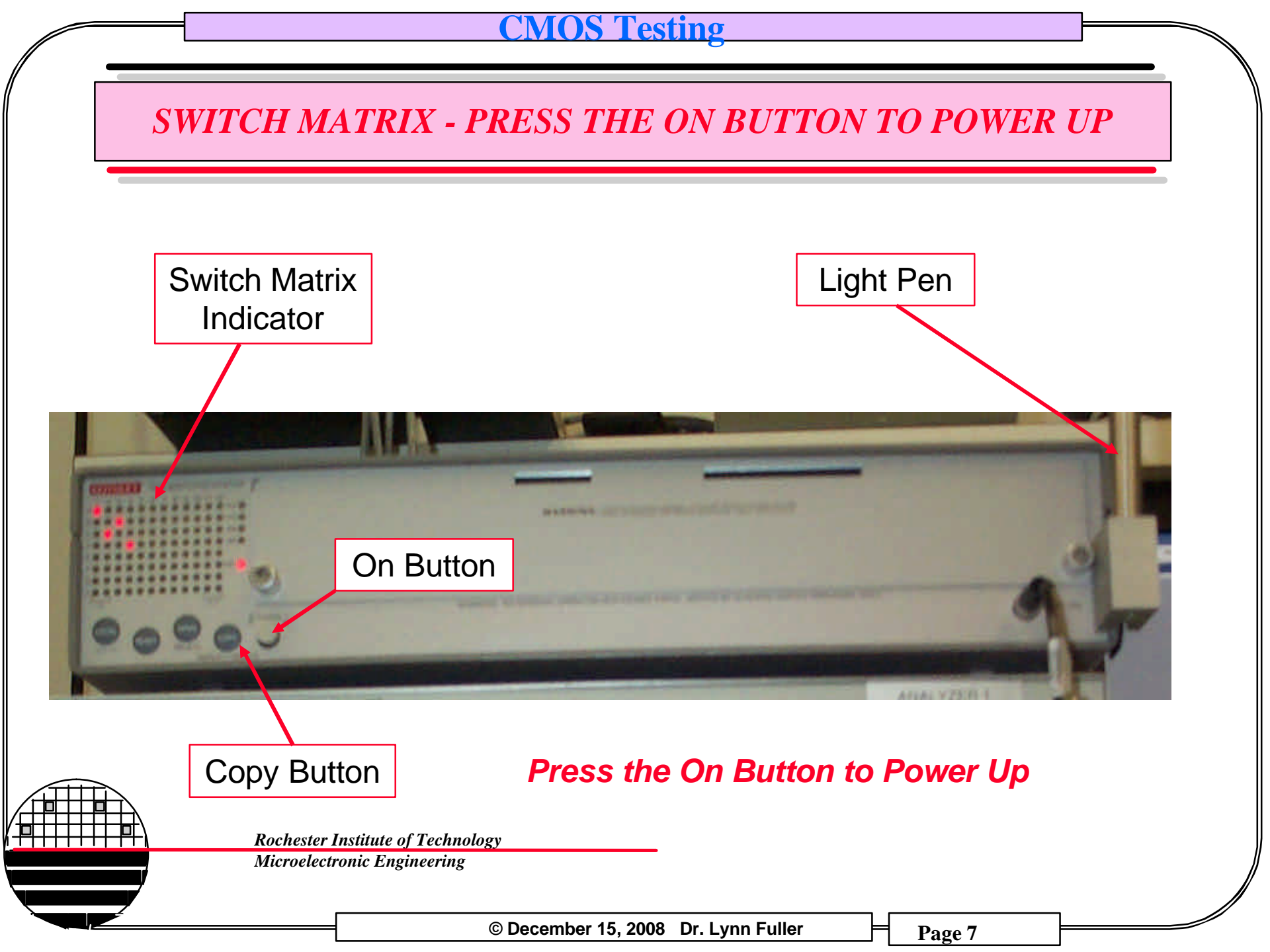

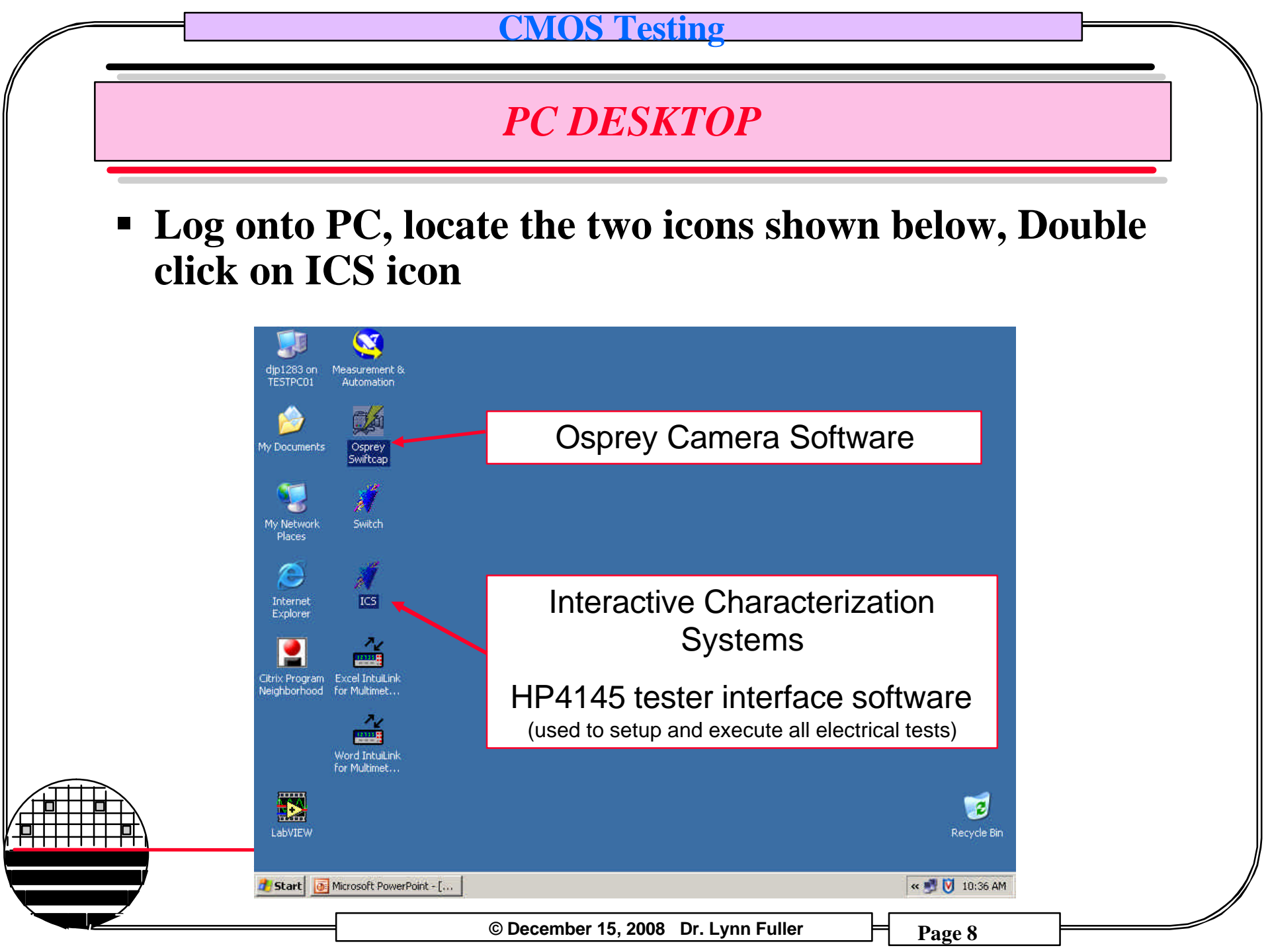

### **ICS SETUP**

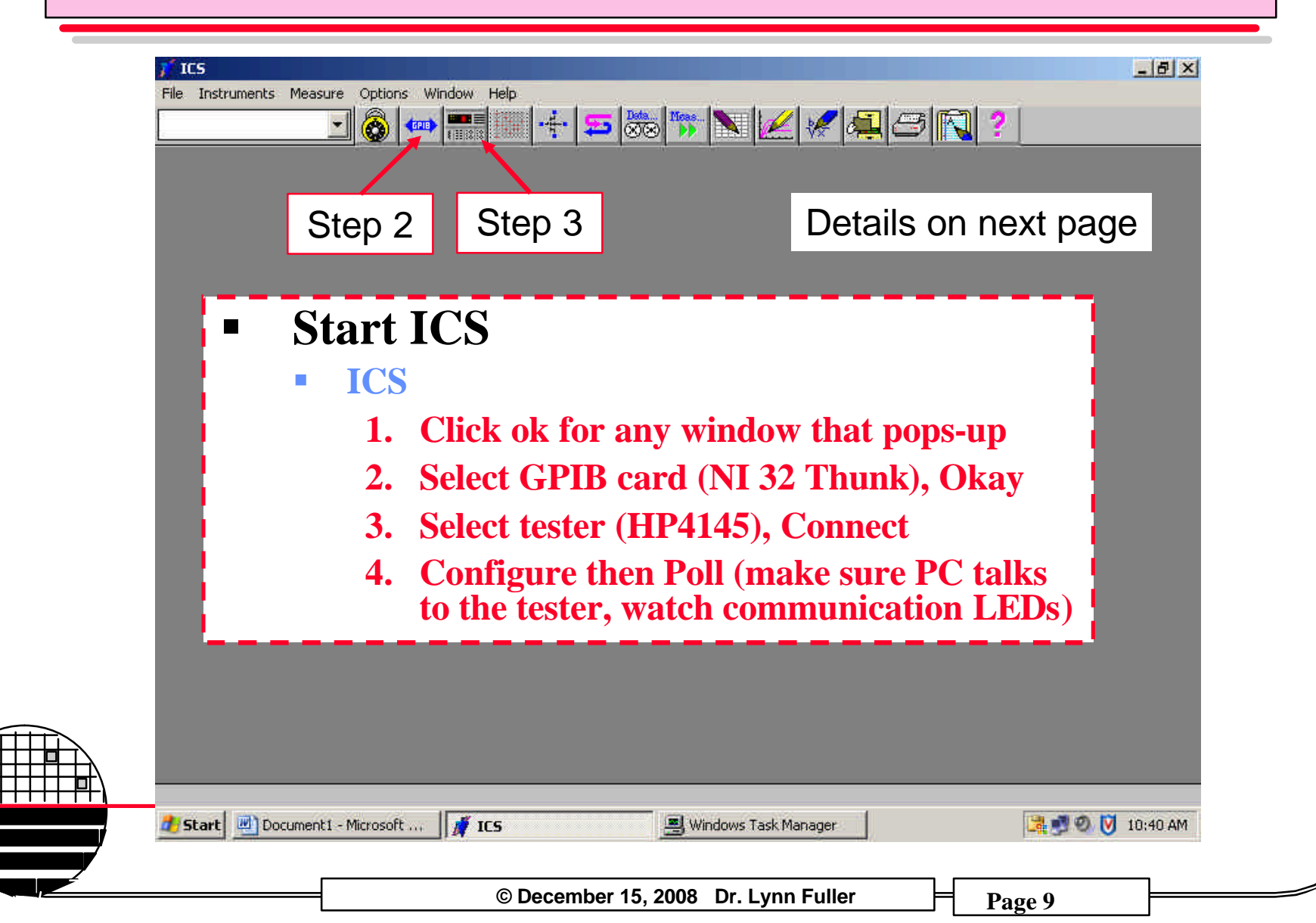

### **ICS SETUP DETAILS**

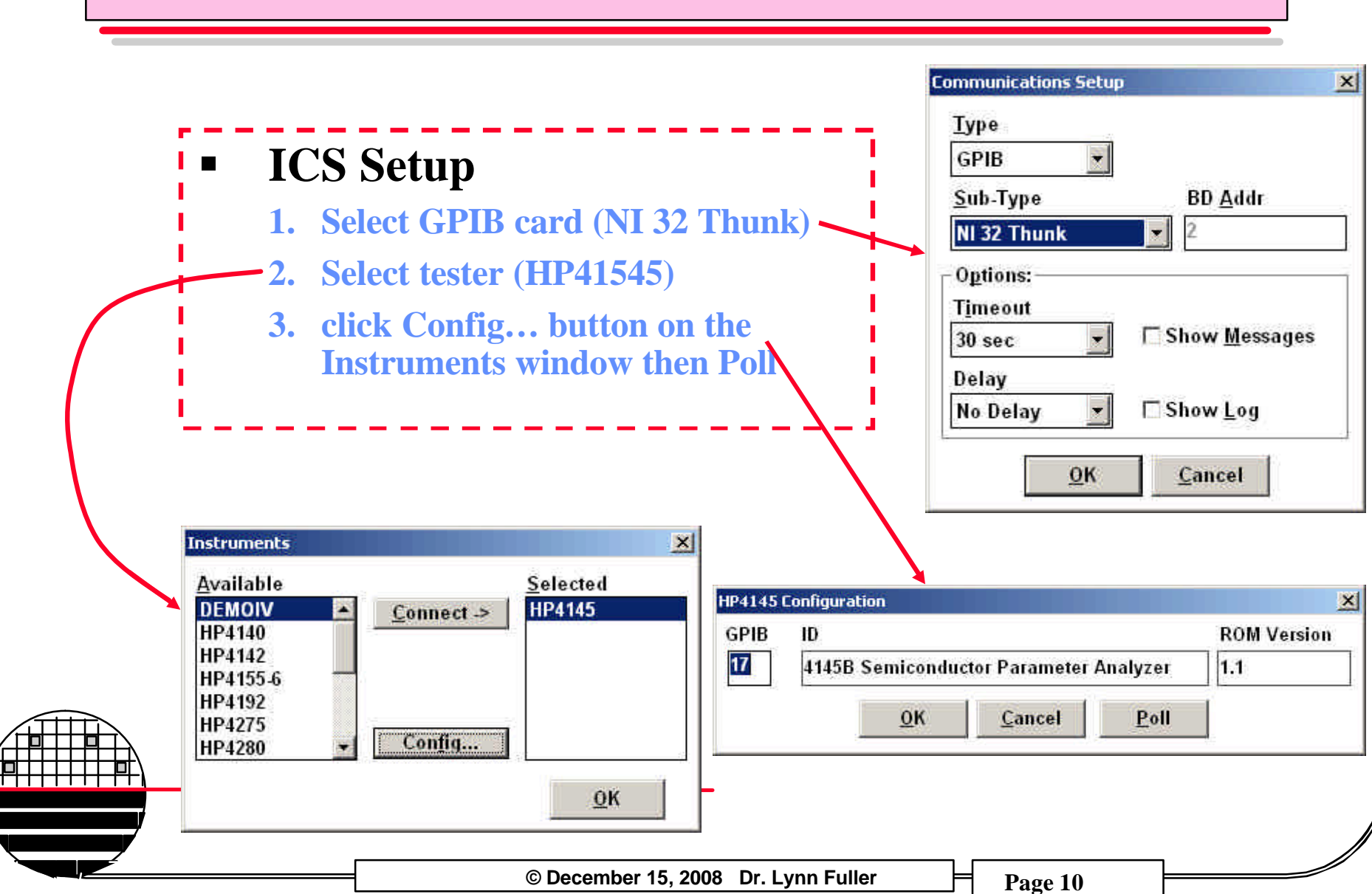

### ICS LOAD ELECTRICAL TESTS

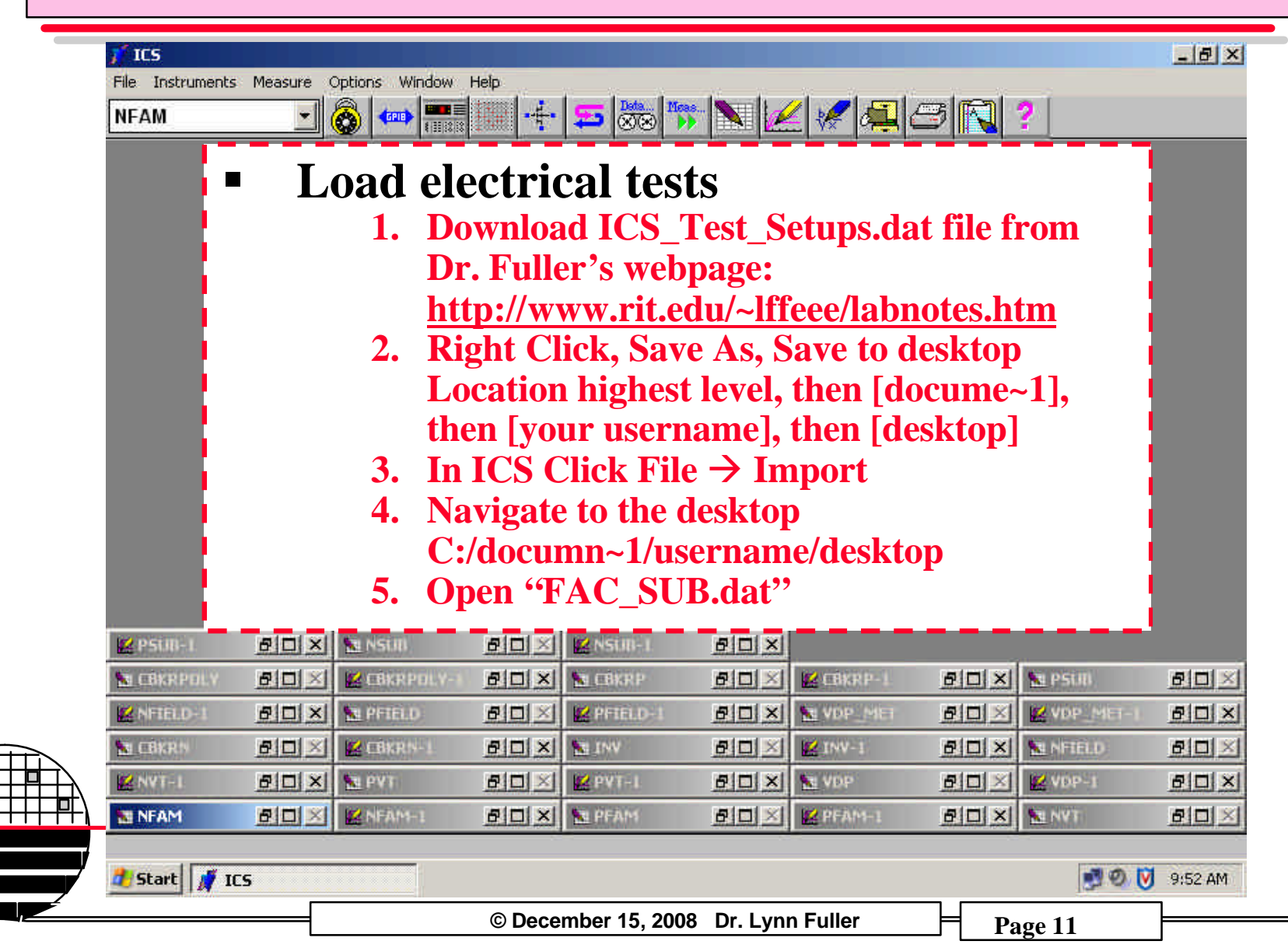

### **LIST OF ELECTRICAL TESTS**

| Test Name | Description               | Parameters to be extracted                           | Units                   |  |
|-----------|---------------------------|------------------------------------------------------|-------------------------|--|
| VDP-POLY  | Poly Van Der Pauw         | Poly Sheet Resistance                                | ohms/square             |  |
| VDP-MET   | Metal Van Der Pauw        | Metal Sheet Resistance                               | ohms/square             |  |
| VDP-N     | N+ Van Der Pauw           | N+ Sheet Resistance                                  | ohms/square             |  |
| VDP-P     | P+ Van Der Pauw           | P+ Sheet Resistance                                  | ohms/square             |  |
| VDP-PWELL | P-well Van Der Pauw       | P-Well Sheet Resistance                              | ohms/square             |  |
| CBKR-N    | CBKR Metal to N+ silicon  | Specific Contact Conductance for metal to N+ silicon | mmho/µm2                |  |
| CBKR-P    | CBKR Metal to P+ silicon  | Specific Contact Conductance for metal to P+ silicon | mmho/µm2                |  |
| CBKR-POLY | CBKR Metal to Poly        | Specific Contact Conductance for metal to Poly       | mmho/µm2                |  |
| NFAM      | NMOS Family of Curves     | Lambda                                               | 1/Volts                 |  |
| NVT       | NMOS ID - Vgs             | Max gm                                               | mho/µm of channel width |  |
|           |                           | Vtn                                                  | Volts                   |  |
| NSUB      | NMOS Sub Threshold ID-Vgs | Sub Threshold Slope                                  | mV/decade               |  |
|           |                           | Imax/Imin                                            | # of decades            |  |
| PFAM      | PMOS Family of Curves     | Lambda                                               | 1/Volts                 |  |
| PVT       | PMOS ID - Vgs             | Max gm mho/µm of cha                                 |                         |  |
|           |                           | Vtn                                                  | Volts                   |  |
| PSUB      | PMOS Sub Threshold ID-Vgs | Sub Threshold Slope                                  | mV/decade               |  |
|           |                           | Imax/Imin                                            | # of decades            |  |
| NFIELD    | NMOS Family of Curves     | N Well Field Vt Volts                                |                         |  |
| PFIELD    | PMOS Family of Curves     | P Well Field Vt                                      | Volts                   |  |
| INV       | Inverter Vout versus Vin  | Imax                                                 | Amps                    |  |
|           |                           | Vinv, Voh, Vol, Vih, Vil                             | Volts                   |  |
|           |                           |                                                      |                         |  |
|           |                           |                                                      |                         |  |

Rochester Institute of Technology Microelectronic Engineering

© December 15, 2008 Dr. Lynn Fuller

# ICS – SELECTING AND RUNNING A TEST

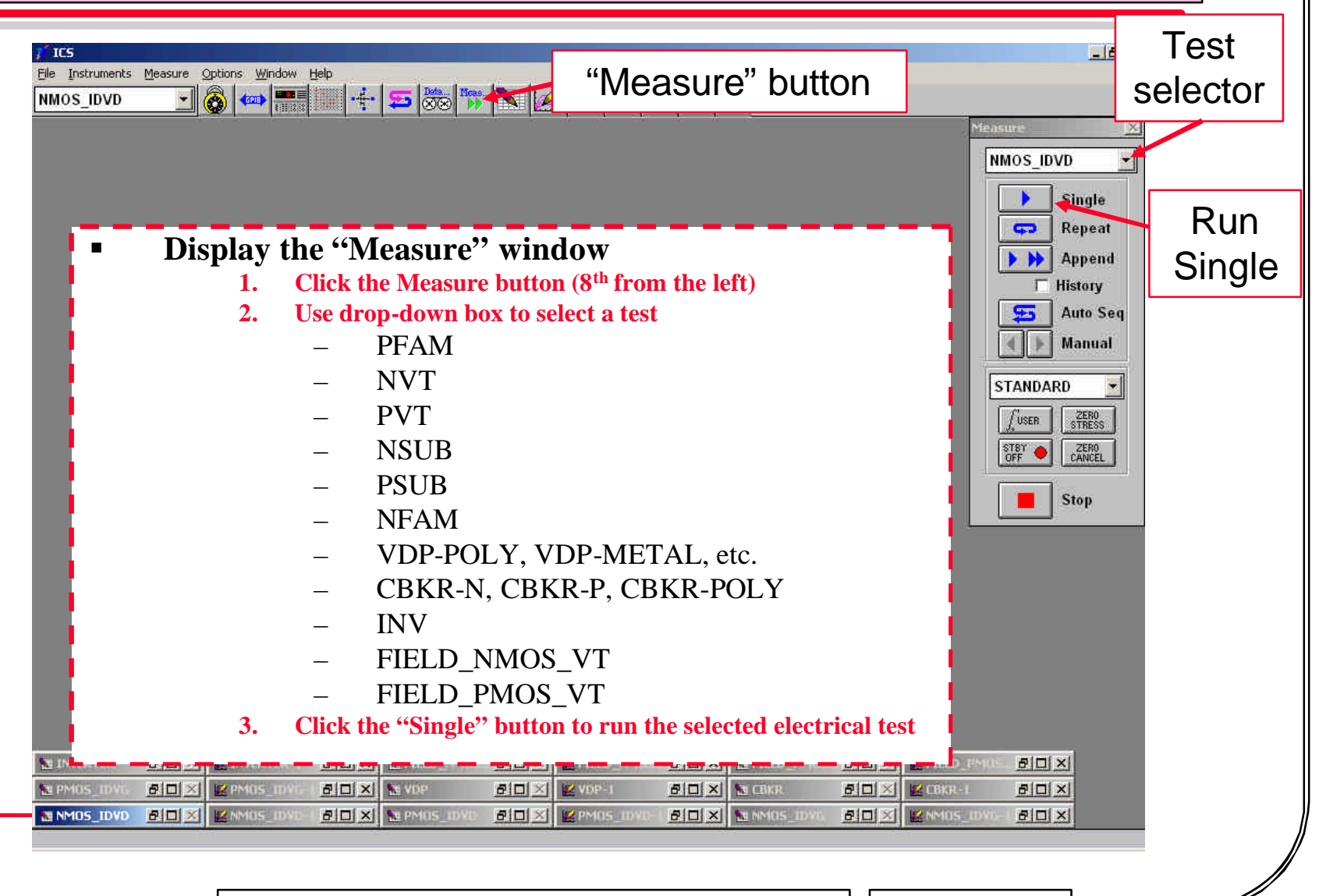

© December 15, 2008 Dr. Lynn Fuller

### **PROBE STATION – SHOULD ALWAYS BE POWERED ON**

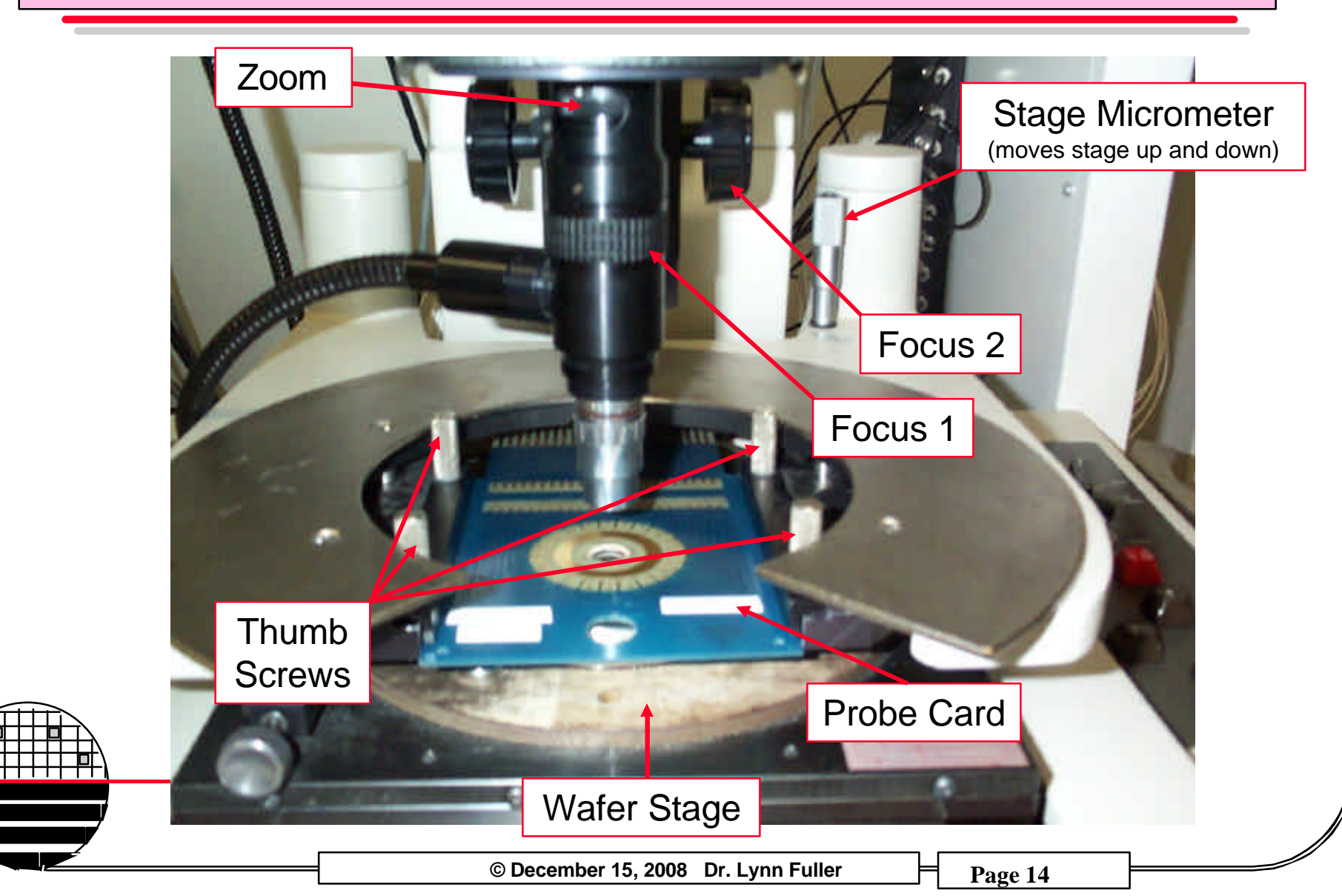

# **INSERTING PROBE CARD**

# Choose Probe Card

 There are 2 types: 1) 10 pin card, & 2) 12 pin card Sub-CMOS: 10 pin probe card DAC lots: 12 pin probe card Adv-CMOS: 10 pin probe card

# Probe Card Slot

- Remove Probe Card (If one is in the probe station already)
  - 1. Twist Micrometer "up" (couple turns)
  - 2. Loosen 4 thumb screws
  - 3. Remove card
- Insert Desired Probe Card
  - 1. Push card into the slot
  - 2. Tighten 4 thumb screws

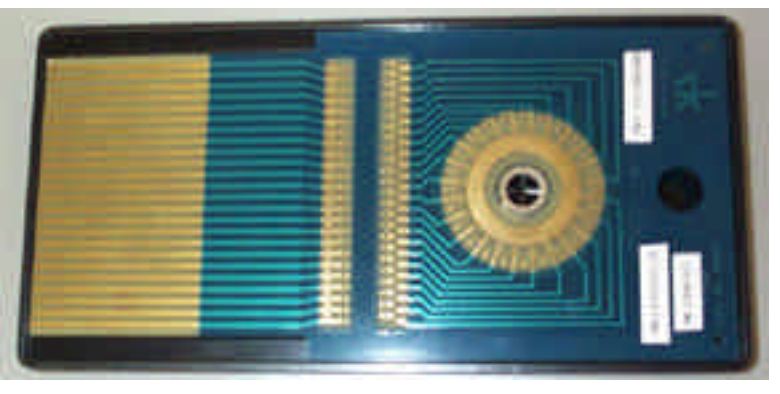

#### **Probe Card**

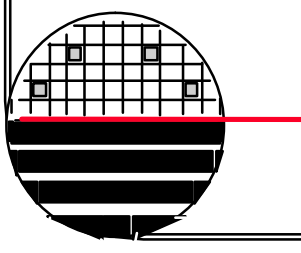

Rochester Institute of Technology

Microelectronic Engineering

© December 15, 2008 Dr. Lynn Fuller

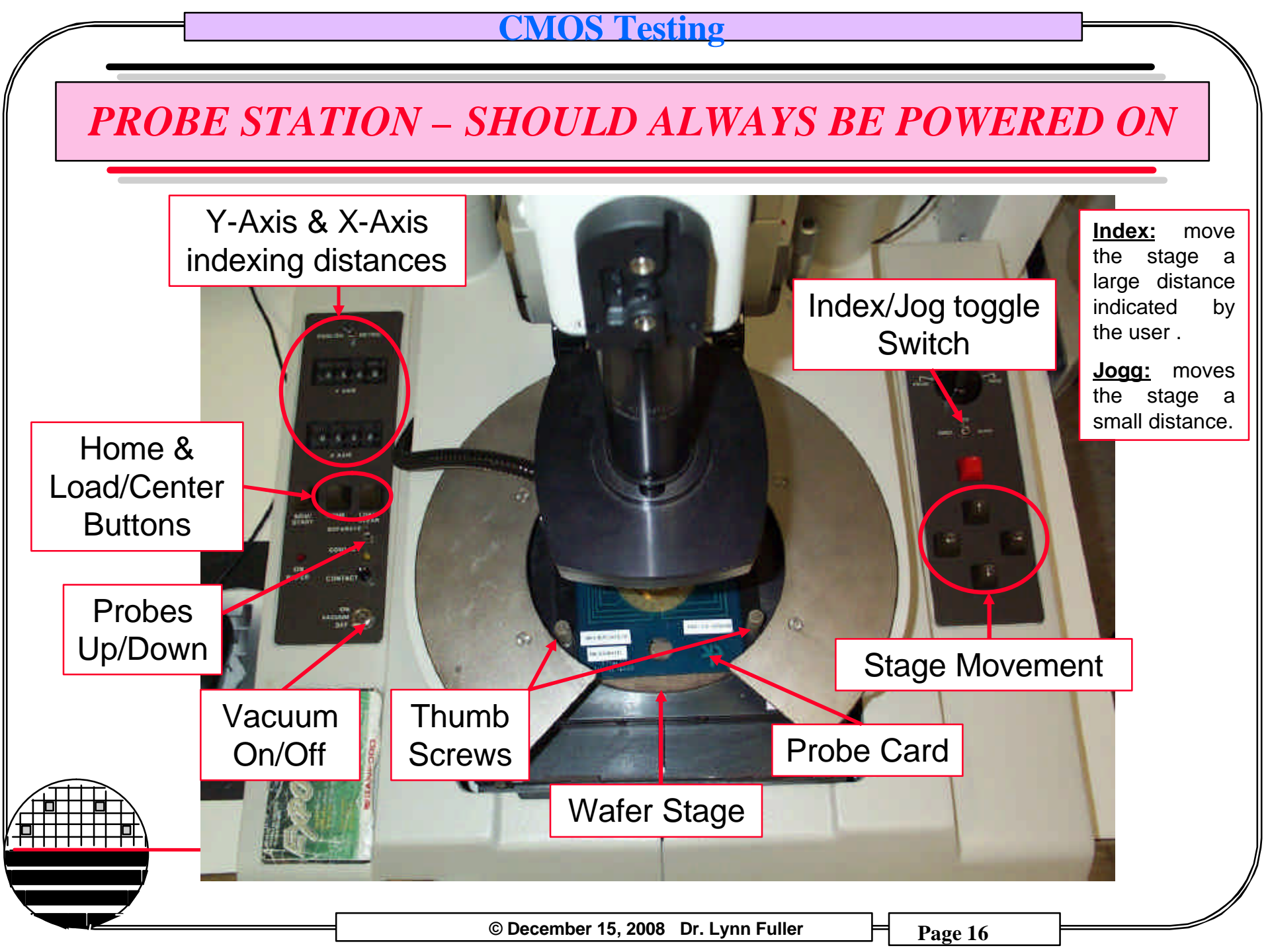

### LOAD WAFER

- Move Stage to the Load Position
  - Press the "Load/Center" button (moves stage out)
- Load the Wafer
  - Make sure the vacuum switch is turned off
  - Load the wafer onto the center of the chuck Wafer flat towards front of the tool
  - Turn on the vacuum
  - Press the "Home" button
  - Wafer is loaded and ready for viewing using Osprey

**Rochester Institute of Technology** 

Microelectronic Engineering

© December 15, 2008 Dr. Lynn Fuller

### **OSPREY – VIDEO IMAGING SETUP**

- Turn the Light on
  - Turn the dial on the light source clockwise until optimal brightness is achieved

Settings Casture New Doce, Help

### Start Osprey Software on your Desktop

- Click "close" on the window that pops-up.
- Second window is a video image of the microscope imaging.
- Window cannot be resized but magnification (zoom) can be changed

### Adjust zoom and focus

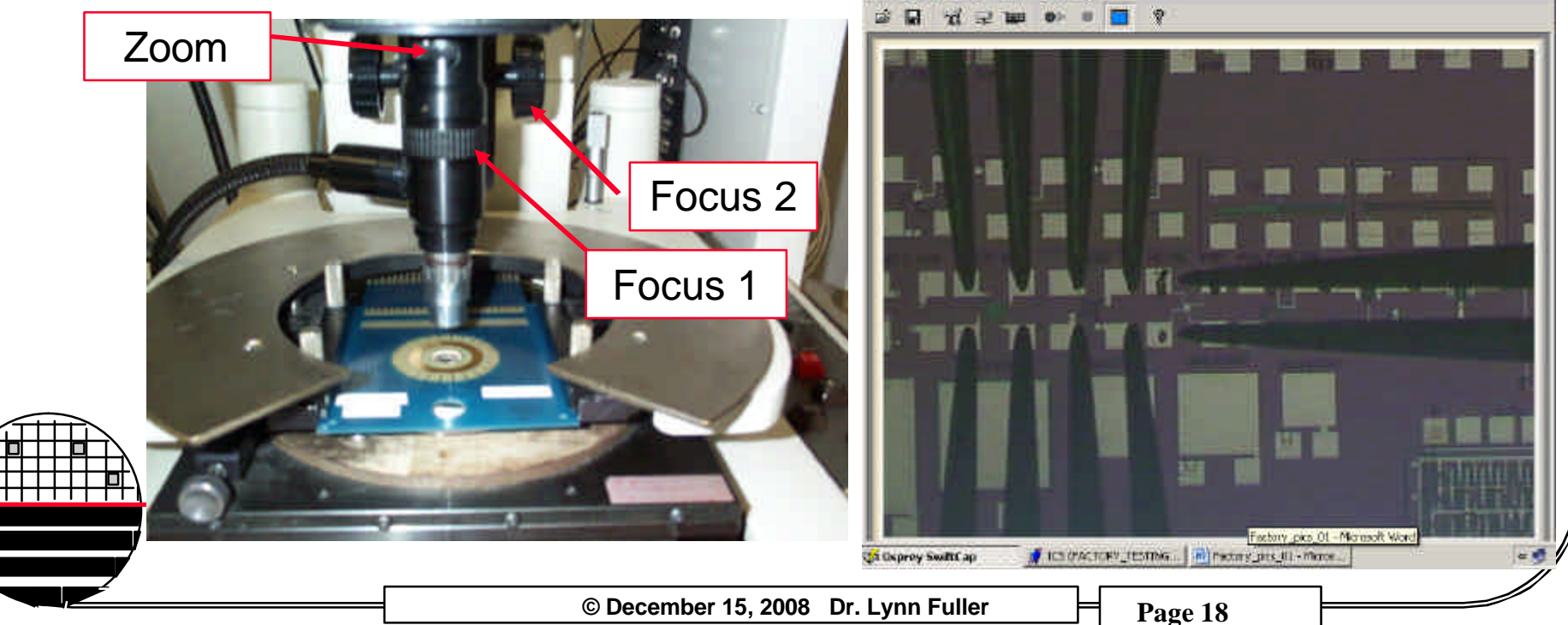

# **SETUP STAGE HIGHT**

# Maneuver probes over empty street

- 1. Set Index/Jog switch to Jog
- 2. Use arrow buttons appropriately
- 3. Stop when over street (empty space between die)

# Make probes contact Aluminum in the street

- 1. Toggle Probes down (set separate/contact switch to contact)
- 2. Use micrometer to move probe card down
- 3. When probes slide (very small amount) stop moving micrometer
- 4. Toggle probes up (separate)
- 5. Move station small amount, and look for probe marks
  - Black marks where the probes scratched the aluminum
  - Marks should be small elongated dots (Ex. )
- 6. Repeat As needed (move micrometer up if needed)

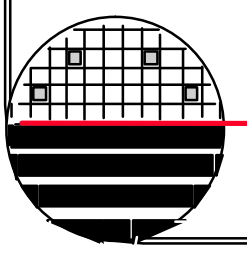

**Rochester Institute of Technology** 

Microelectronic Engineering

# SWITCH MATRIX

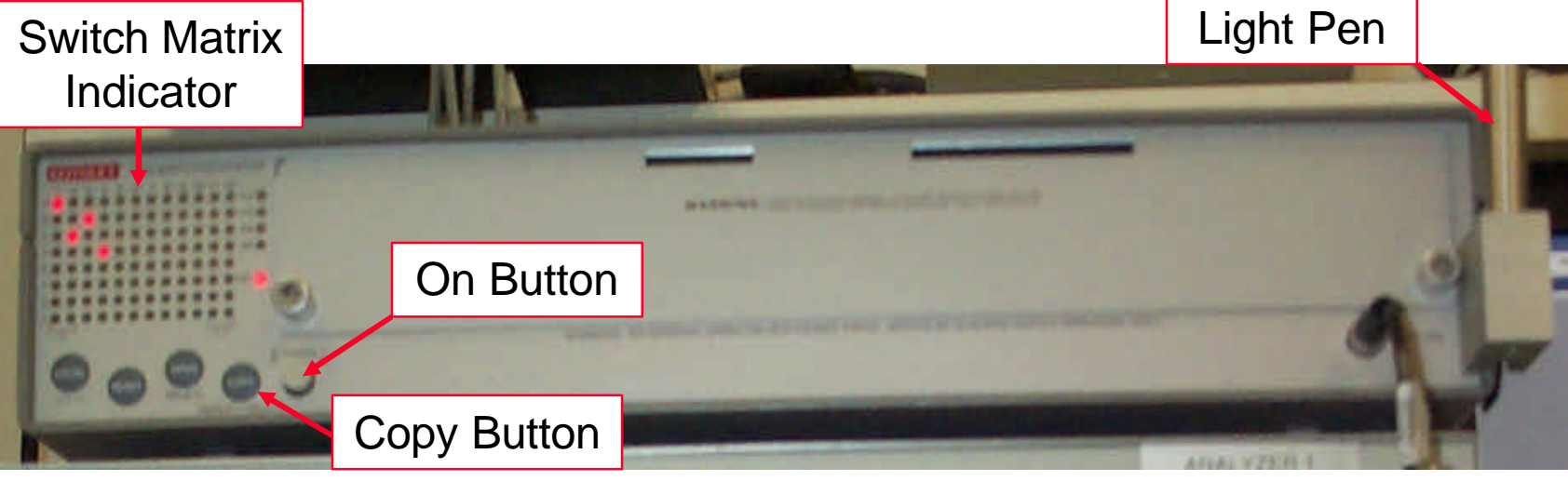

Turn on Switch Matrix (should be on from page 5)

### Use Light wand to activate different switches

- Point wand at a circle on the indicator.
- Push button on the light wand.
- LED should toggle on and off.
- Columns indicate pin number on the probe card.
- Rows indicate SMU number (A = SMU 1, B = SMU 2, etc.).
- Push the Copy Button.
  - Activates the appropriate switches (LED is on) so that indicated probe pins and SMUs are connected.
  - Leave this button turned on.

© December 15, 2008 Dr. Lynn Fuller

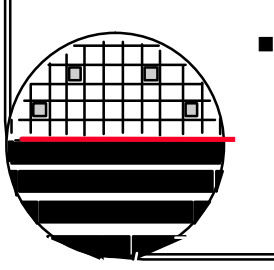

# STANDARD PROBE CARDS

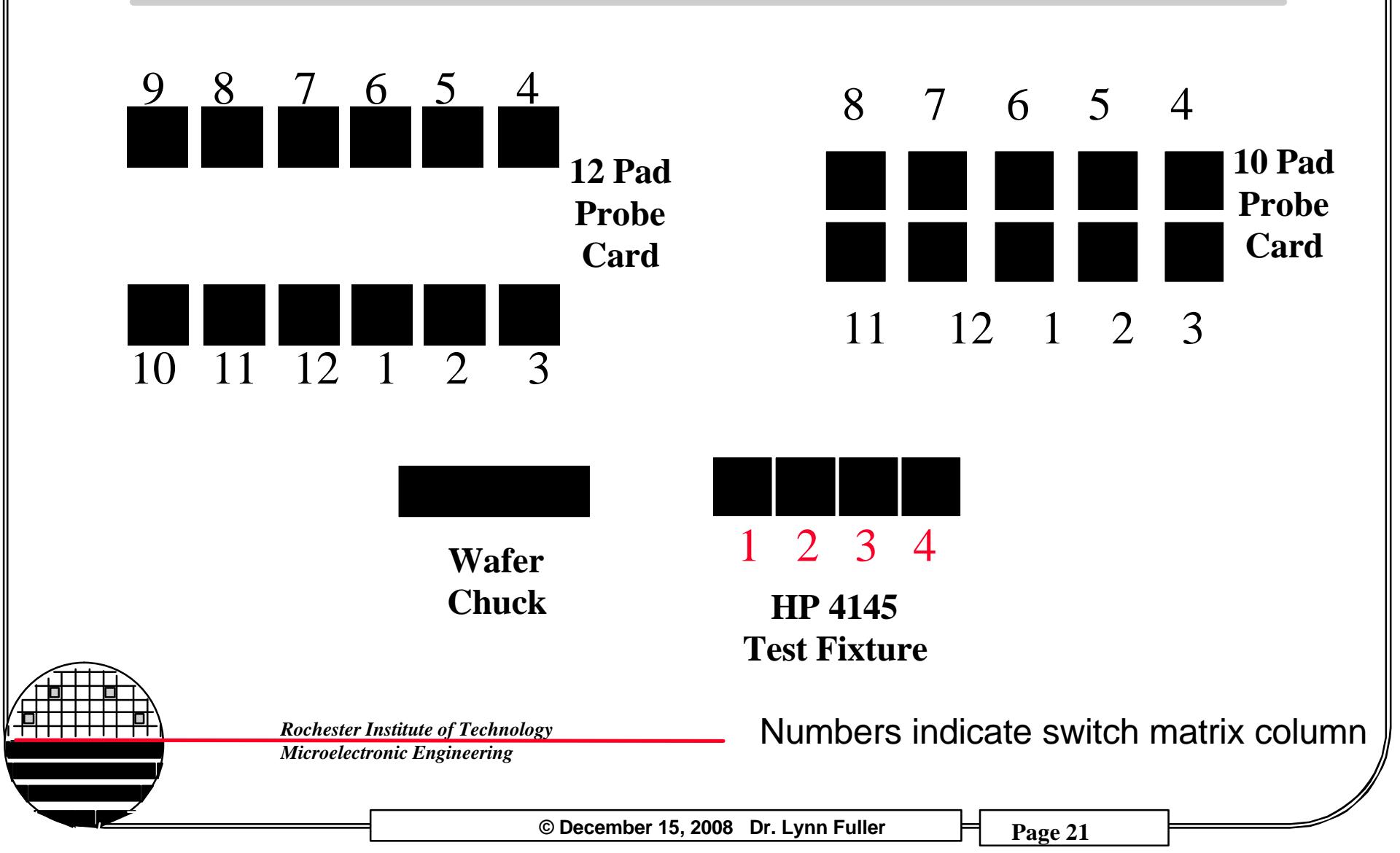

#### 'esting

### SUB-CMOS MIXED CMOS TEST CHIP

Layout of CMOS test chip for microelectronic engineering manufacturing courses. This chip has transistors down to 0.5 µm gate length, a variety of test structures, digital and analog circuit building blocks including A-to-D and D-to-A converters, operational amplifiers, transconductance amplifiers, and filters of various types.

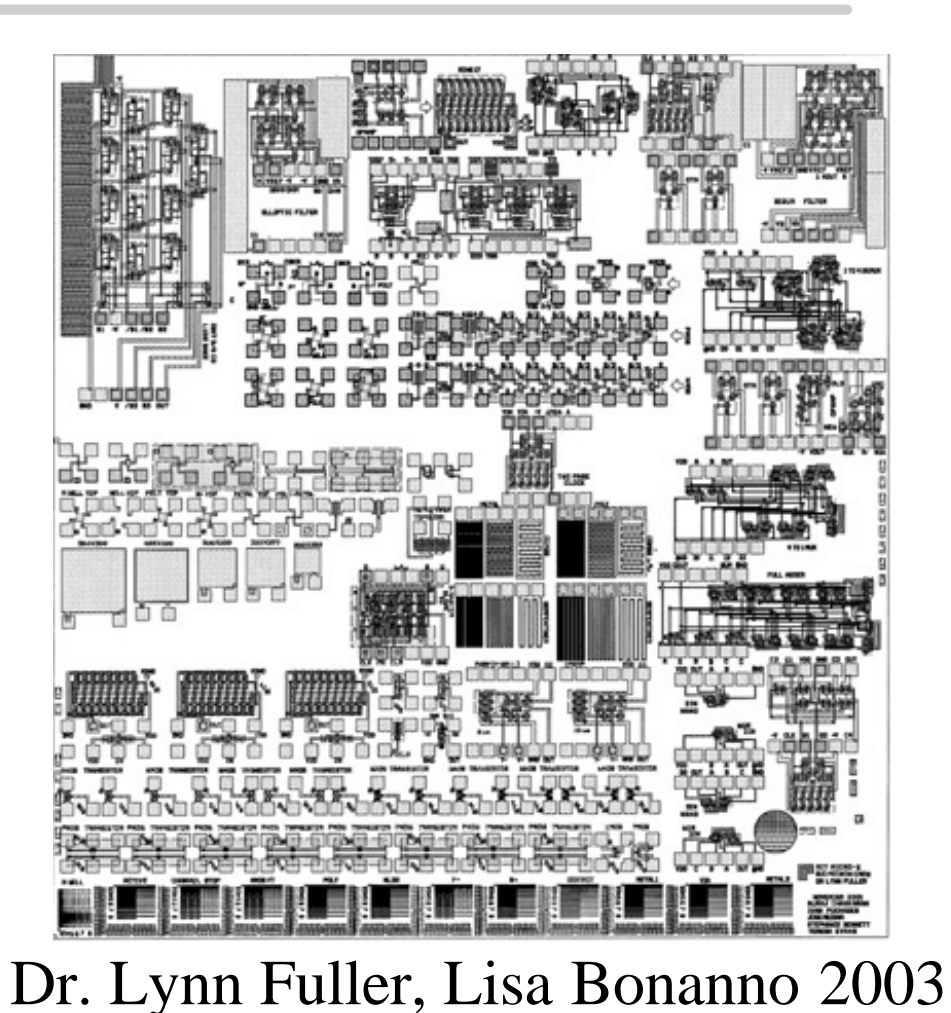

Rochester Institute of Technology

**Microelectronic Engineering** 

© December 15, 2008 Dr. Lynn Fuller

### **SUB-CMOS** Die Photograph

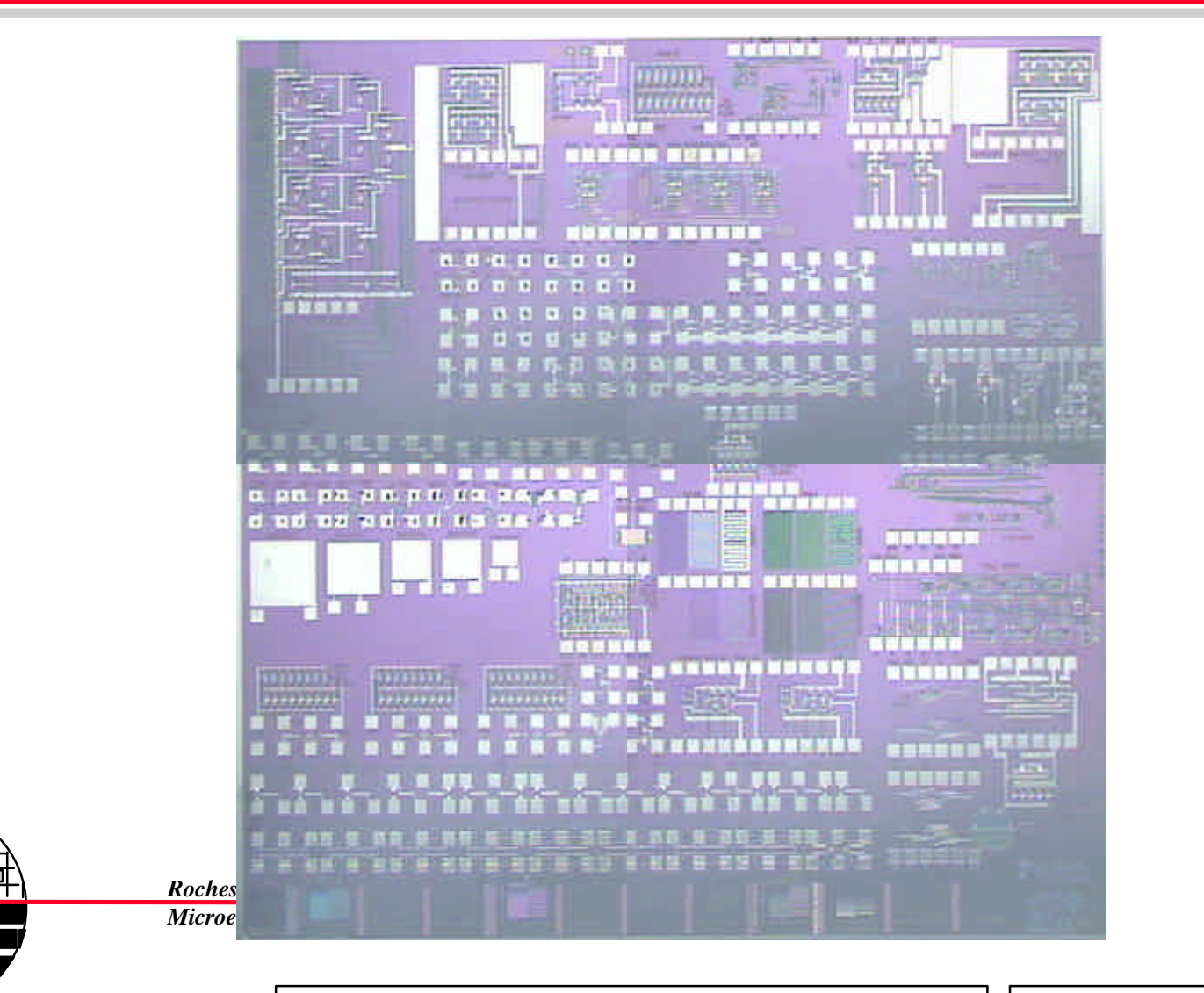

© December 15, 2008 Dr. Lynn Fuller

### **ADVANCED CMOS TEST CHIP**

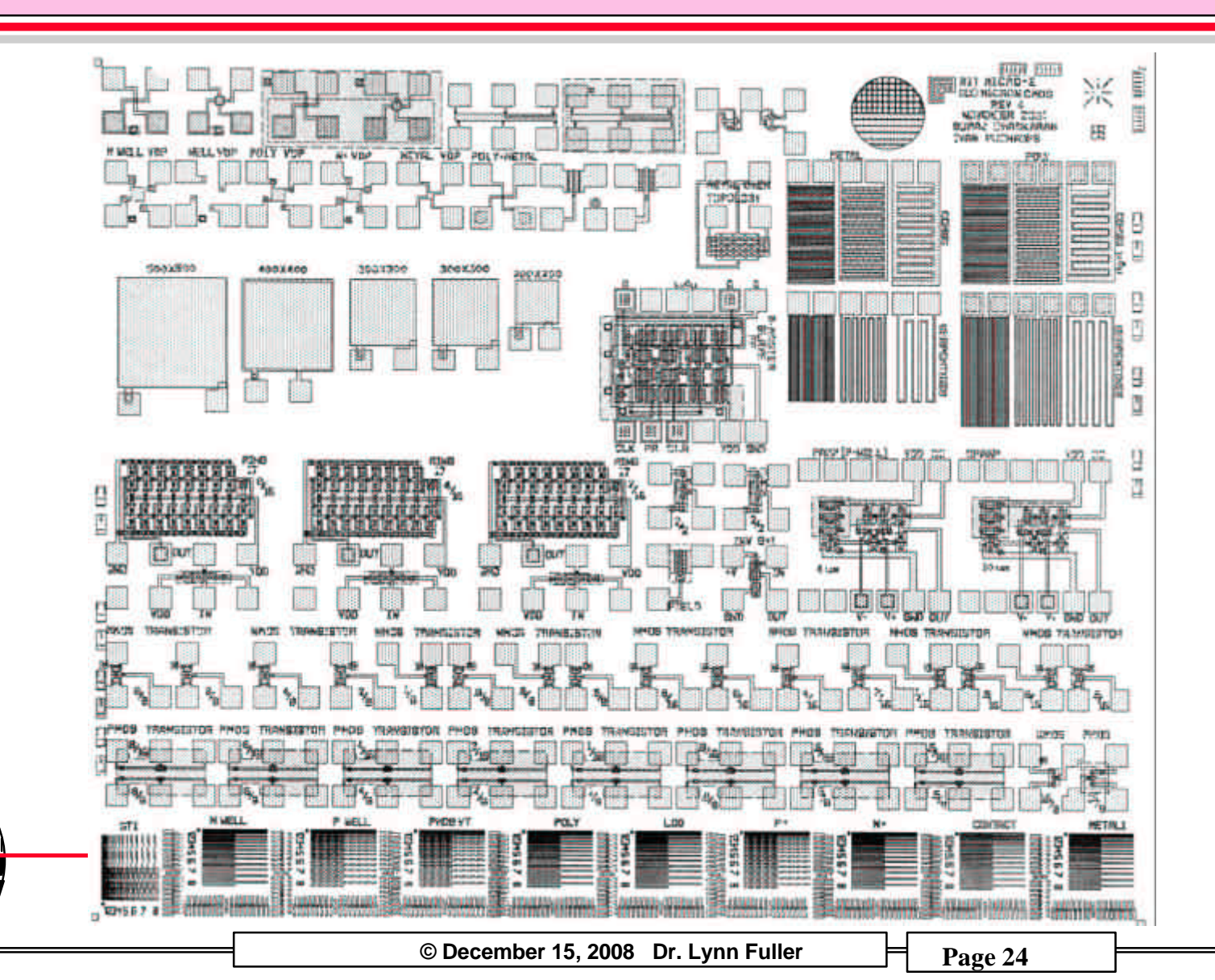

### SPICE PARAMETRIC CMOS TEST CHIP

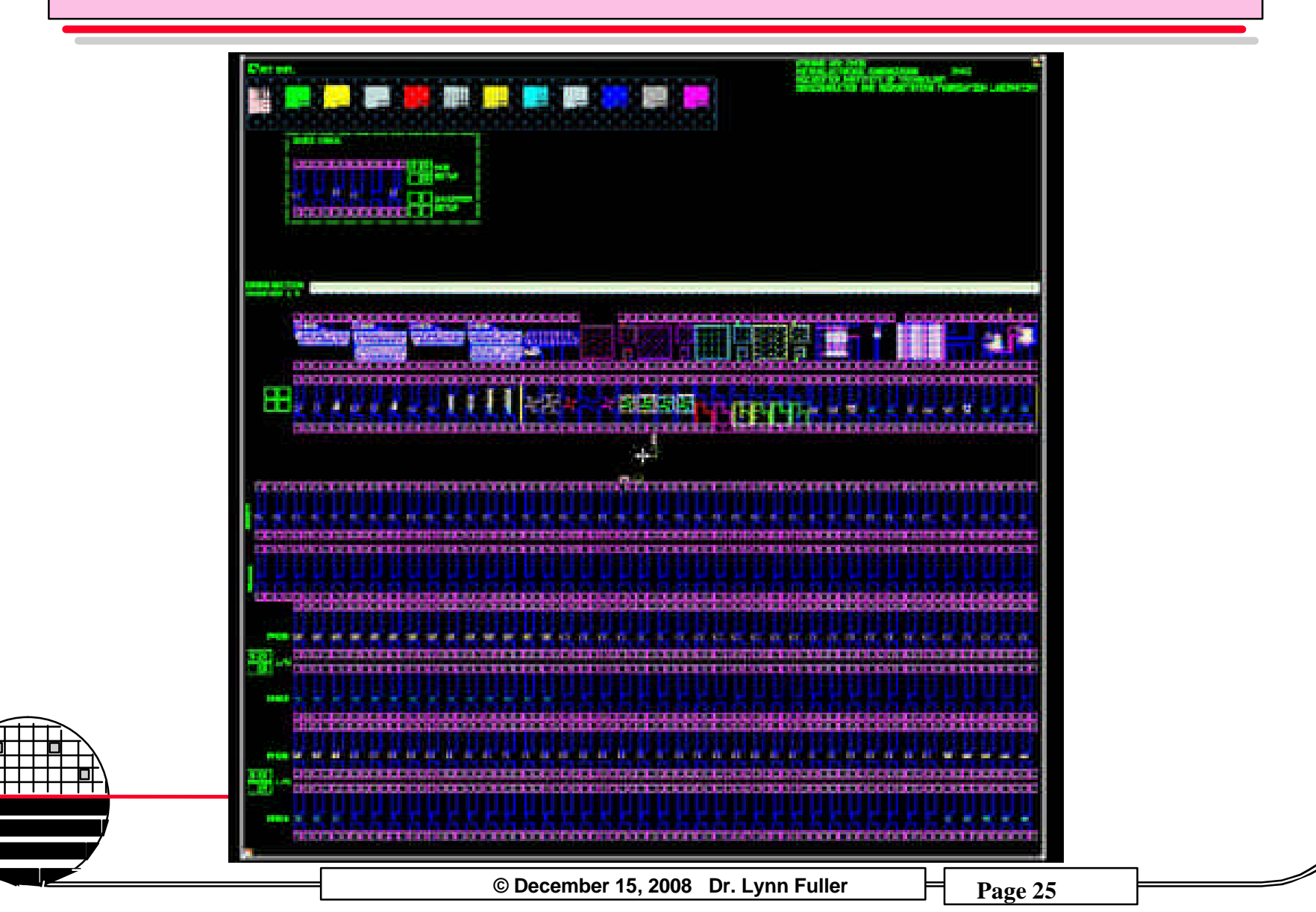

### DAC 2003 PROJECT CHIP

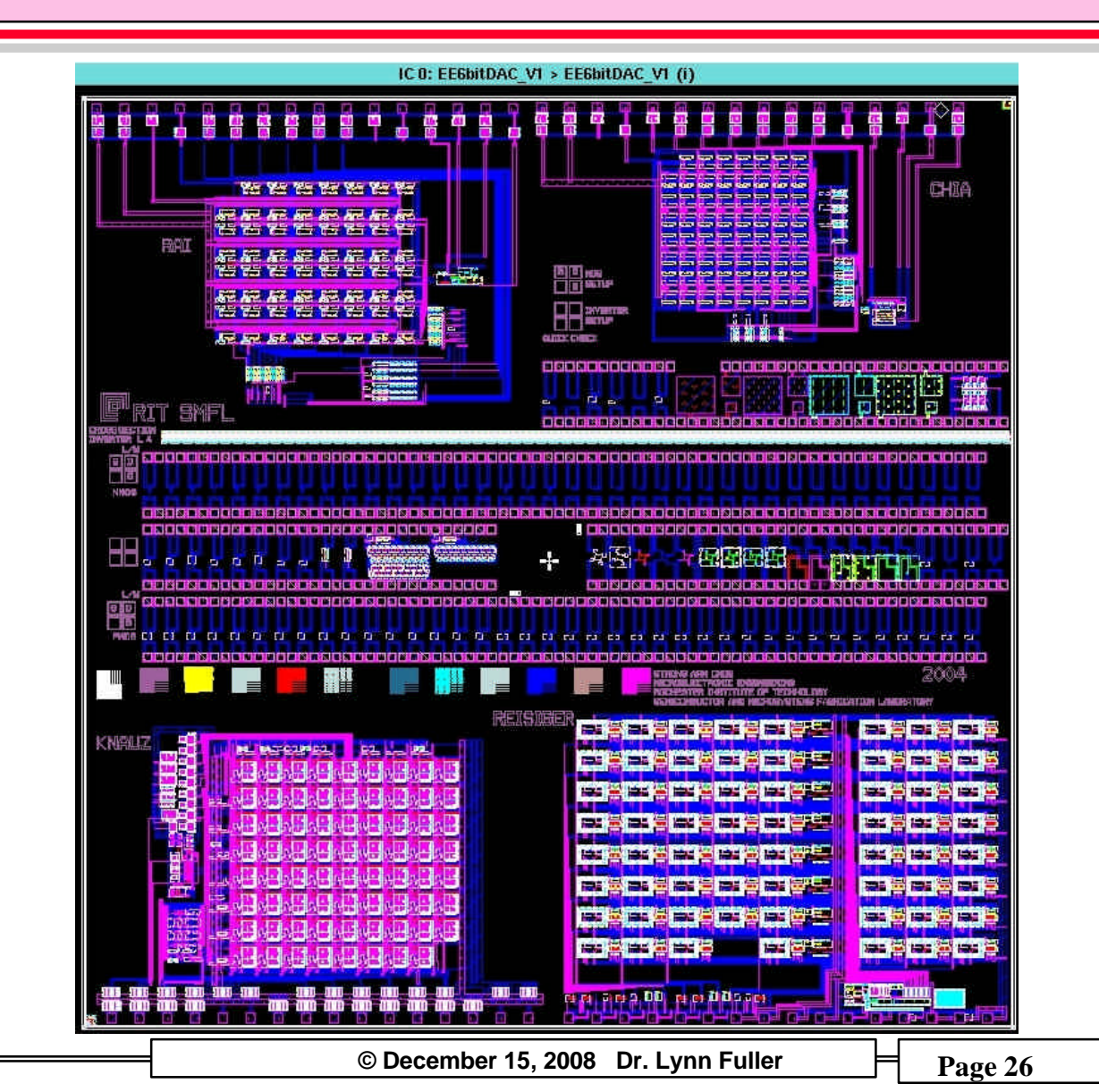

### **GENERAL TEST INSTRUCTIONS**

Test die in the center of the wafer, then upper left, upper right, lower right, and lower left (about  $\frac{1}{2}$  way between center and edge). Extract parameter values from the test results.

Create a PowerPoint document from **test\_results.ppt** master (see example data powerpoint a few pages below) on Dr. Fullers webpage at <u>http://www.rit.edu/~lffeee/labnotes.htm</u> (save as) record Lot#, Wafer#, Die location (center, top left,etc), pictures of die, test results graphs, extracted parameters and comments. Email to Dr. Fuller at <u>lffeee@rit.edu</u>

Test 01 – Van Der Pauw and CBKR. Record Average of five tests
Test 02 – Transistors, test small transistors (L=2µm for SMFL, L=1µm for Sub-CMOS and Adv-CMOS). Record results in power point document.
Test 03 – Inverters, Ring Oscillator. Record Average of five tests.

Test 03 – Inverters, Ring Oscillator. Record Average of five test Test 04 – NMOS VT wafer map

© December 15, 2008 Dr. Lynn Fuller

### **GENERAL TEST INSTRUCTIONS**

Substrate or Well Connections: Most of the test structures incorporate diffusions. In Resistors, Van der Pauw's and Transistors the junctions between the diffusions and the substrate/wells are normally never forward biased. As a result the test engineer needs to evaluate the applied test voltages and connections to the substrate/wells and connections to the diffusions to ensure proper bias conditions.

For example: a P+ Van der Pauw in an N-type Well requires that the Well connection always have the highest positive voltage that is applied. If a separate (5<sup>th</sup> pad) connection is available (not often because there are only 4 SMU's) that can be set to a high voltage. Otherwise the substrate is normally connected to one of the four pads of the Van der Pauw. This pad can be swept with positive voltage thus keeping the substrate/well junction reverse biased.

**Rochester Institute of Technology** 

Microelectronic Engineering

© December 15, 2008 Dr. Lynn Fuller

### **GENERAL TEST INSTRUCTIONS**

Each test requires you to:

- 1. Find the structure you want to test
- 2. Place the probes
- 3. Open the test by restoring the "testname"-1 (example PFAM-1) in ICS, view the test setup to see what SMU's do what.
- 4. Set the switch matrix for the HP4145 SMU's to the probes you are using, consistent with the test setup.
- 5. Edit the graph by making changes in the title, moving the cursors to the correct location
- 6. Copy the plot using ctrl print screen, (paste into word, copy from word to power point, crop and paste in correct location)
- 7. Extract the data, such as threshold voltage or LAMBDA and enter the value in the data table in the powerpoint
- 8. Save the powerpoint, minimize the data plot on ICS
- 9. When done email the powerpoint to Lynn.Fuller@rit.edu

Rochester Institute of Technology

Microelectronic Engineering

© December 15, 2008 Dr. Lynn Fuller

### **TE01 Van Der Pauw and CBKR**

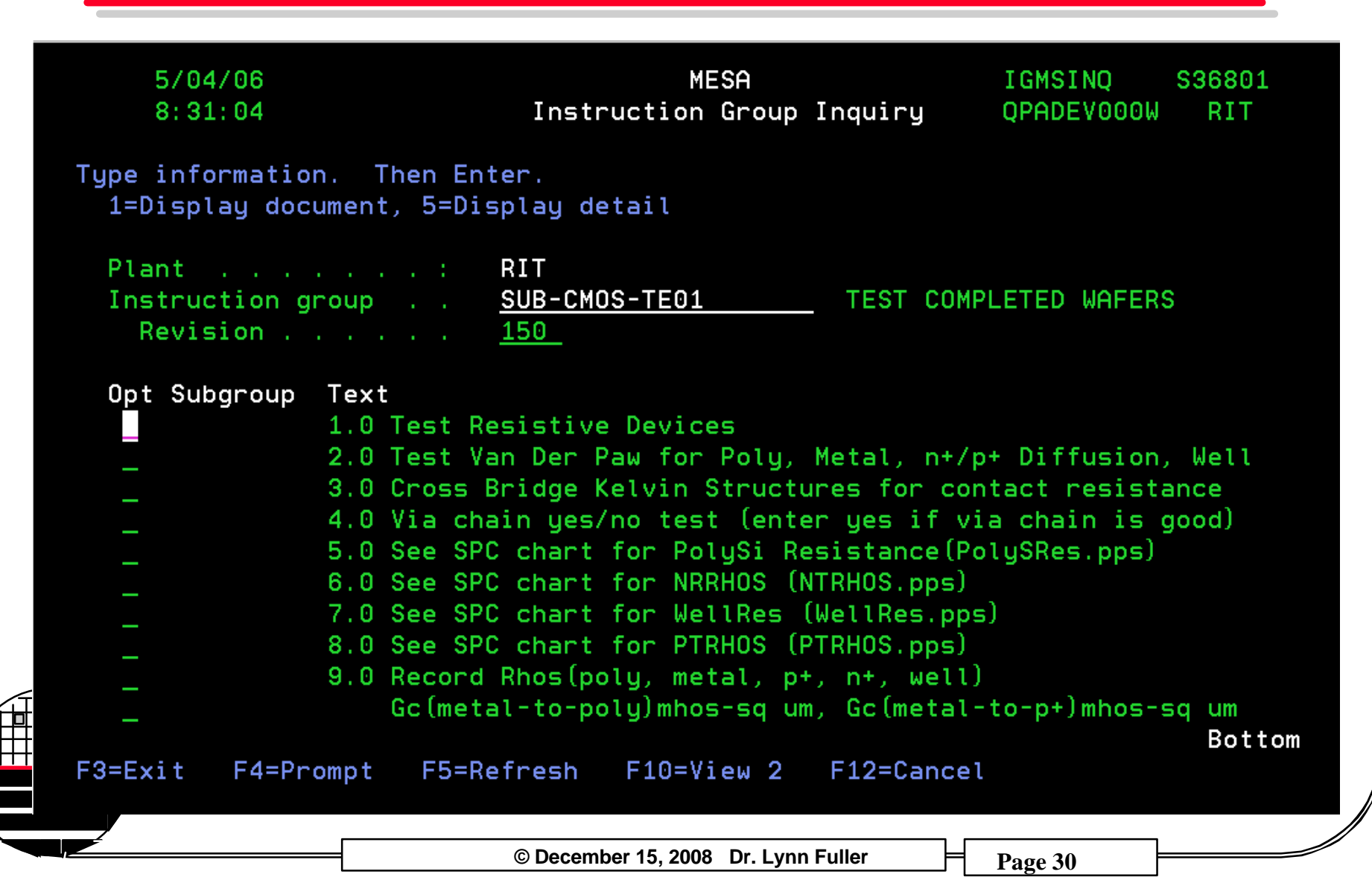

VAN DER PAUW TEST STRUCTURES FOR SHEET RESISTANCE

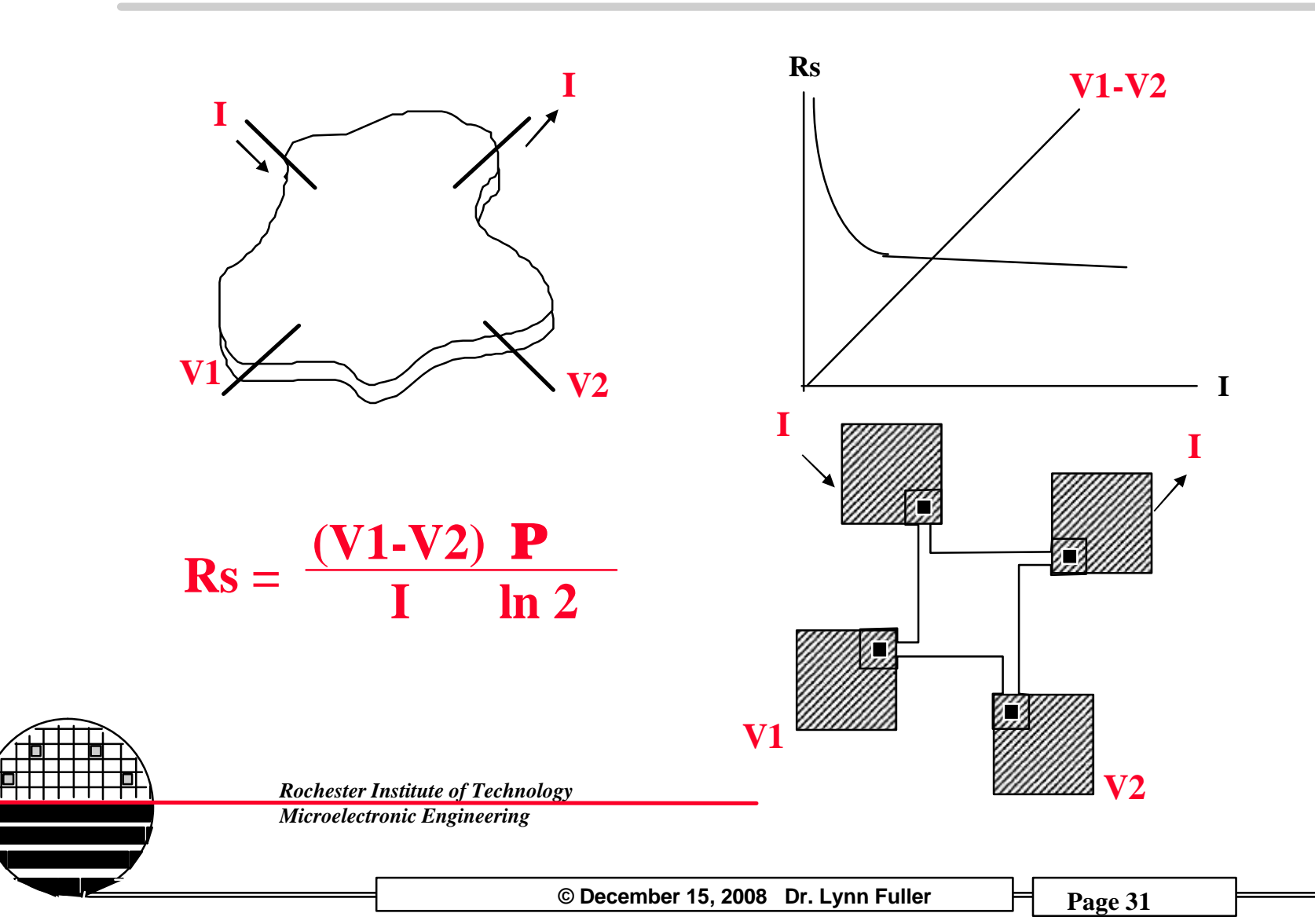

CROSS BRIDGE KELVIN RESISTANCE TEST STRUCTURES FOR CONTACT RESISTANCES

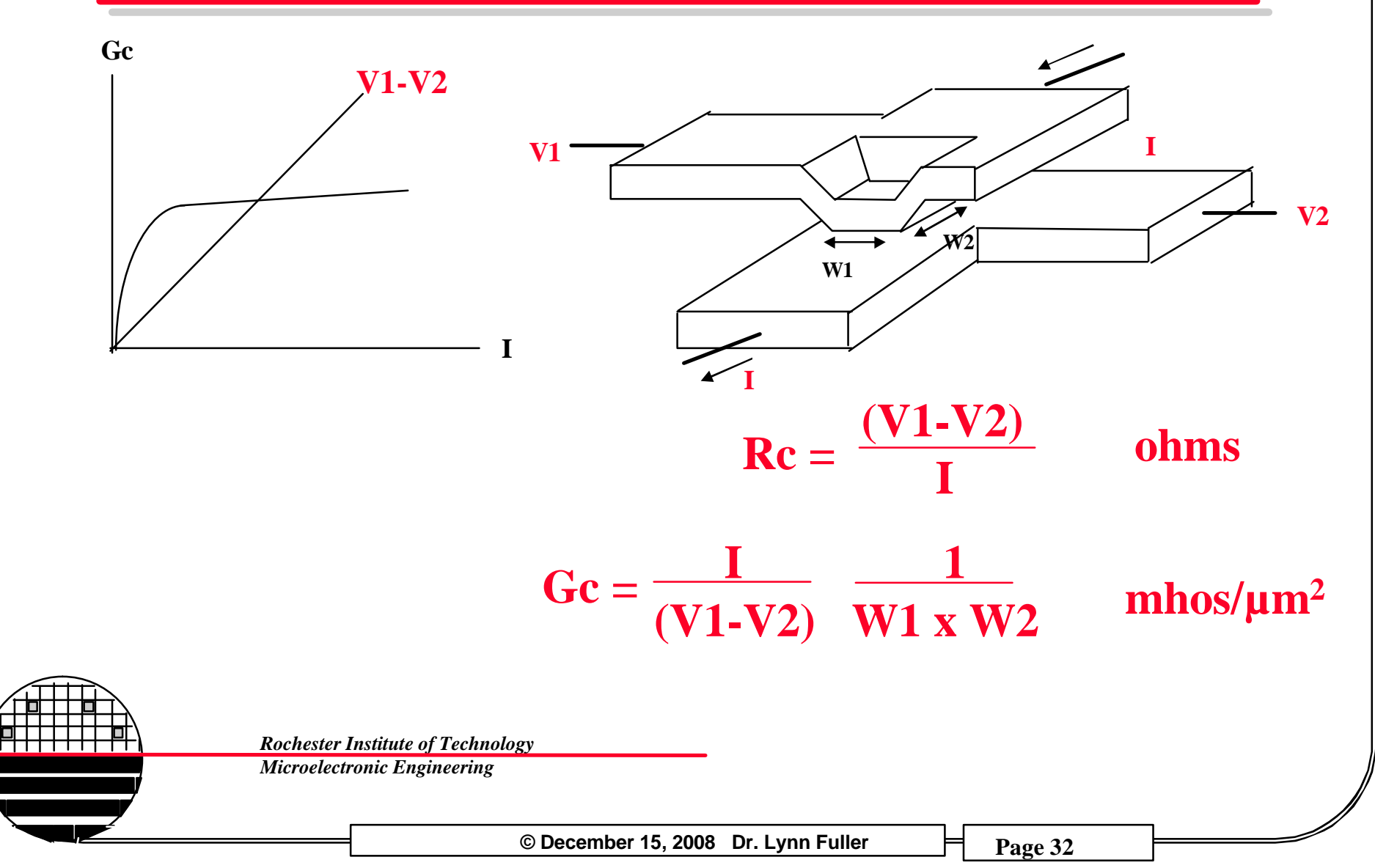

### **TE01 Test Structures for SUB-CMOS Process MIXED Product**

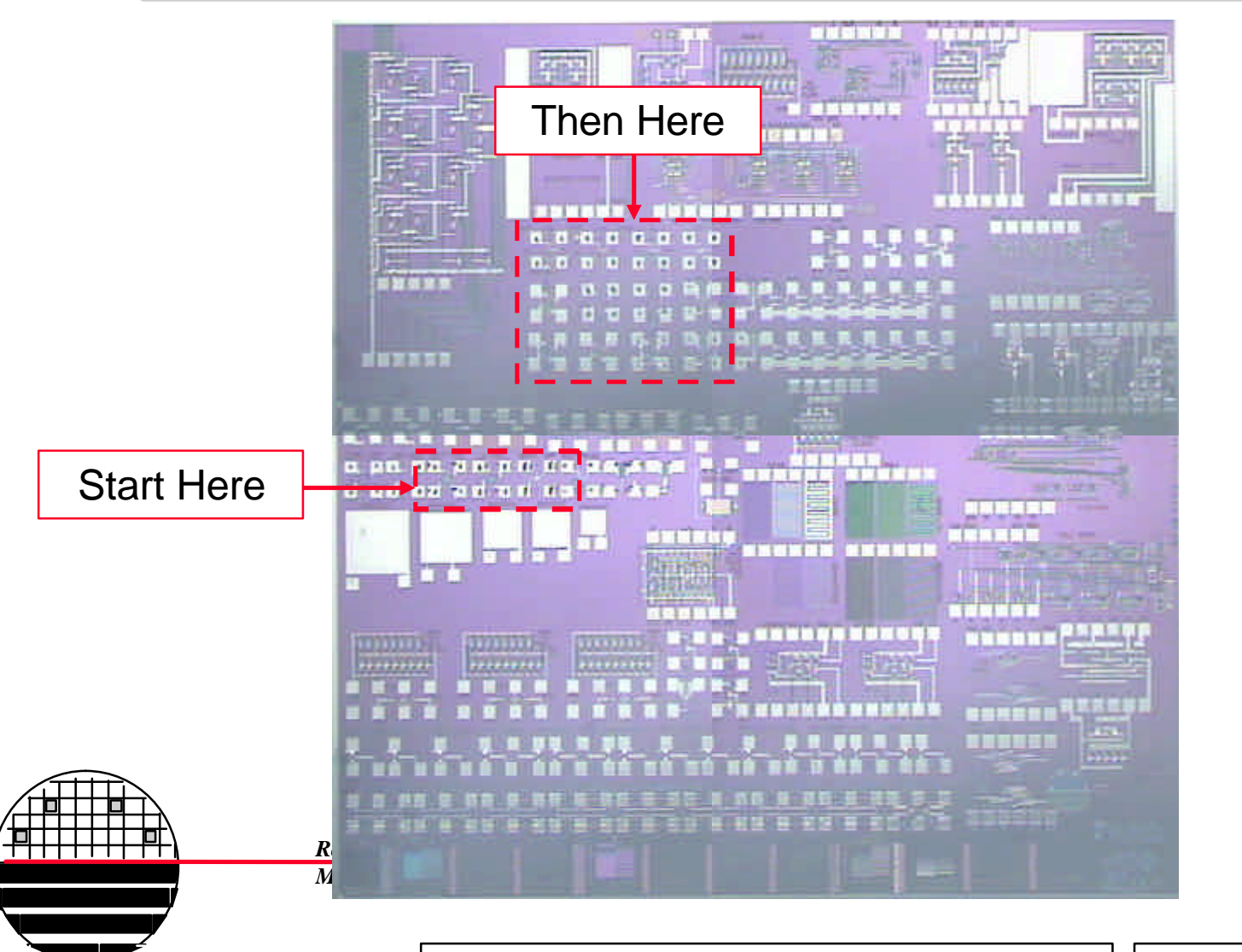

© December 15, 2008 Dr. Lynn Fuller

# INVERTERS, VAN DER PAUW AND CBKR

#### Lot Number = F050118 - Wafer Number = D4, Die Location R= , C=

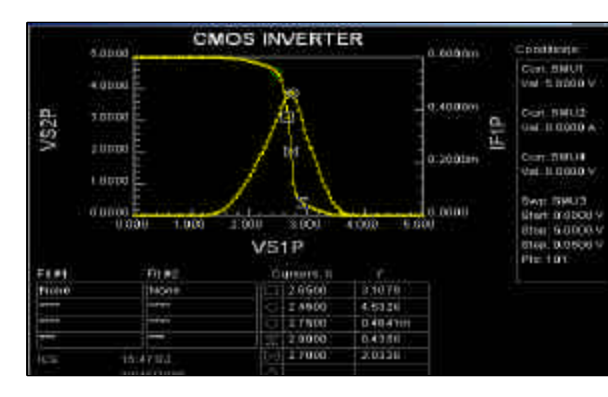

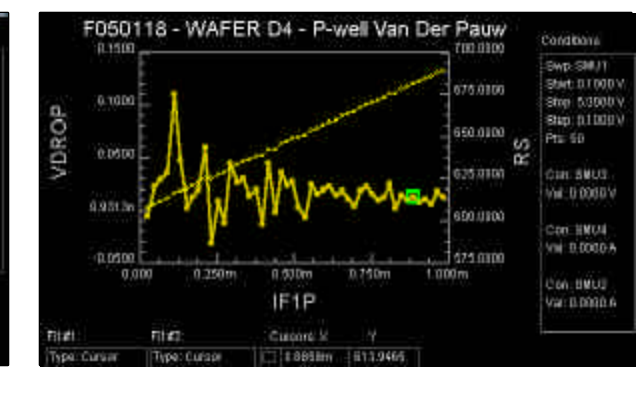

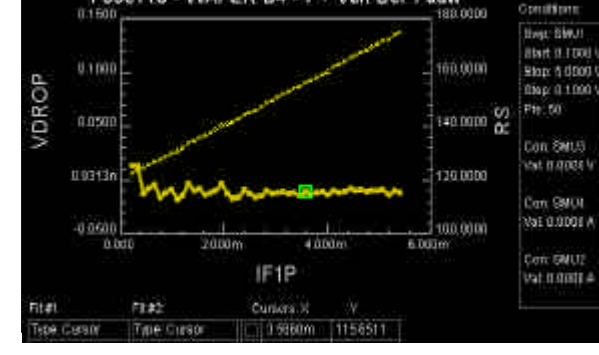

F050118 - WAFER D4 - P+ Van Der Pauw

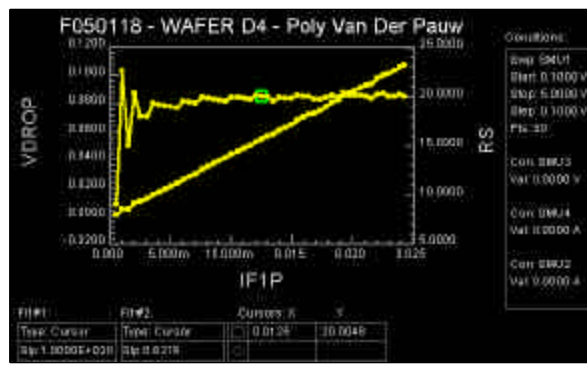

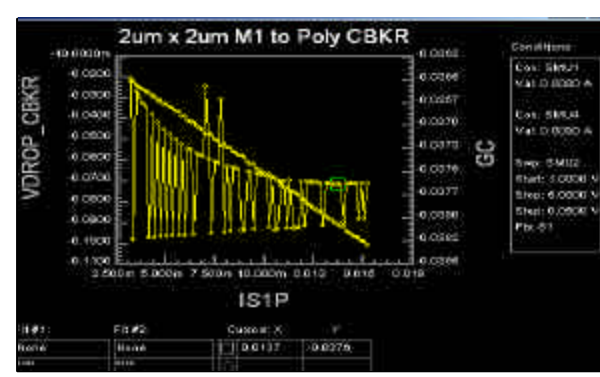

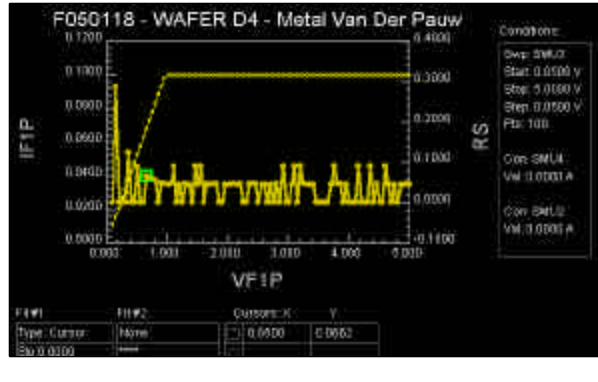

![](_page_33_Figure_8.jpeg)

![](_page_33_Figure_9.jpeg)

![](_page_33_Figure_10.jpeg)

### EXTRACTED PARAMETERS FROM INVERTERS, VAN DER PAUW AND CBKR

Lot Number = F050118 - Wafer Number = D4, Die Location R= , C=

| Contact Gs | CBKR |          |
|------------|------|----------|
| <b>P</b> + | 42   | mmho/µm² |
| <b>N</b> + | 8    | mmho/µm² |
| poly       | 37   | mmho/µm² |

|          | <b>Ring Oscillator</b> | Vdd=5V |
|----------|------------------------|--------|
| # Stages | 73                     |        |
| Period   | 104                    | nsec   |
| td       | 0.712                  | nsec   |

| Rhos       | Van der Pauw |      |
|------------|--------------|------|
| <b>P</b> + | 115          | Ohms |
| <b>N</b> + | 5.8          | Ohms |
| well       | 614          | Ohms |
| Poly       | 20.0         | Ohms |
| Al         | 0.0662       | Ohms |

|            |      | Inverter |        |    |  |
|------------|------|----------|--------|----|--|
| VinL       |      | 2.4      |        | V  |  |
| VinH       |      | 3        |        | V  |  |
| VoL        |      | 0.4      |        | V  |  |
| VoH        |      | 4.5      |        | v  |  |
| Vinv       |      | 2.6      |        | V  |  |
| Imax       |      | 4.5      |        | mA |  |
| Gain       |      | -21.5    |        |    |  |
| D0=ViL-VoL |      | 2.0      |        | V  |  |
| D1=VoH-ViH |      | 1.5      |        | V  |  |
|            | 0    | рАтр     |        |    |  |
| Gain       | None |          |        |    |  |
| Offset     | None |          | mVolts |    |  |
| GBW        |      | None     | Hz     | Hz |  |
|            | VIA  | CHAIN    |        |    |  |
| M1-P+      | None |          | ohms   |    |  |
| M1-M2      |      | None     | ohms   |    |  |

**TE01 Test Structures for SUB-CMOS Process MIXED Product** 

![](_page_35_Picture_2.jpeg)

© December 15, 2008 Dr. Lynn Fuller
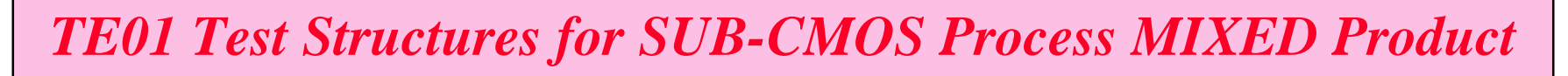

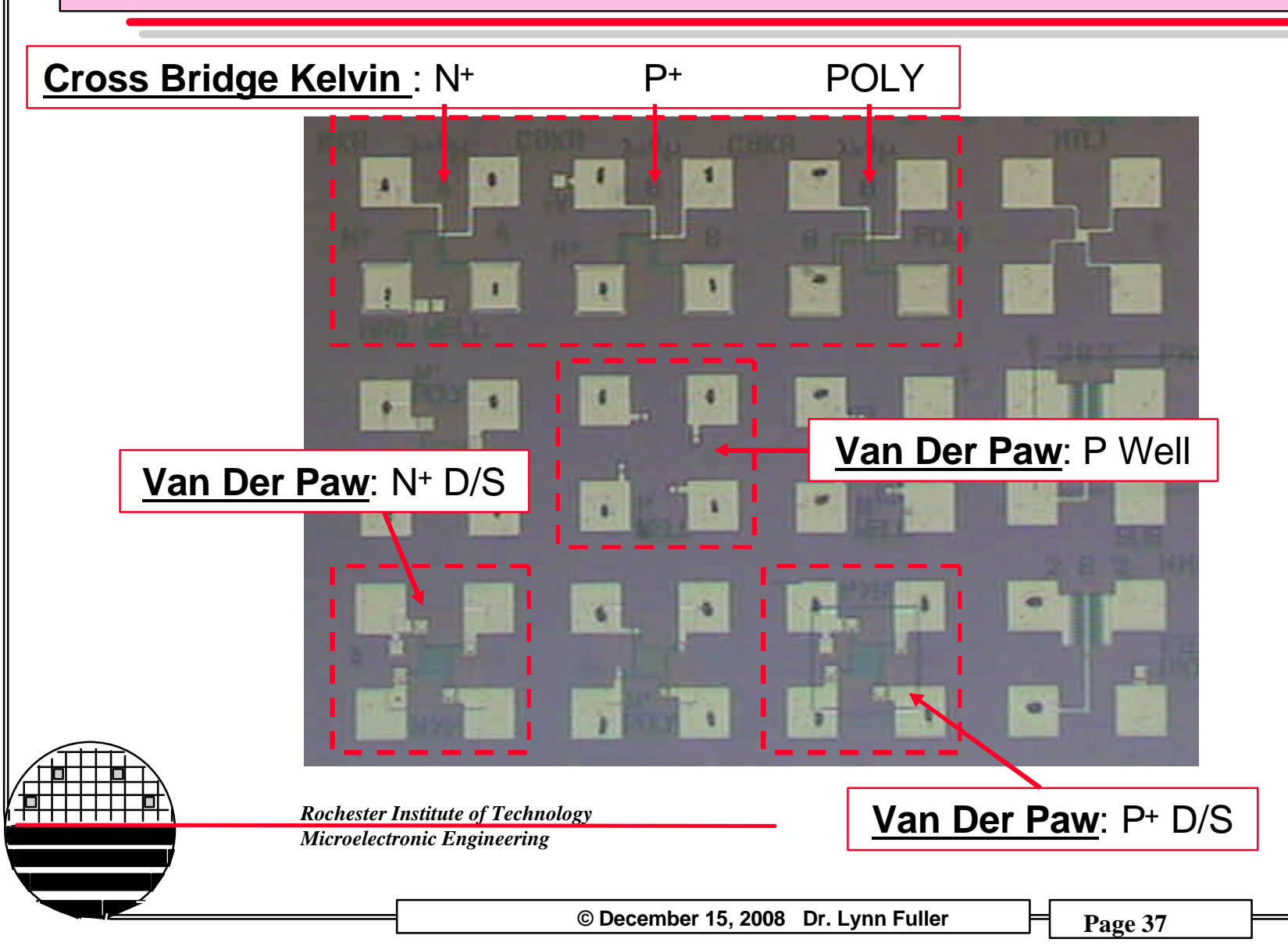

TEST SET UP FOR POLY VAN DER PAUW (SUB-CMOS, MIXED) CHIPS

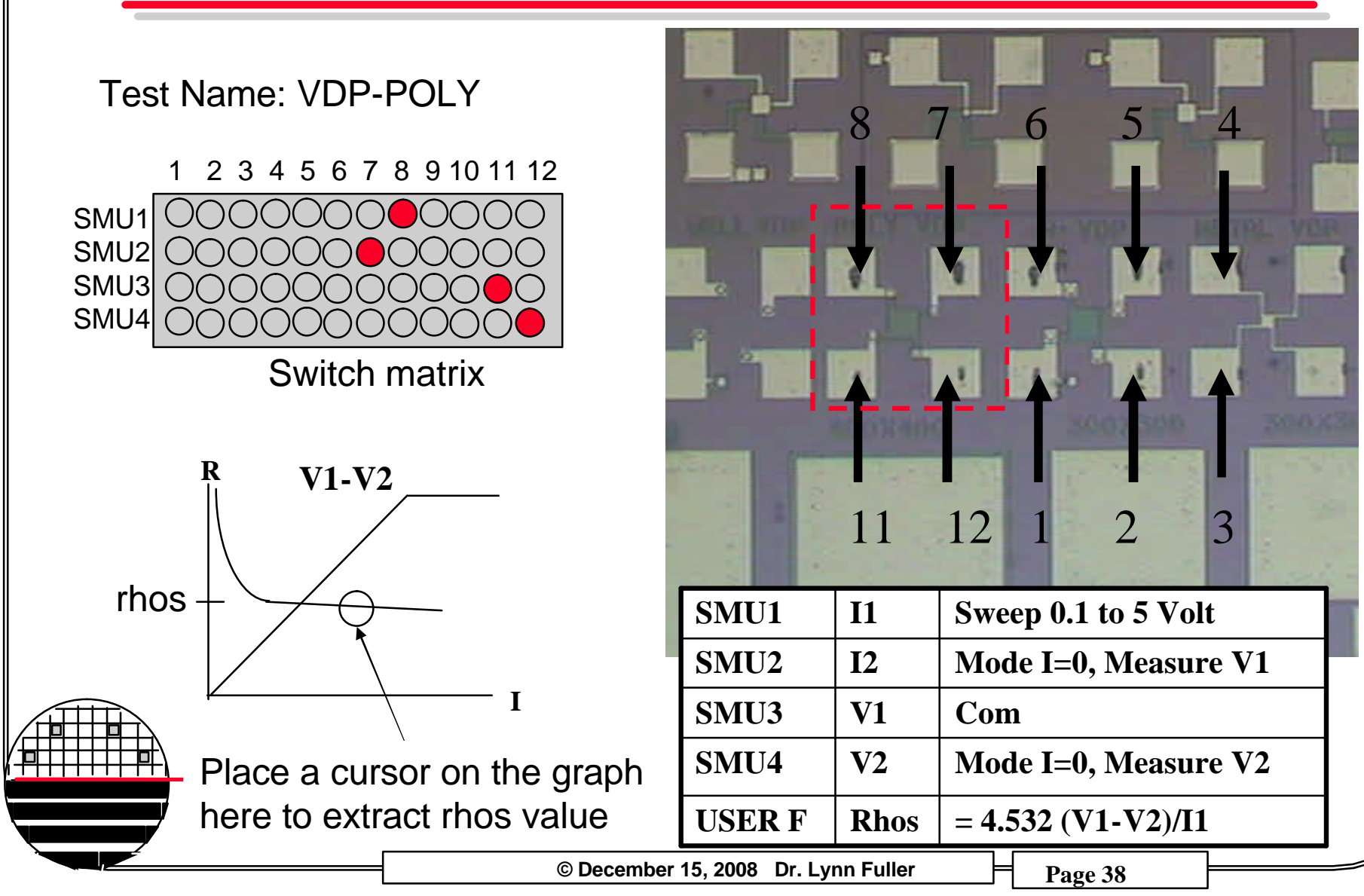

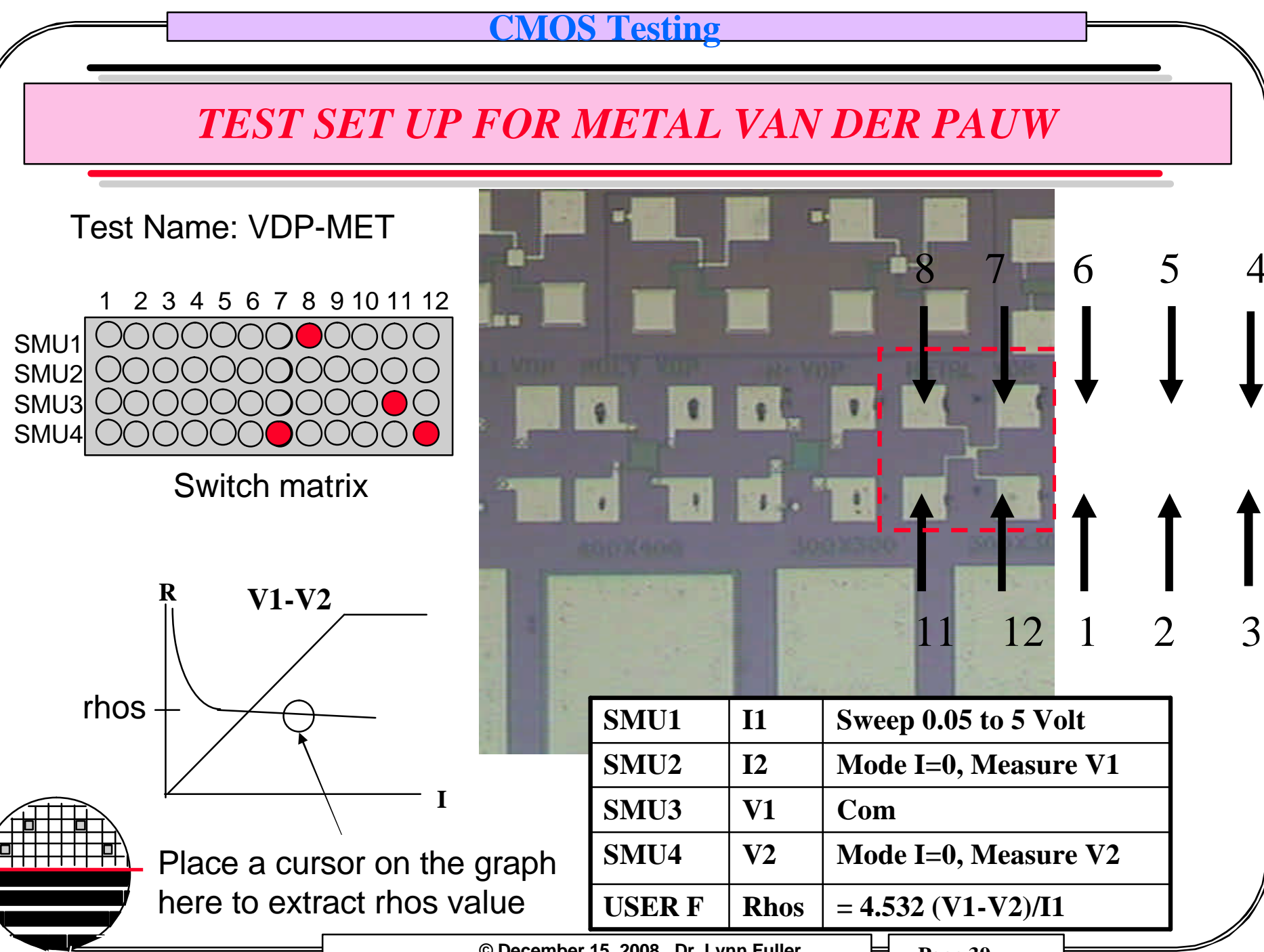

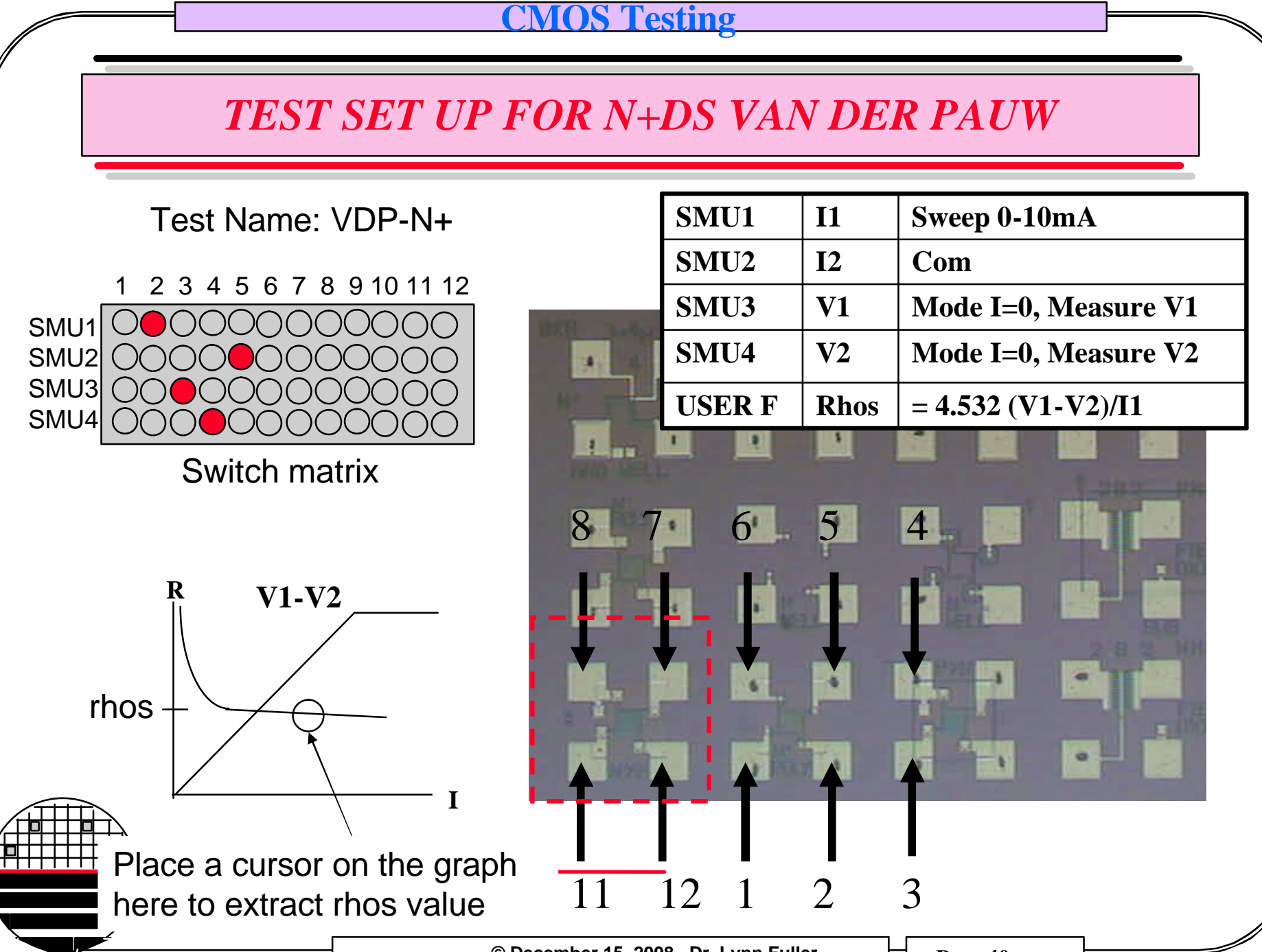

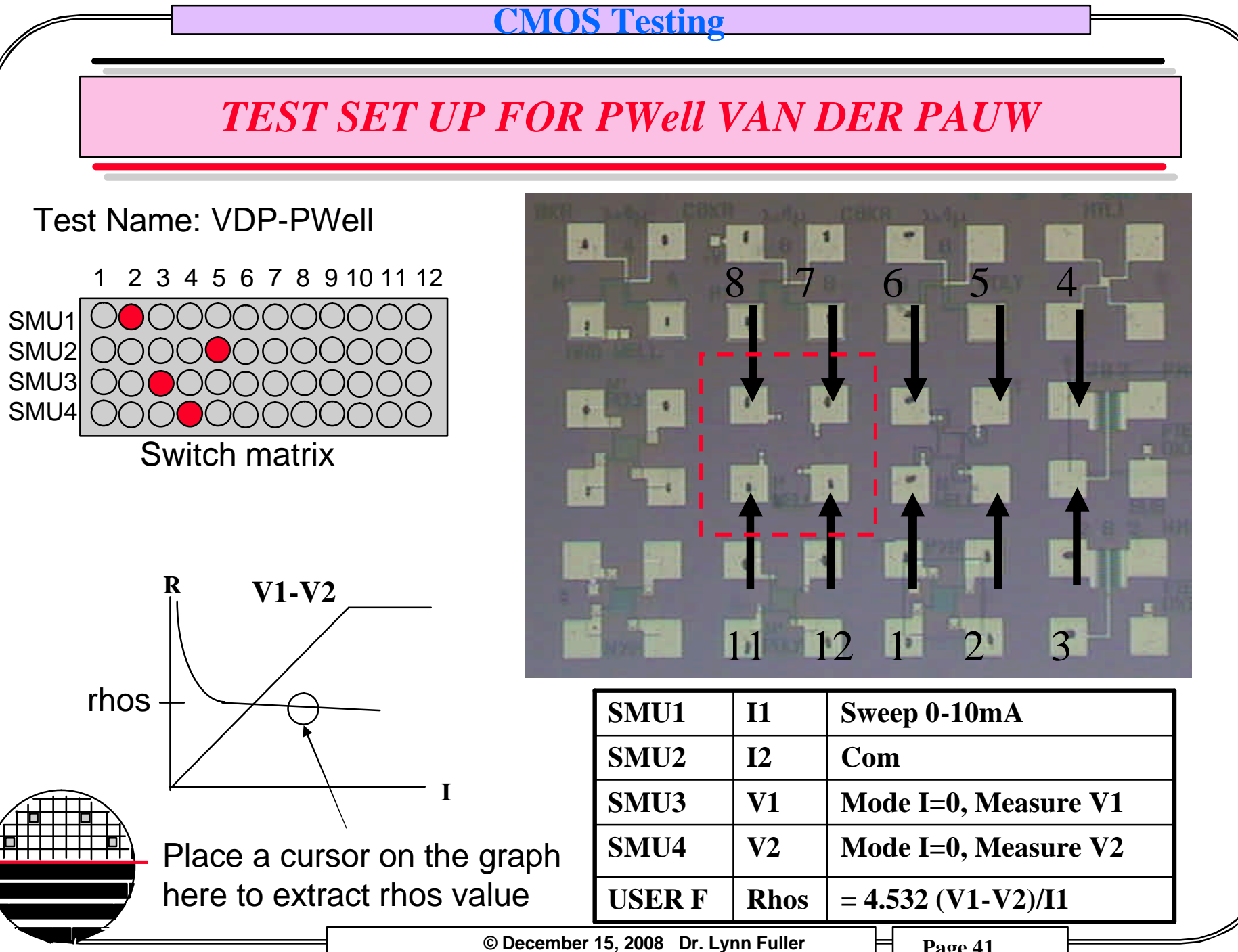

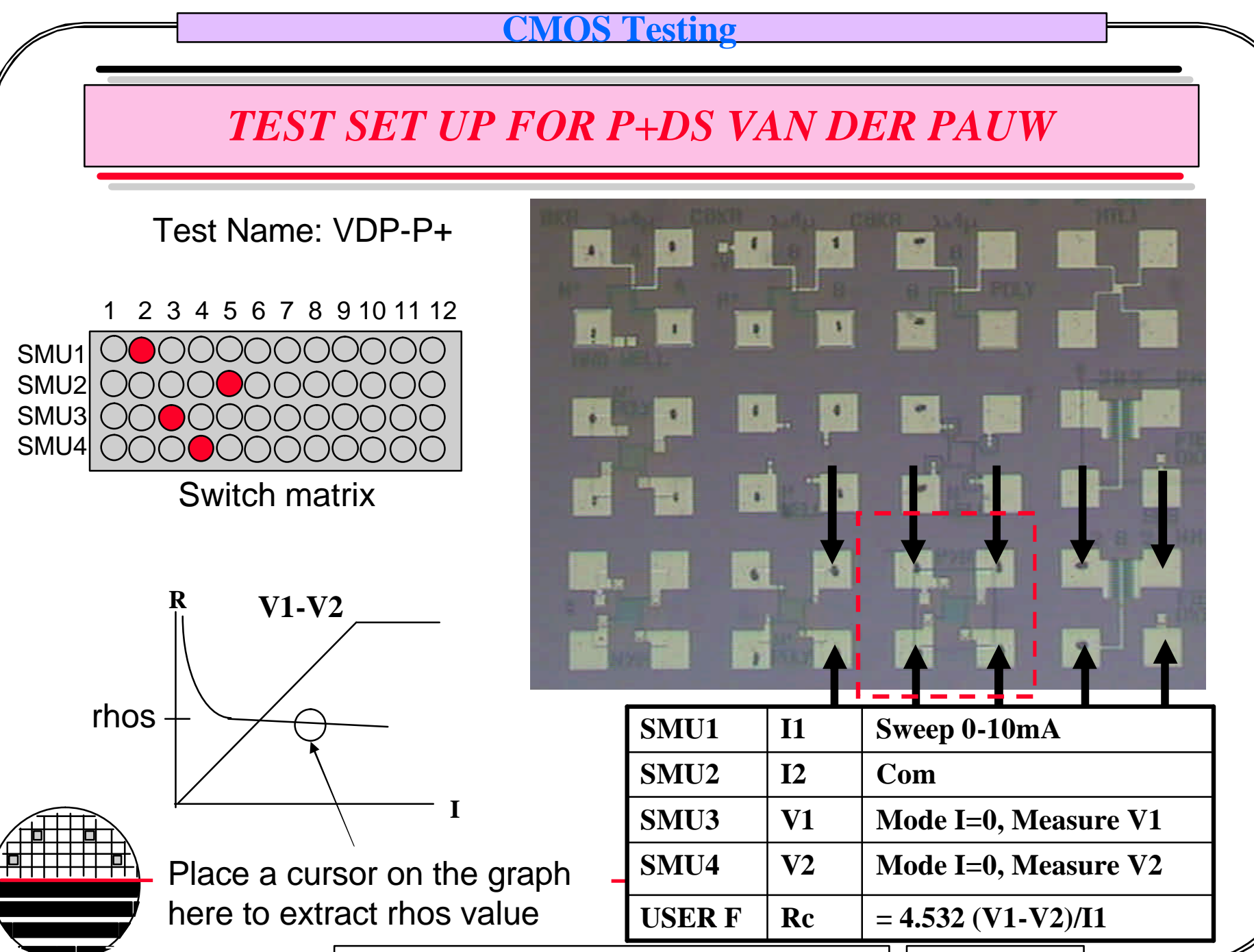

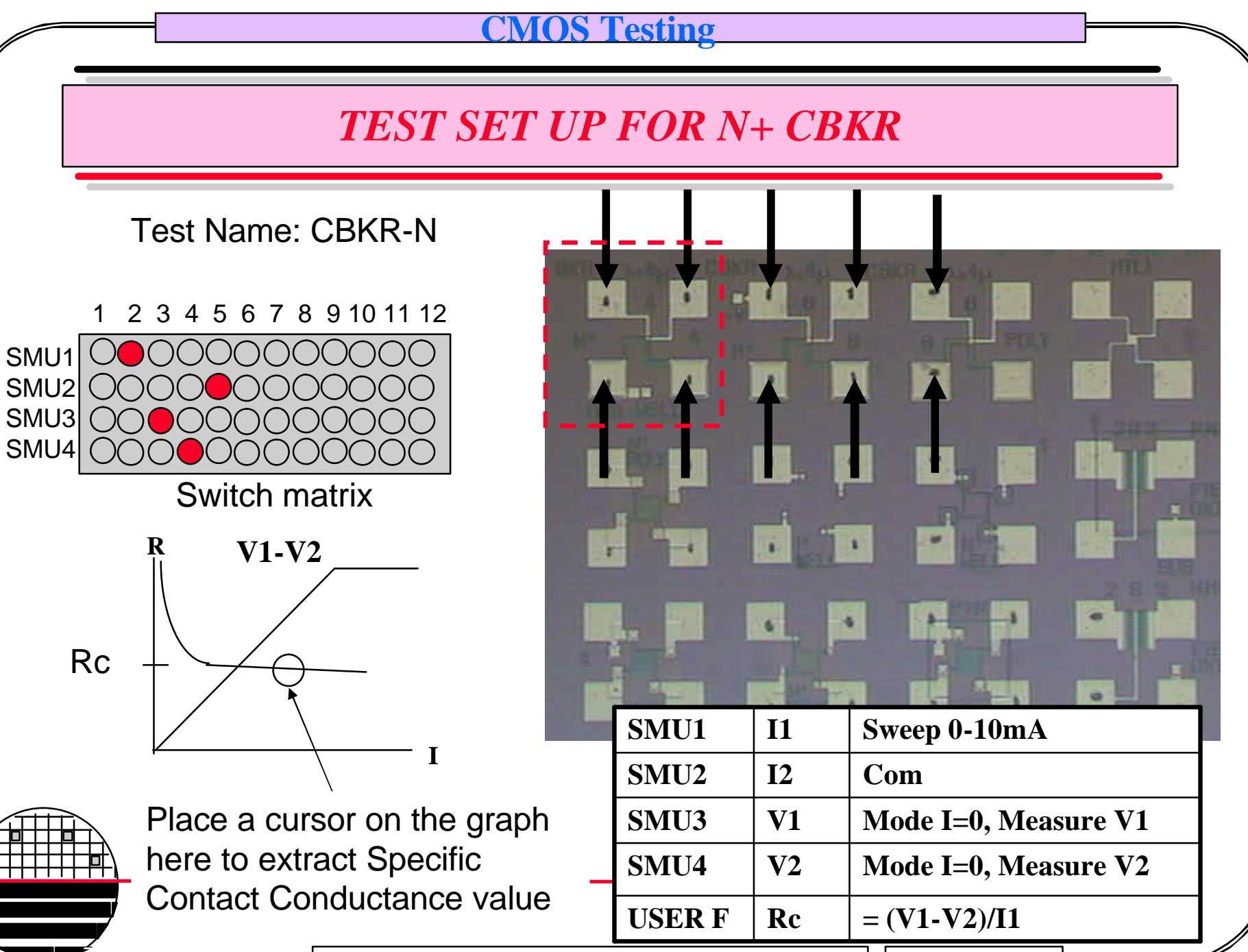

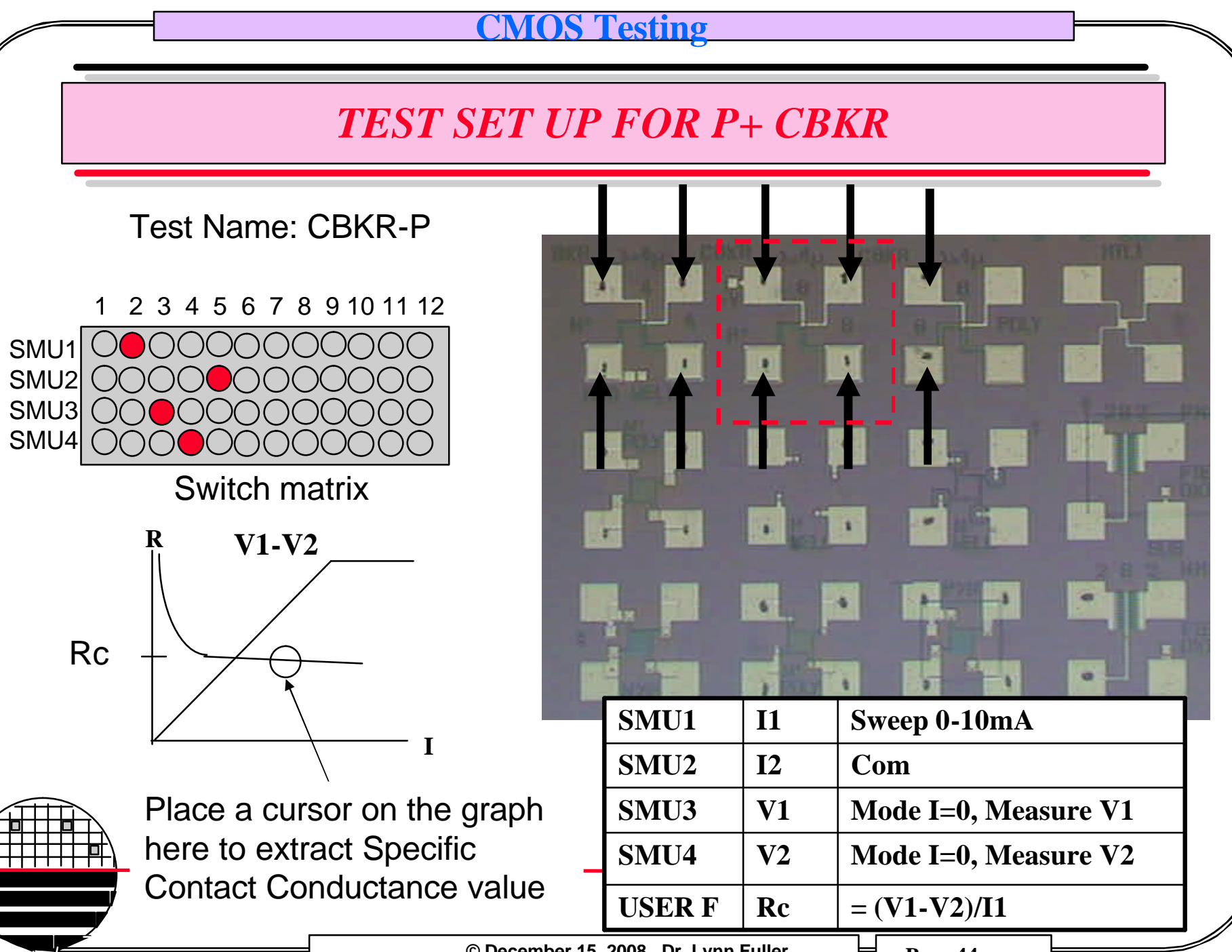

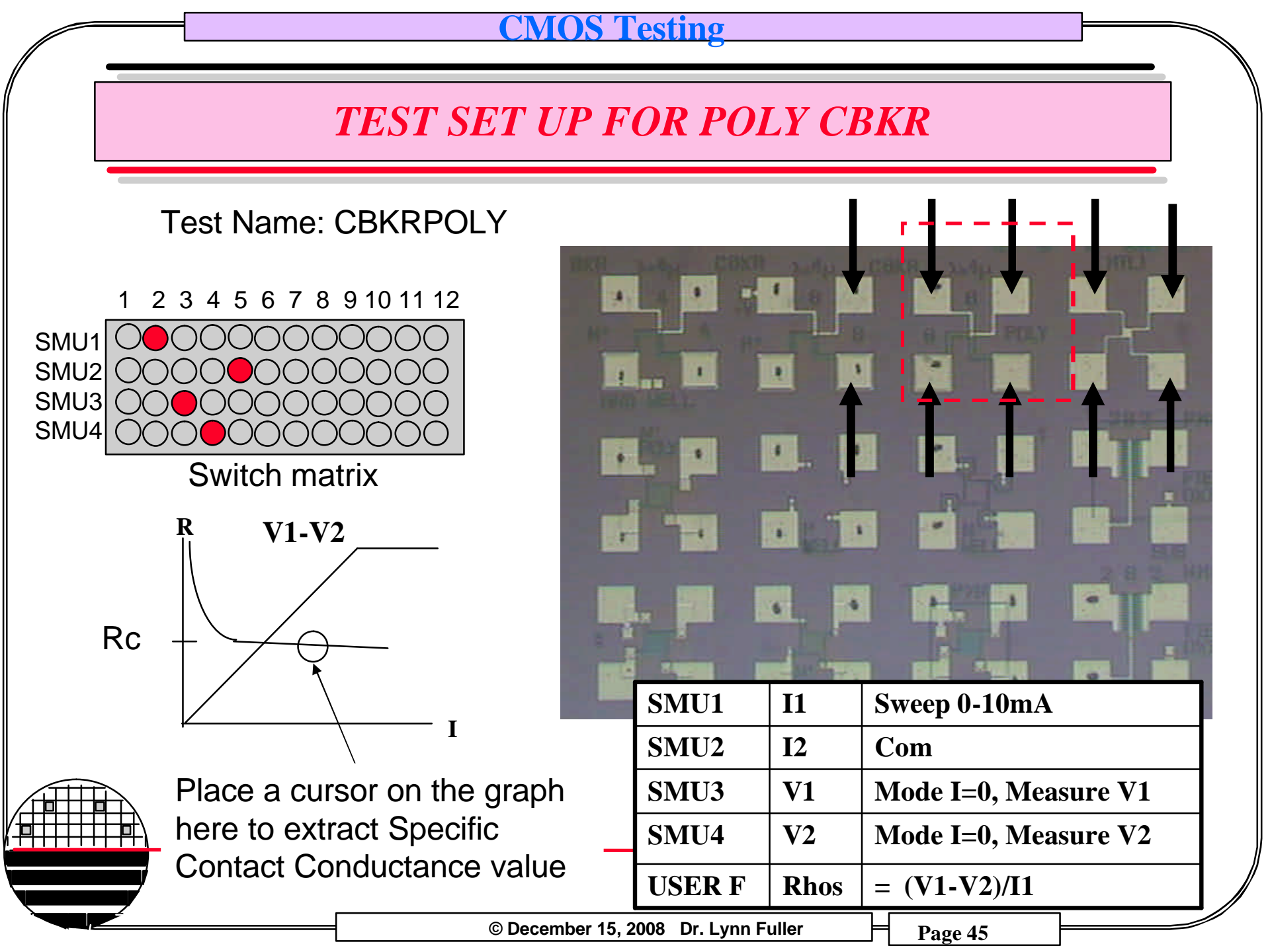

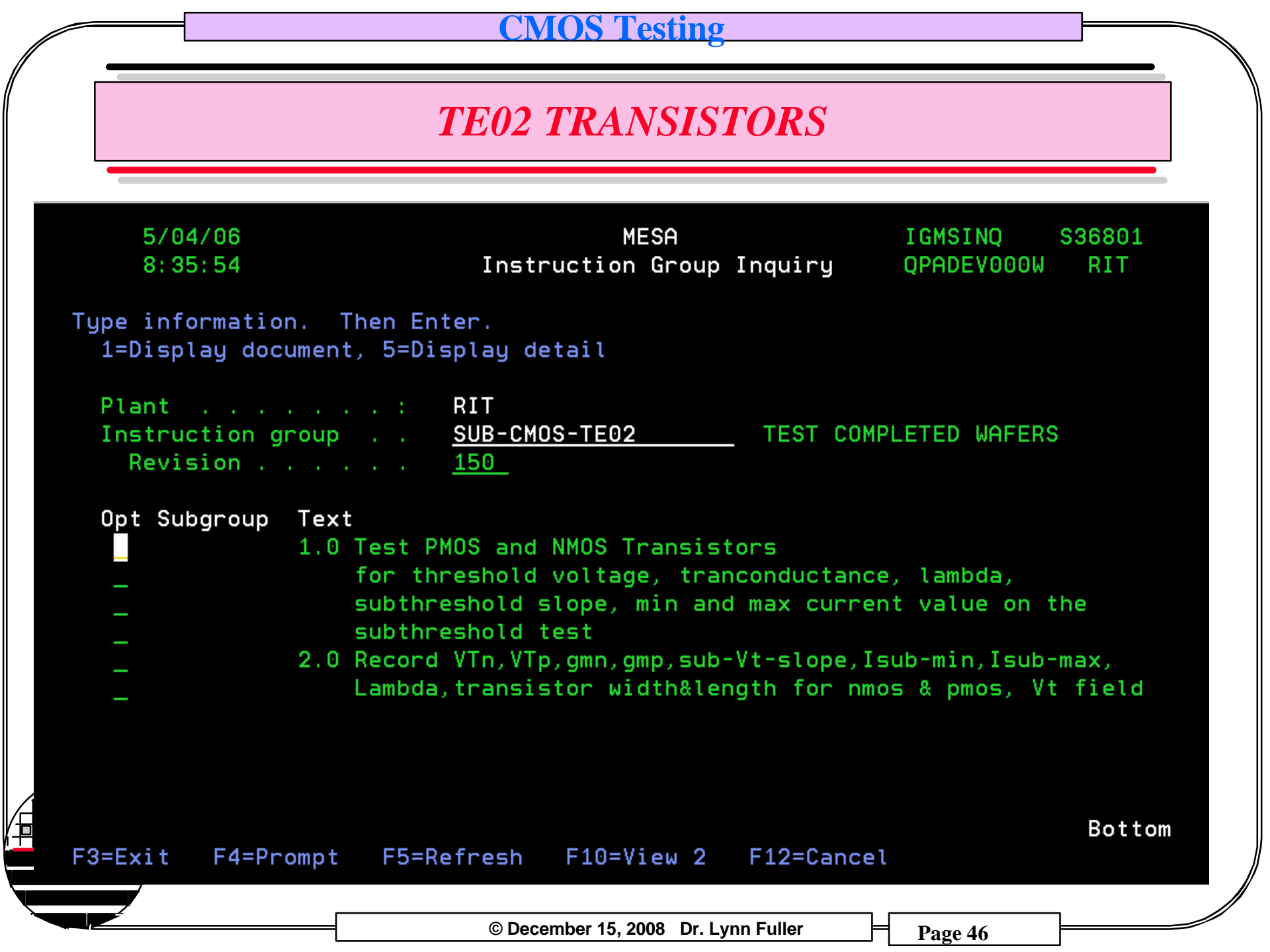

# MOSFET IV CHARACTERISTICS

Lot Number = F050118Wafer Number = D4Date = 11-17-2006Process = SMFL CMOSProduct = DAC03

#### NMOS L/W = 2/16

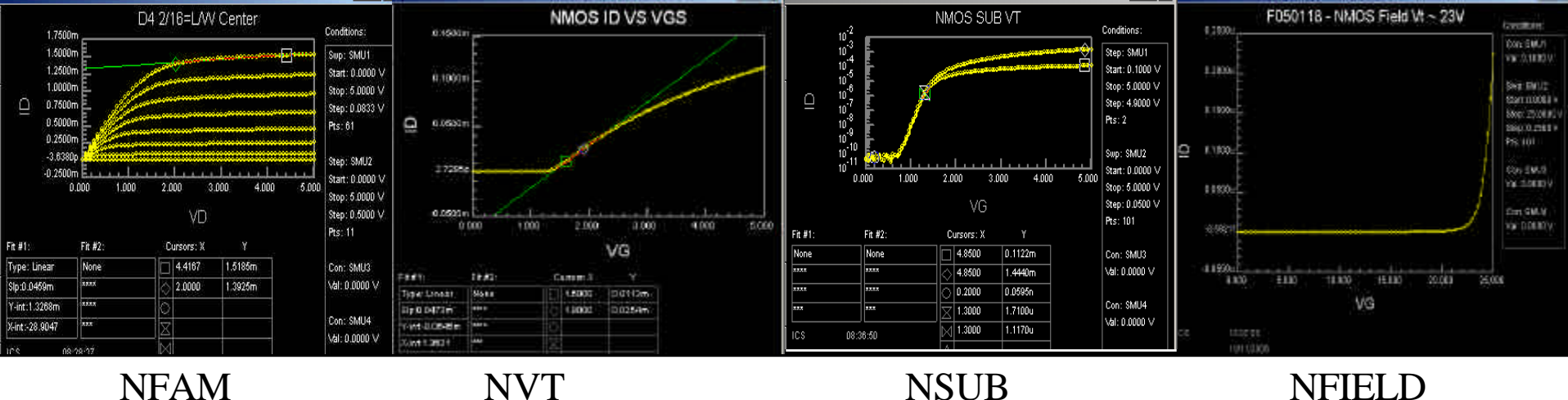

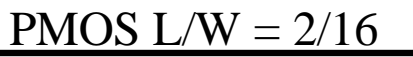

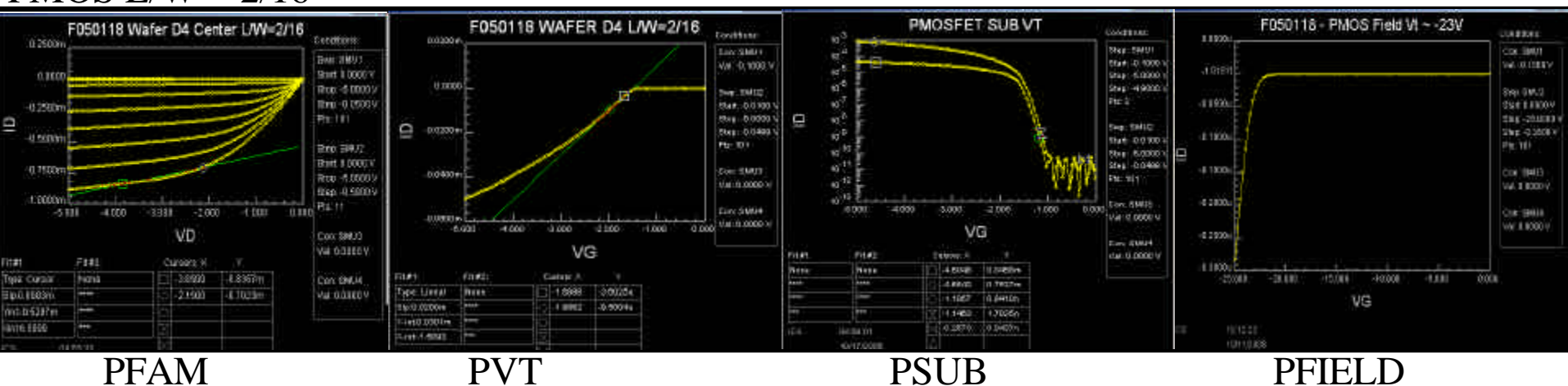

# MOSFET EXTRACTED PARAMETERS

Lot Number = F050118 - Wafer Number = D4, Die Location R= , C=

|                                                               | PMOS    | NMOS    | Units   |
|---------------------------------------------------------------|---------|---------|---------|
| Mask Length / Width                                           | 2/16    | 2/16    | μm      |
| VT                                                            | -1.51   | 1.36    | V       |
| Lambda (for Vgs = Vdd)                                        | 0.115   | 0.0417  | V-1     |
| Max gm / mm of channel width                                  | 21.3    | 31.3    | S/mm    |
| Idrive                                                        | 54.4    | 93.8    | μA/μm   |
| Ion/Ioff @ Vd = 0.1V                                          | 6       | 5       | Decades |
| Ion/Ioff @ Vd = 5V                                            | 7       | 6       | Decades |
| Ioff @ Vd = 0.1V                                              | 5.9e-11 | 5.0e-10 | A/µm    |
| <b>Ioff</b> @ <b>Vd</b> = <b>5V</b>                           | 5.9e-11 | 5.0e-10 | A/µm    |
| Sub-Vt Slope @ Vd = 0.1V                                      | 90      | 190     | mV/Dec  |
| Sub-Vt Slope @ Vd = 5 V                                       | 90      | 190     | mV/Dec  |
| <b>DIBL@1nA/<math>\mu</math>m</b> = $\Delta V_g / \Delta V_d$ | 0       | 0       | mV/V    |
| Field VT                                                      | -23     | 23      | V       |

### **TE02 TEST STRUCTURES**

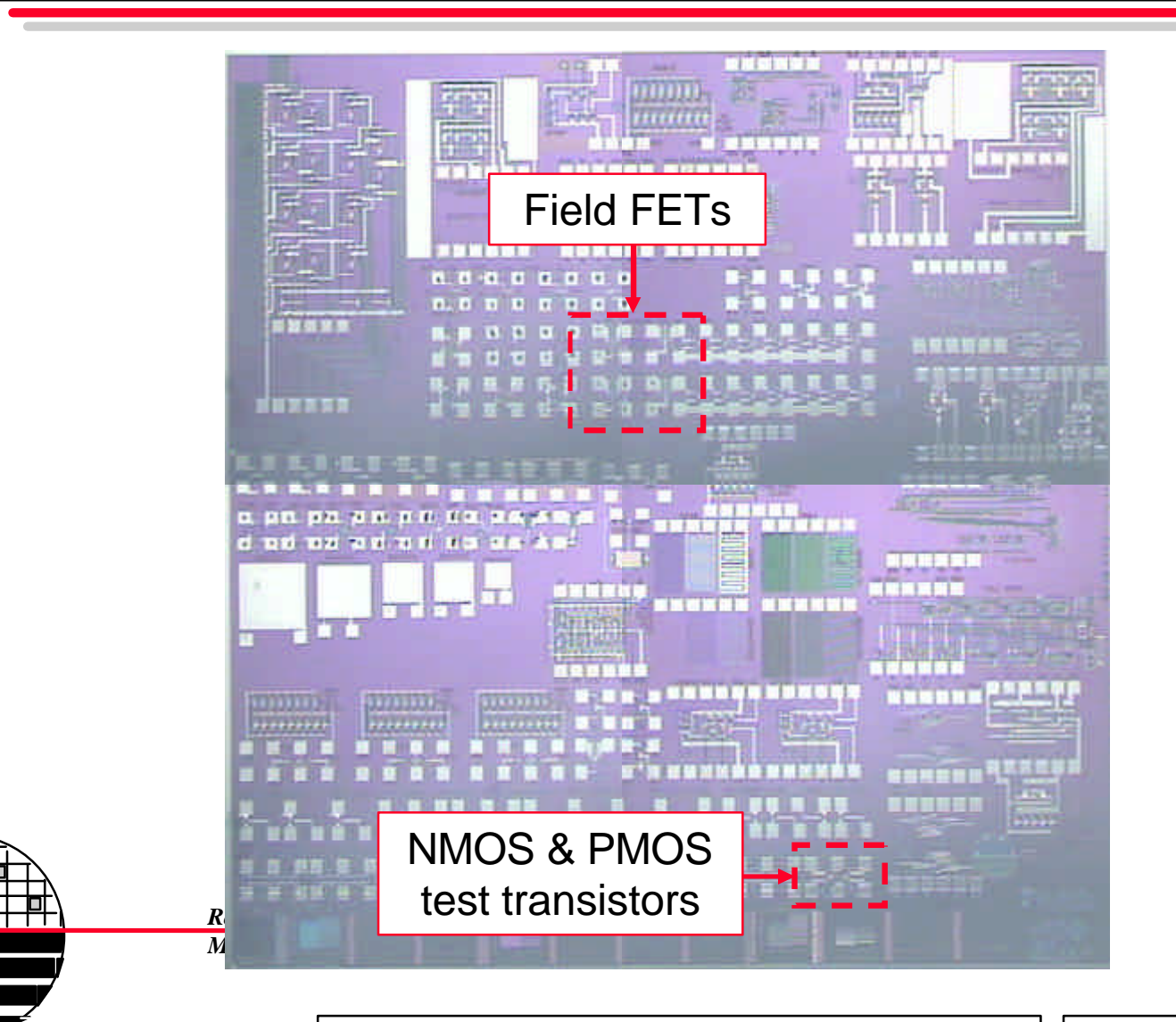

© December 15, 2008 Dr. Lynn Fuller

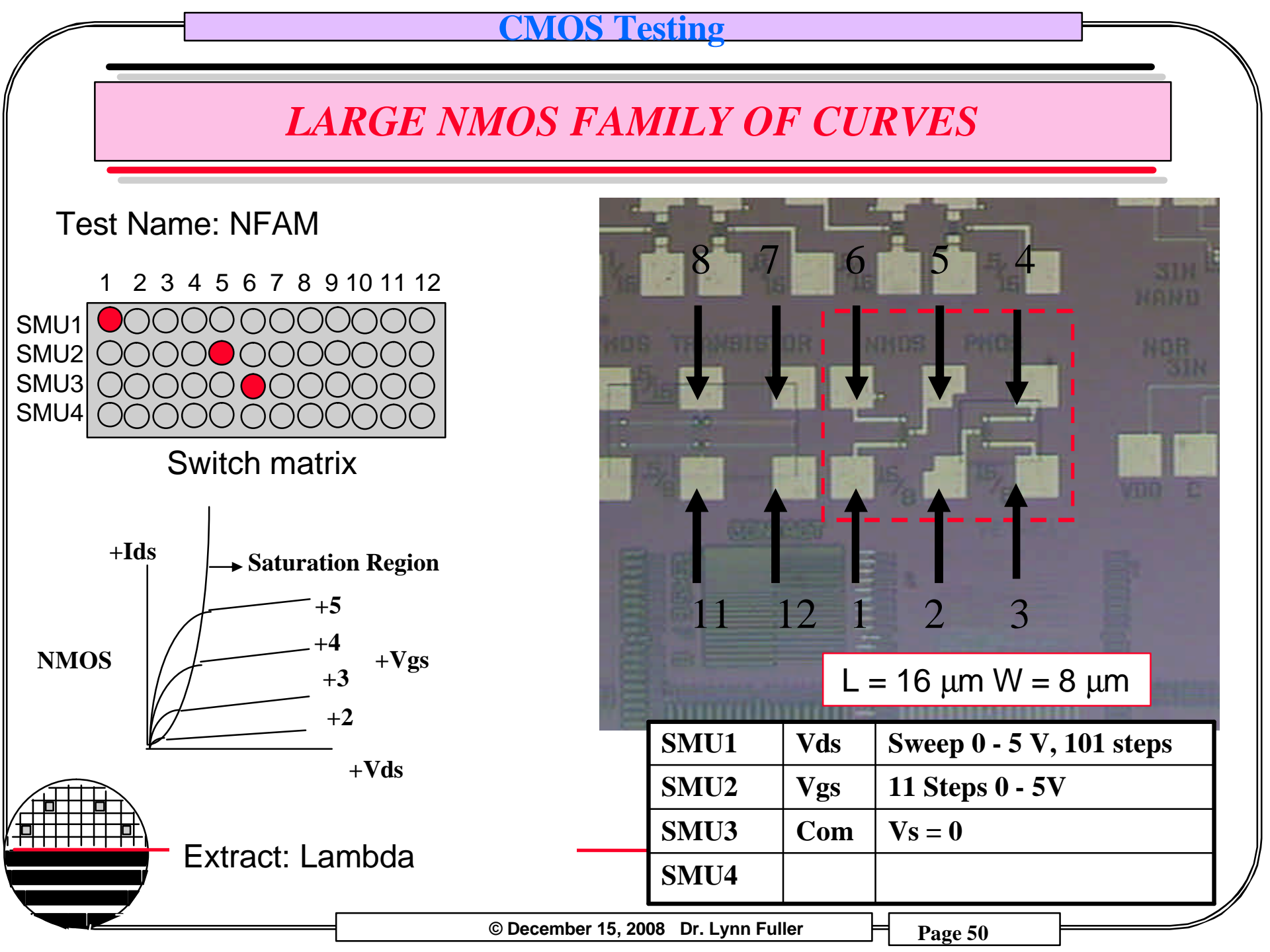

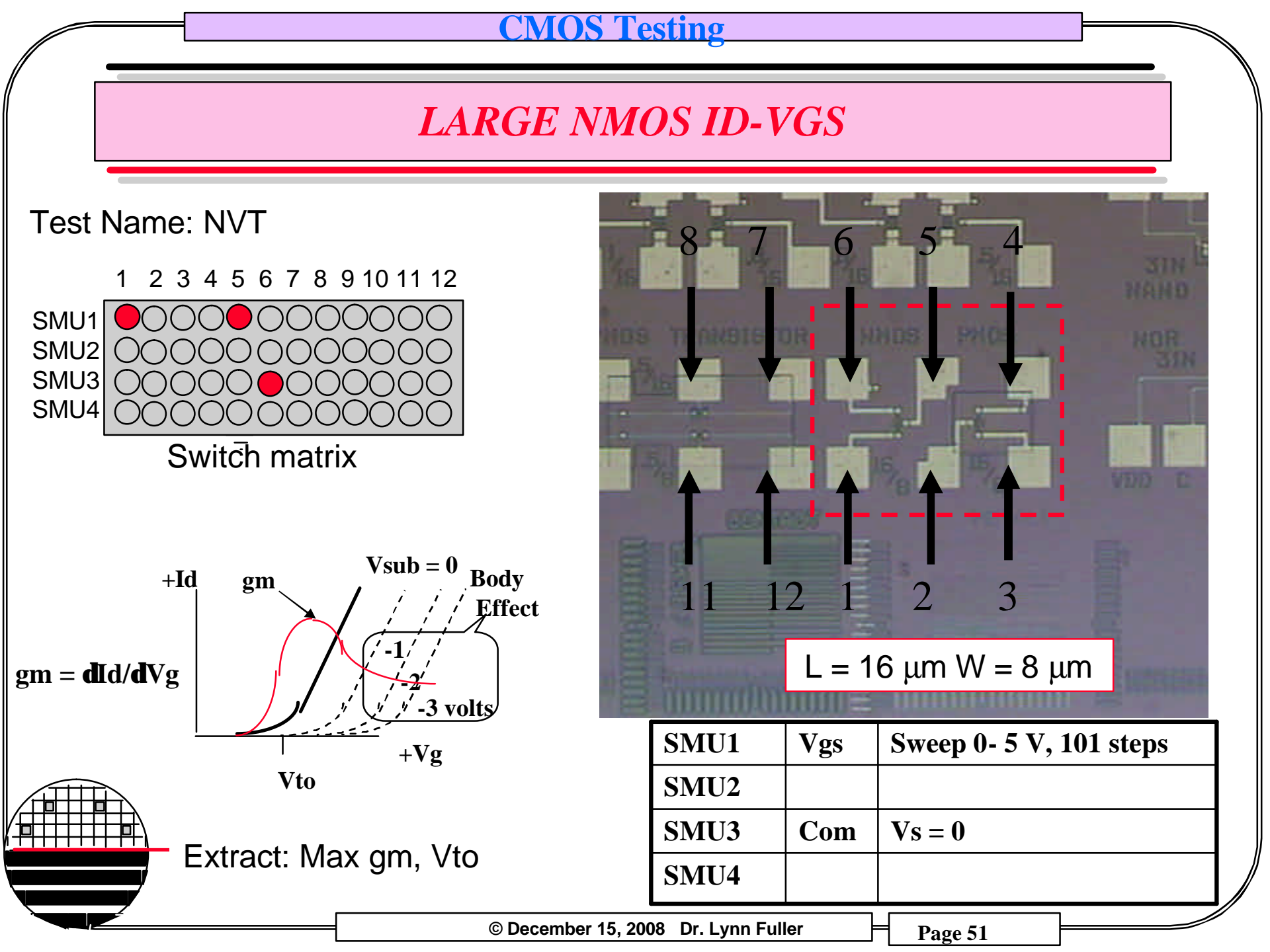

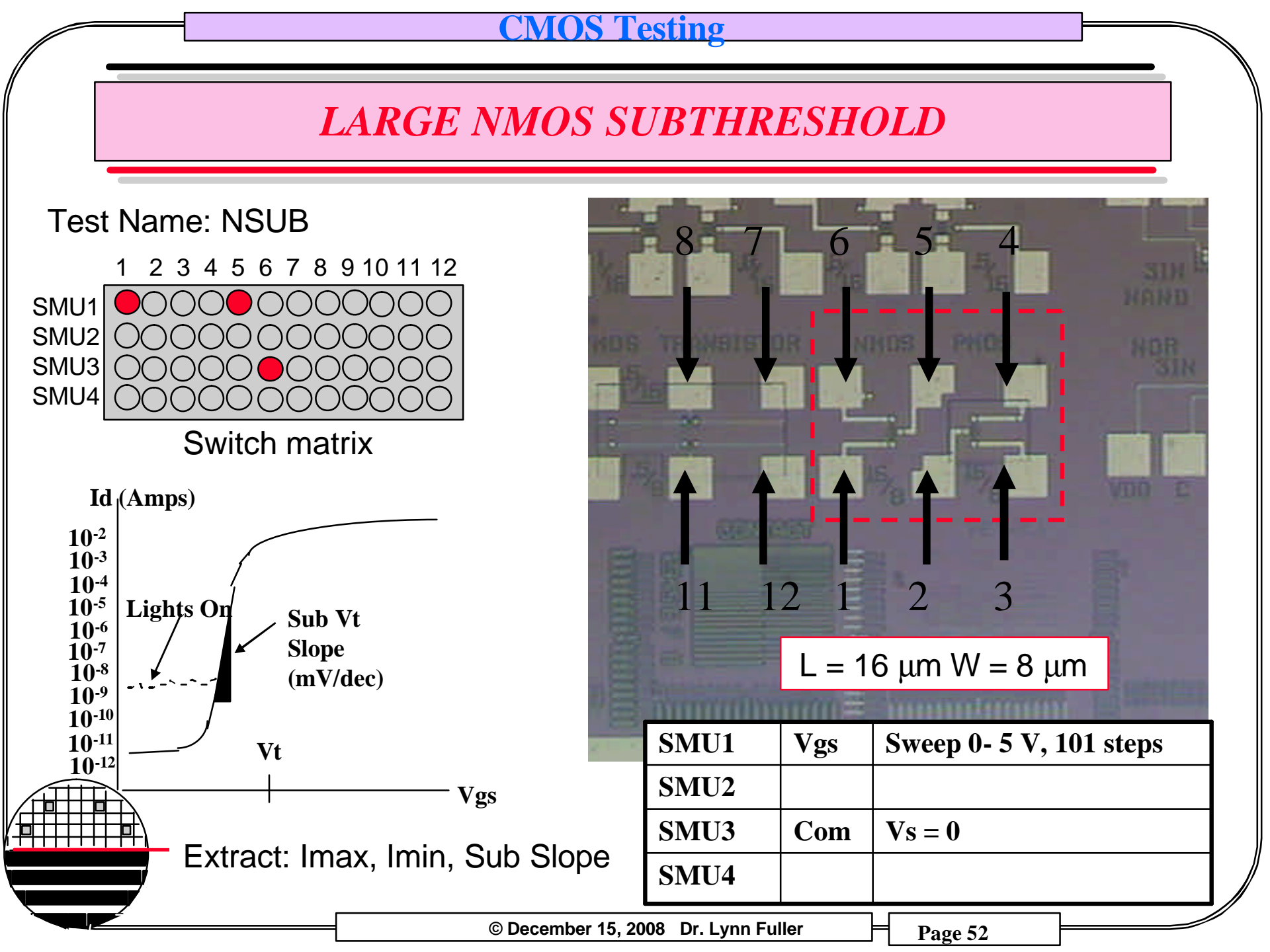

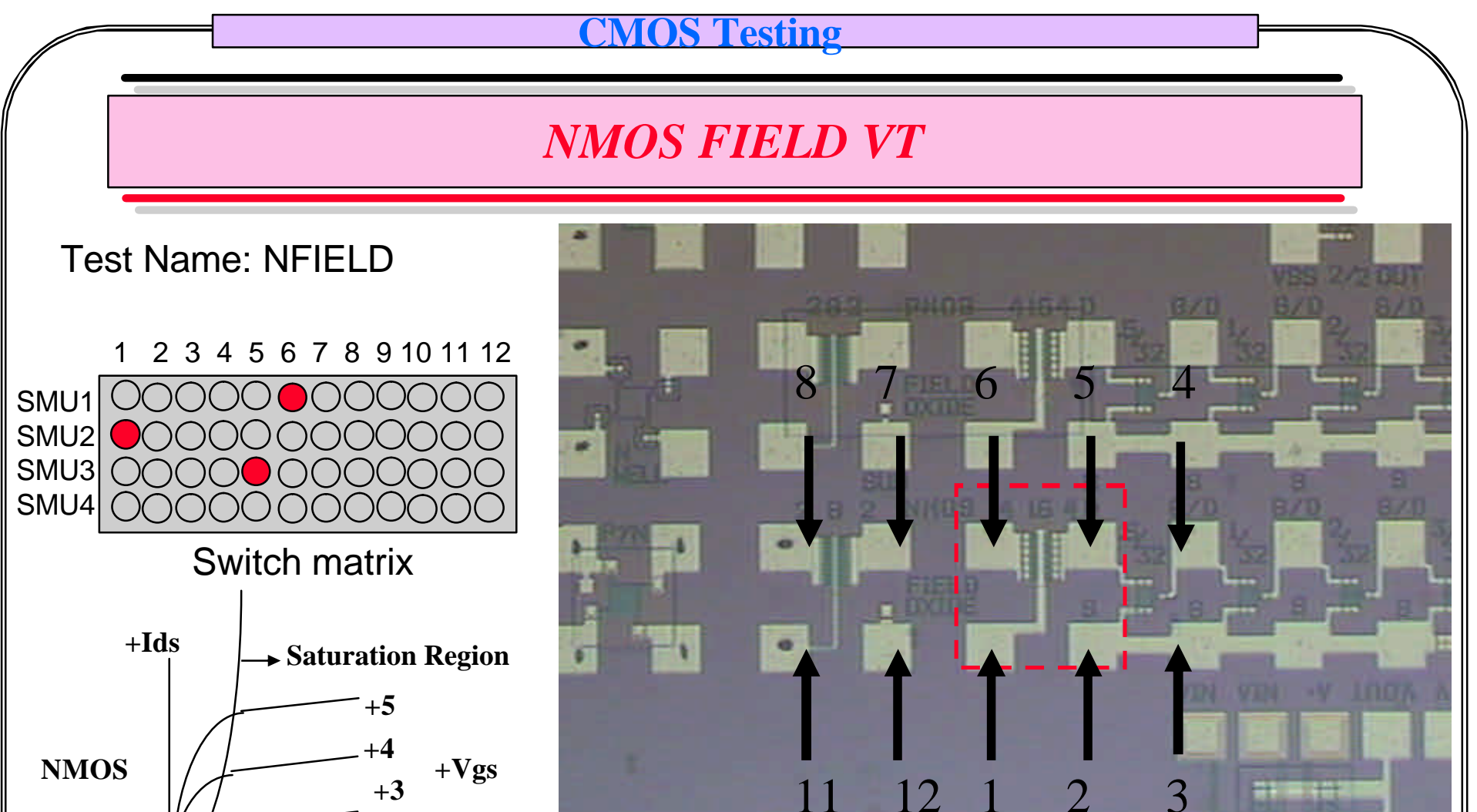

Sweep 0 to 20 V, 101

11 Steps 0 to 20V

steps

Vs = 0

1 age 55

| +2           |                   |      |     |
|--------------|-------------------|------|-----|
| +Vds         |                   | SMU1 | Vds |
|              |                   |      |     |
|              |                   | SMU2 | Vgs |
| Extract: ~Vt |                   | SMU3 | Com |
|              |                   | SMU4 |     |
|              | © December 15, 20 |      |     |

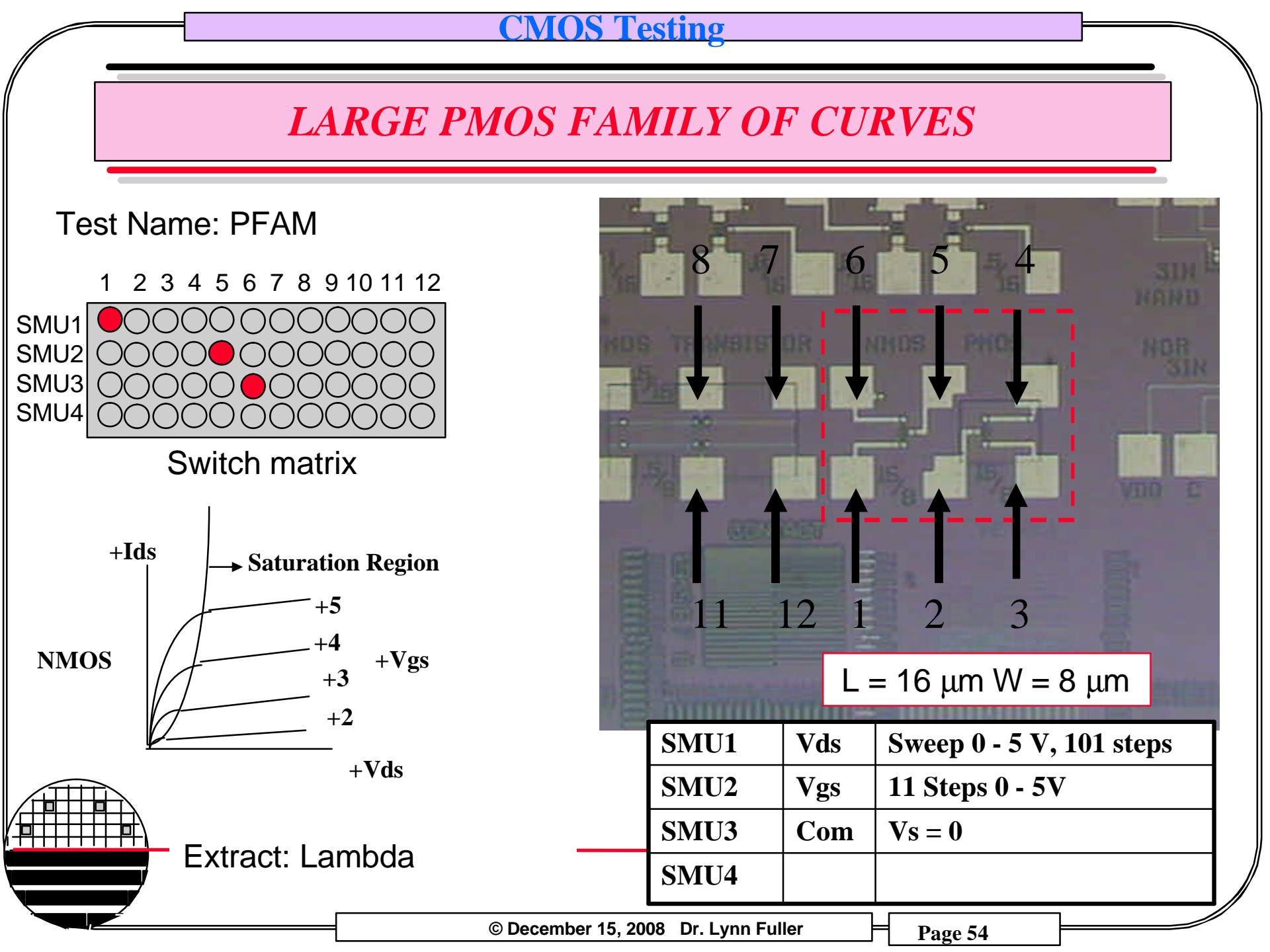

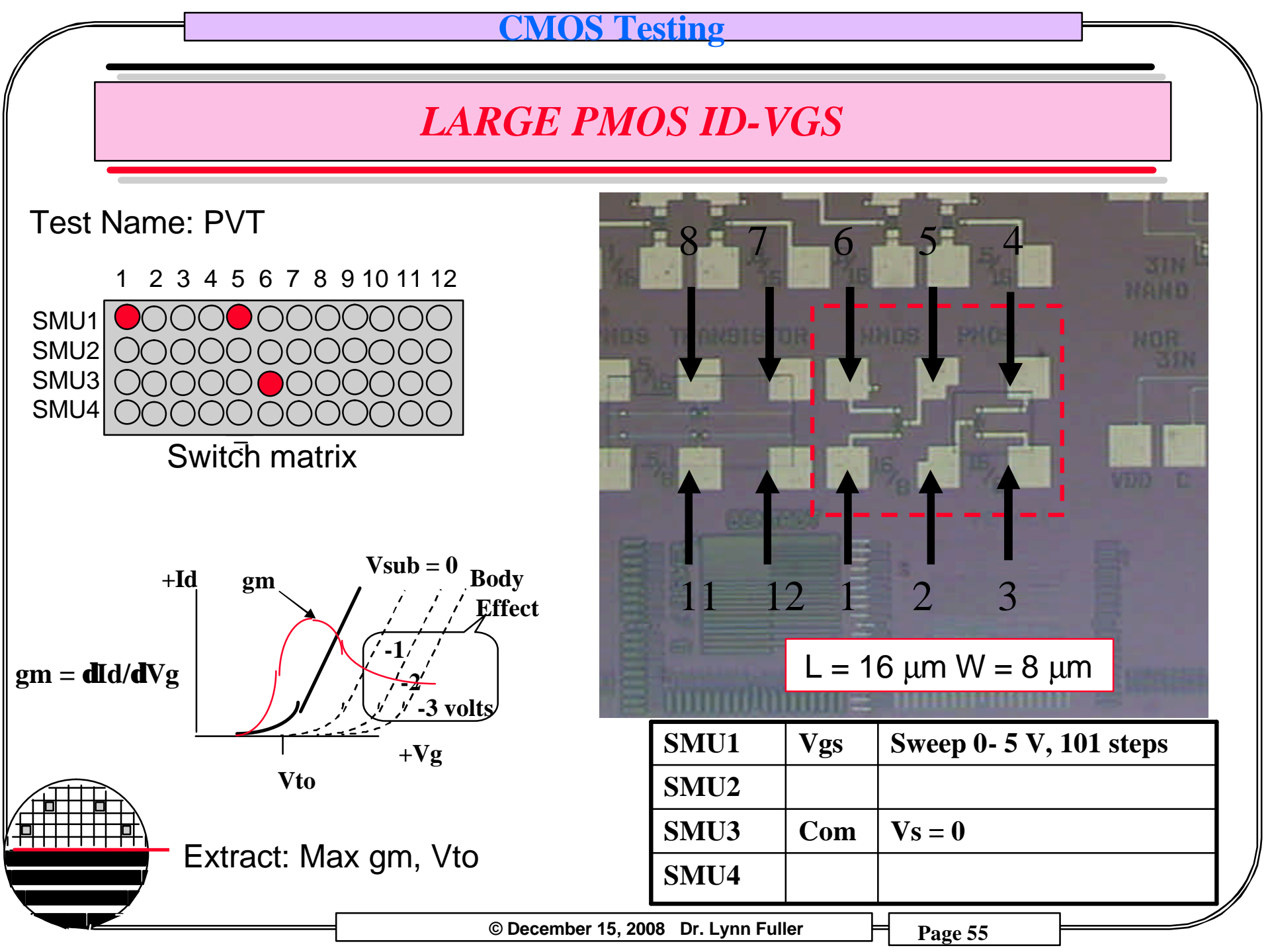

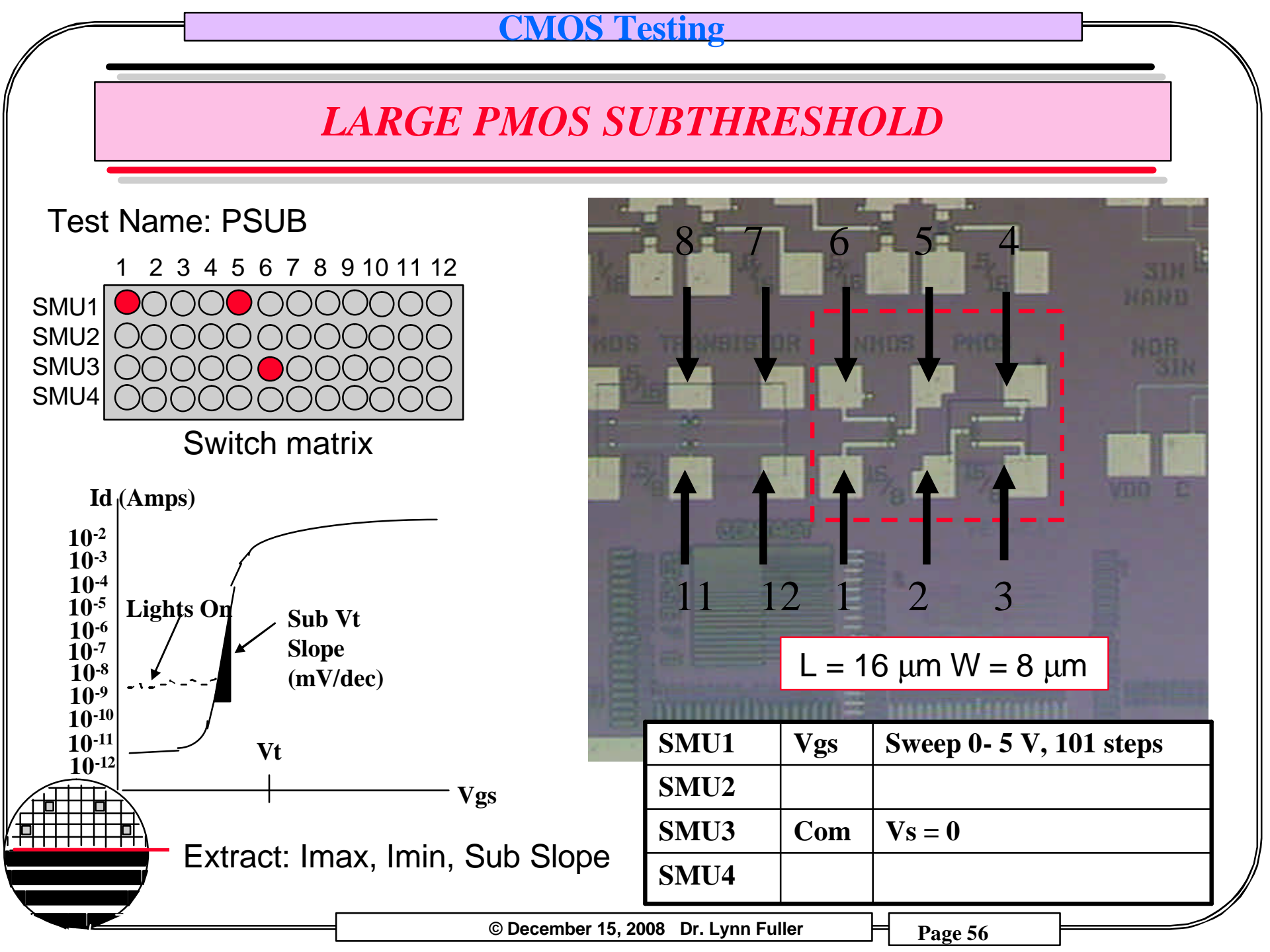

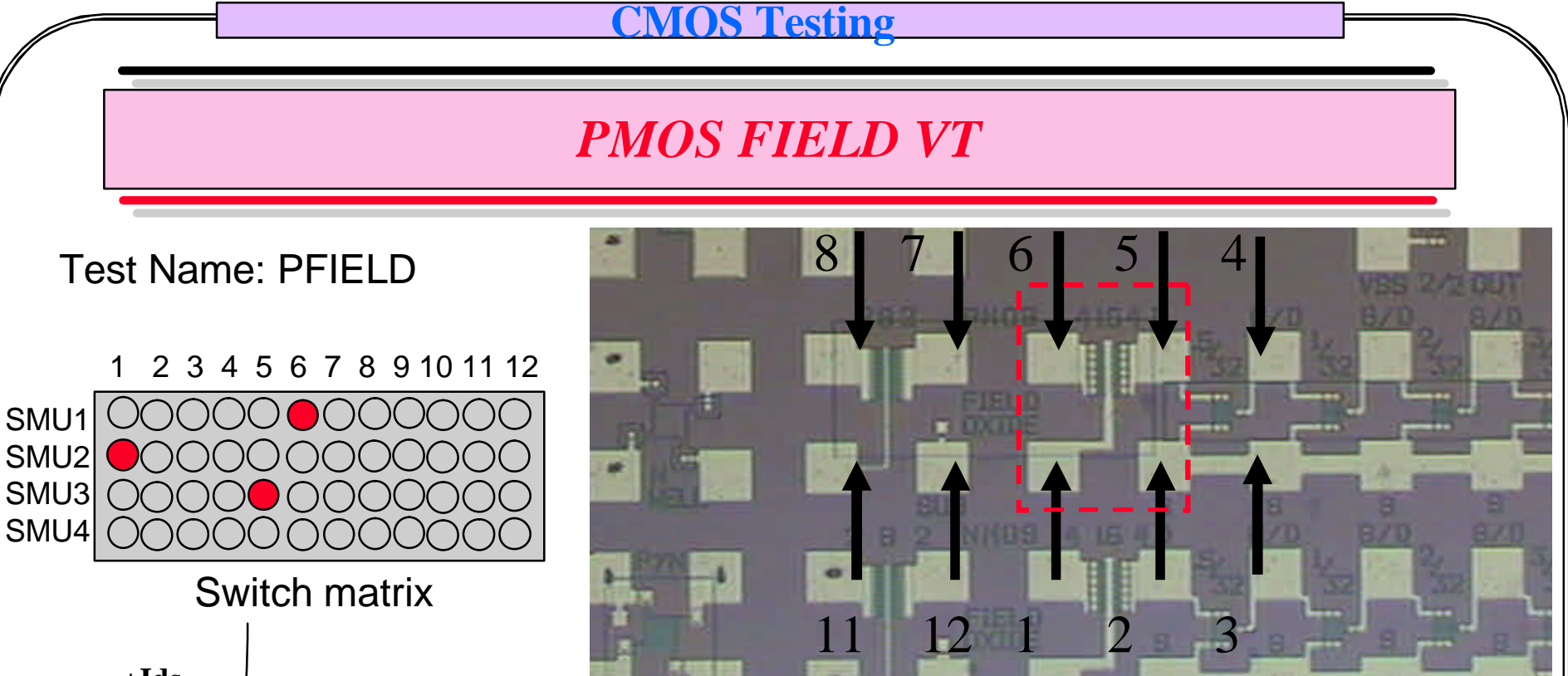

© December 15,

| +1 <b>ds</b> |   | → Saturation Region  |      |
|--------------|---|----------------------|------|
| NMOS         | Å | +5<br>+4<br>+3<br>+2 | +Vgs |

+Vds

Extract: ~Vt

|    | SMU1 | Vds | Sweep 0 to -20 V, 101<br>steps |               |
|----|------|-----|--------------------------------|---------------|
|    | SMU2 | Vgs | 11 Steps 0 to - 20V            |               |
|    | SMU3 | Com | Vs = 0                         |               |
|    | SMU4 |     |                                | $\mathcal{V}$ |
| 20 |      |     |                                |               |

10.211

## **TE03 INTEGRATED CIRCUITS**

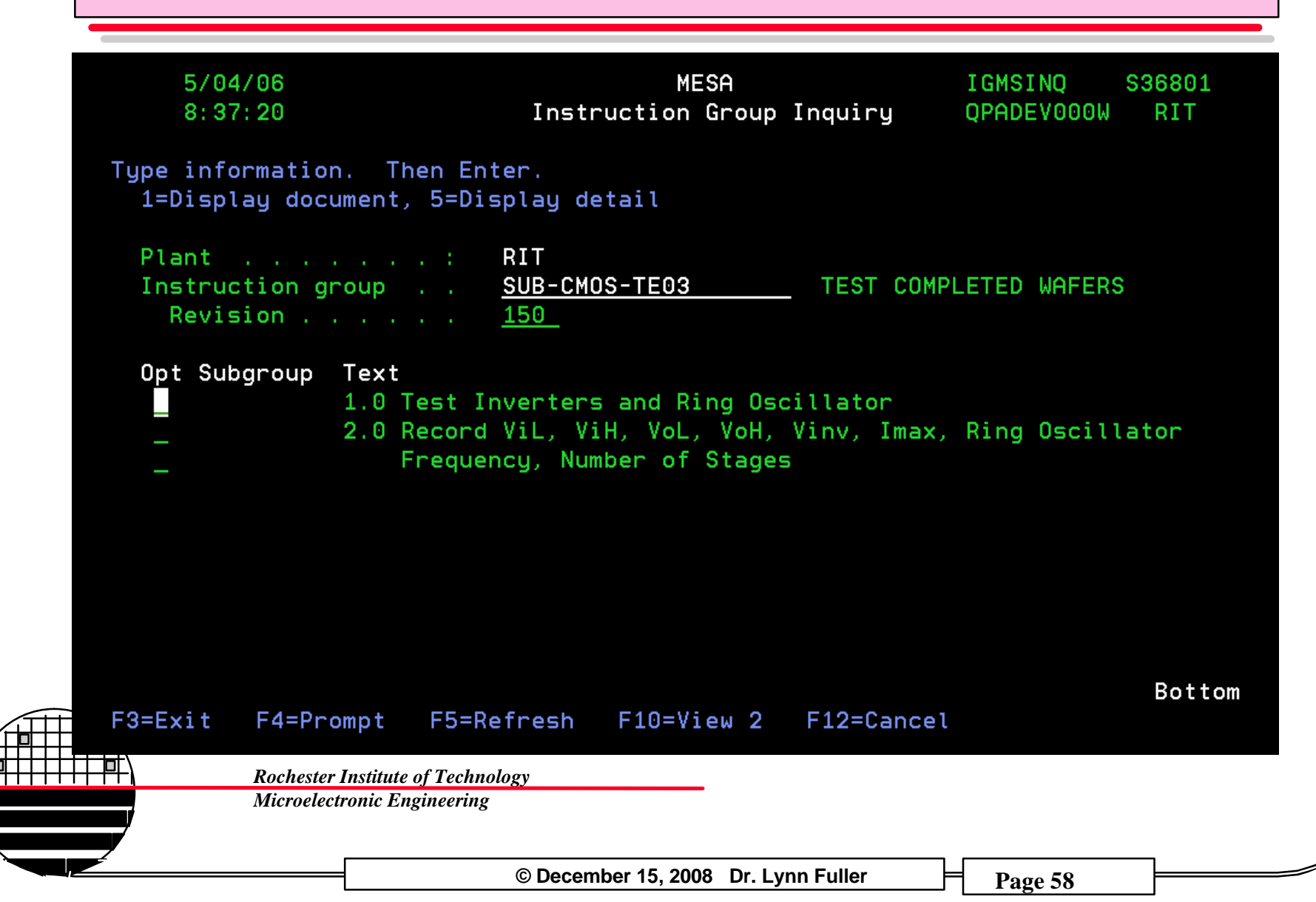

### **TE03 TEST STRUCTURES**

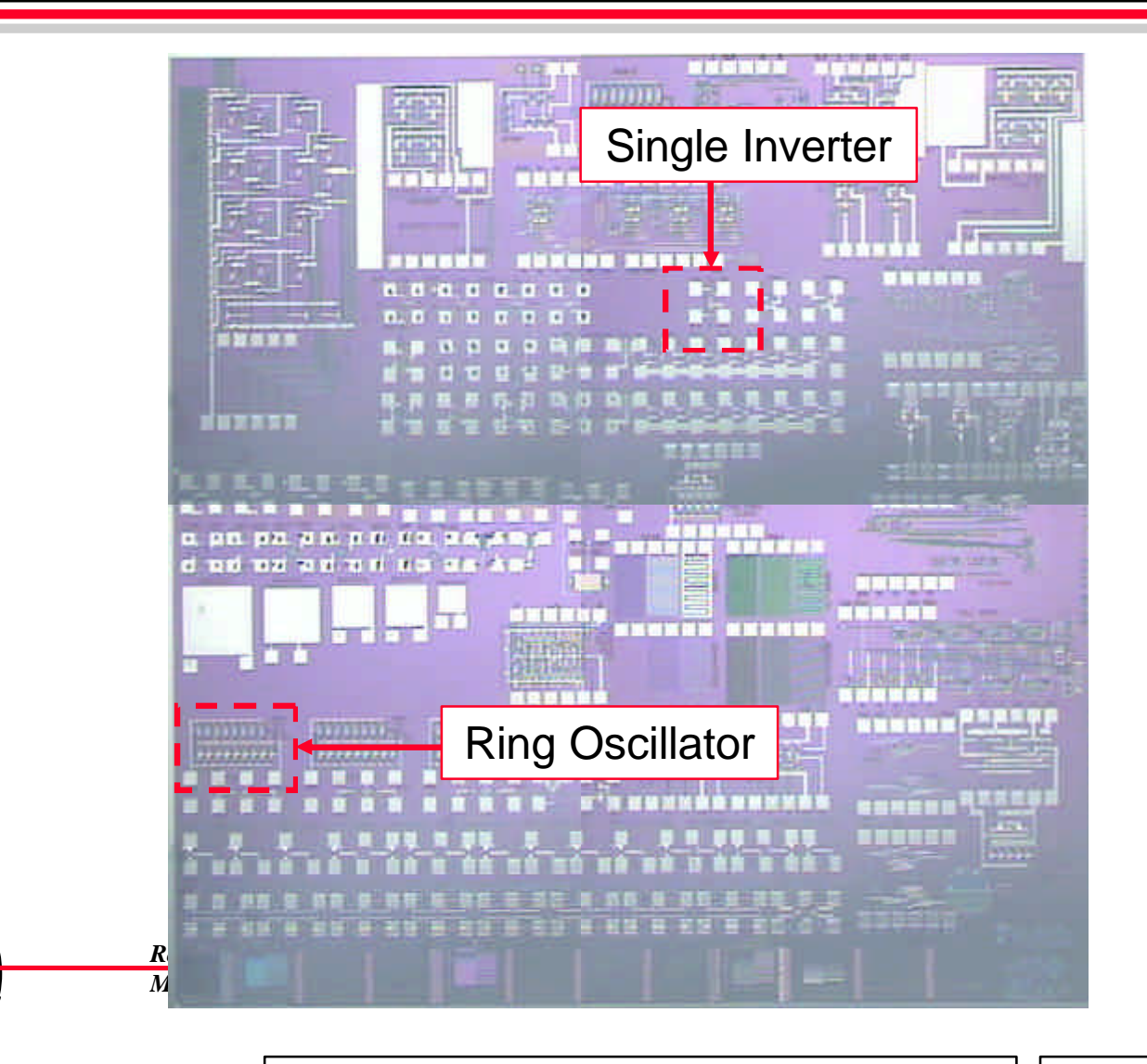

© December 15, 2008 Dr. Lynn Fuller

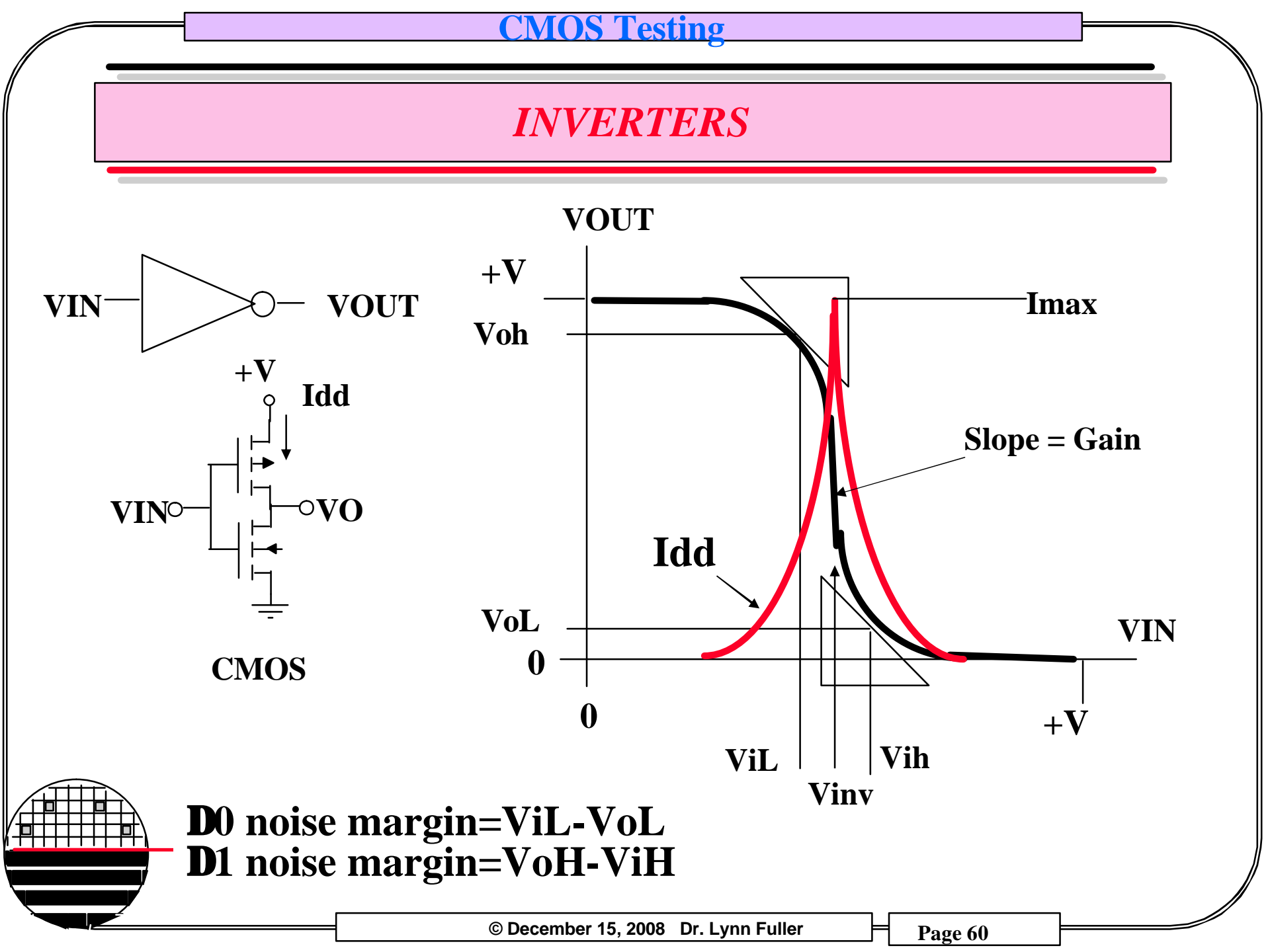

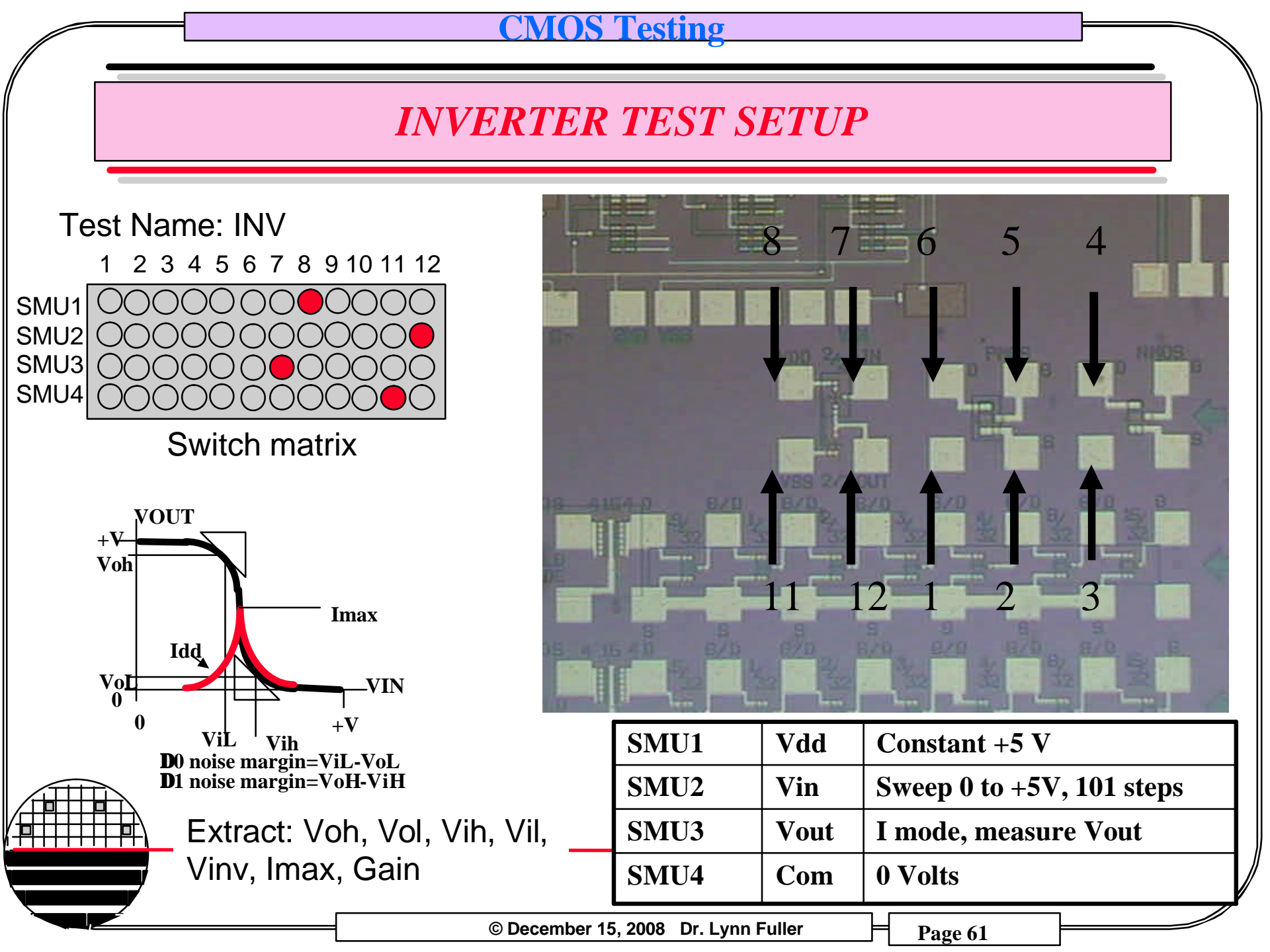

# **TE03 RING OSCILLATOR**

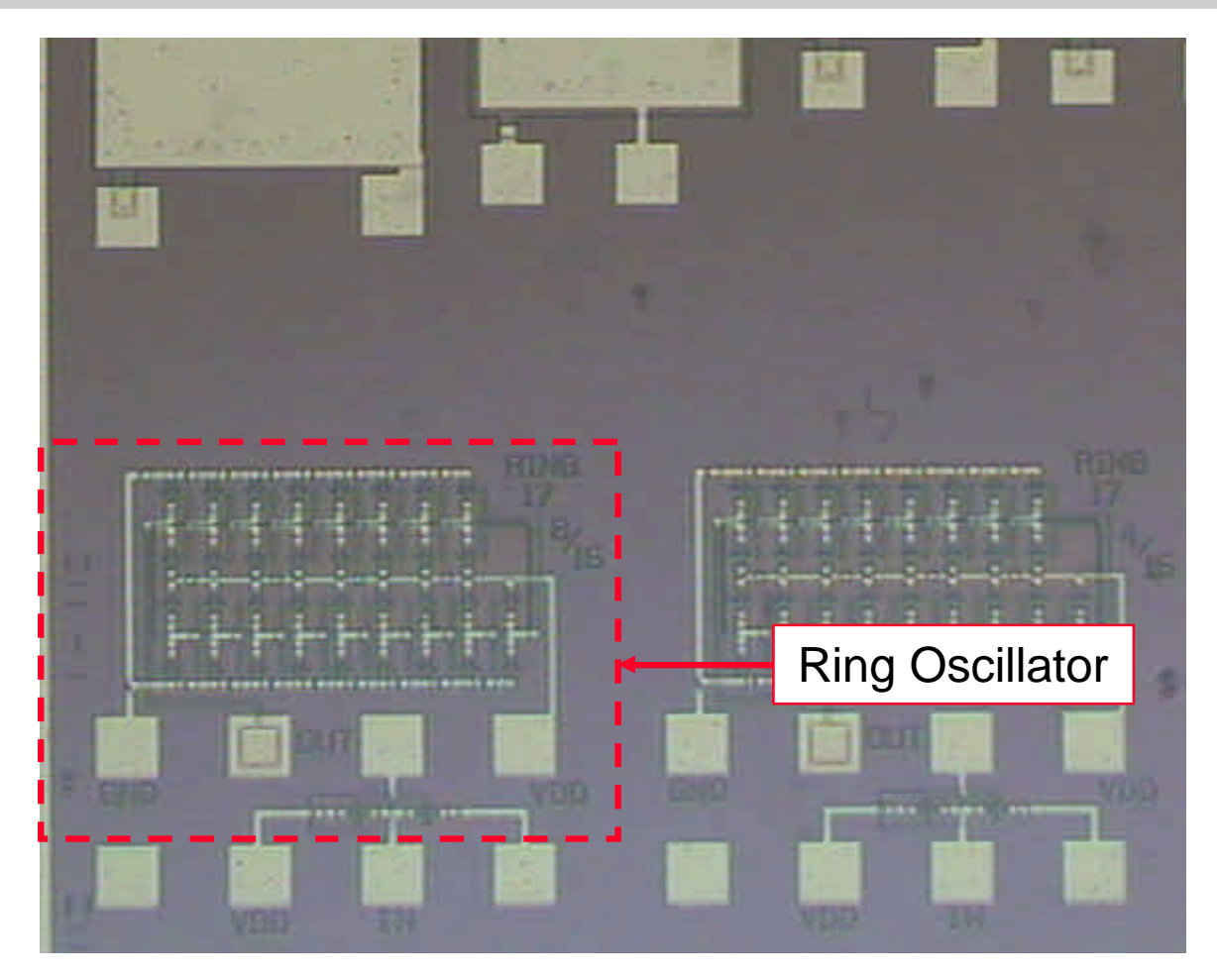

Rochester Institute of Technology Microelectronic Engineering

© December 15, 2008 Dr. Lynn Fuller

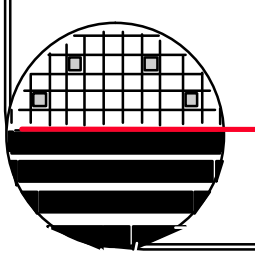

# RING OSCILLATOR, td

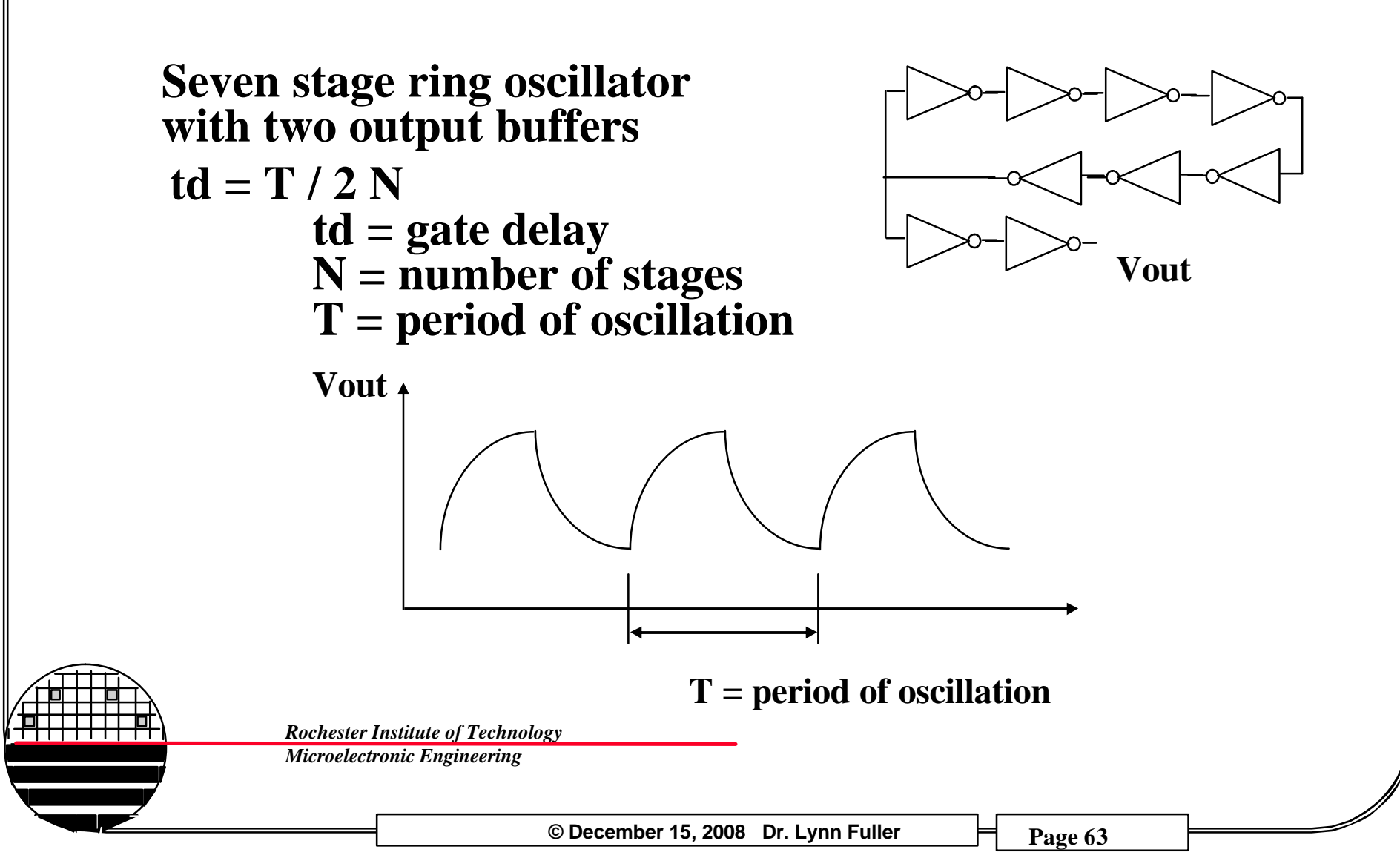

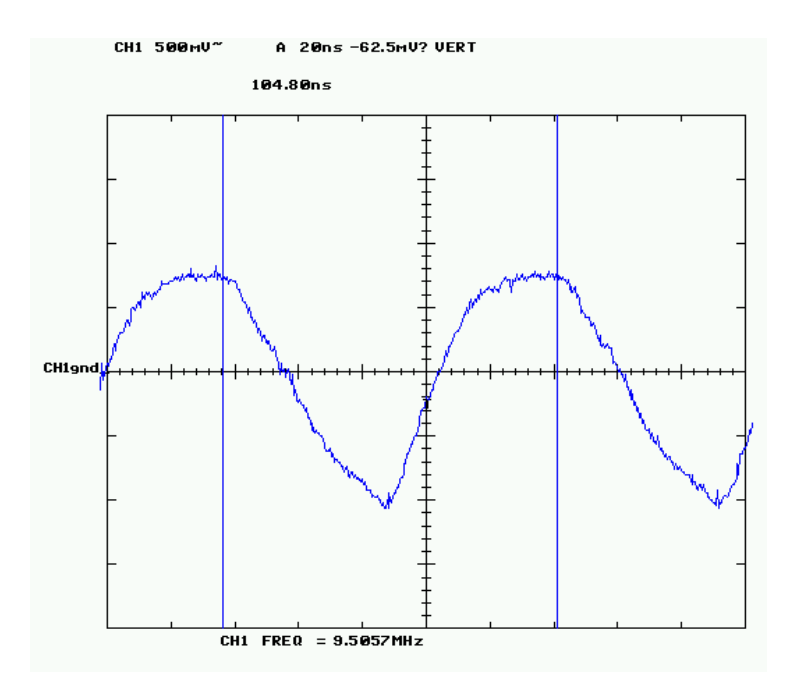

### 73 Stage Ring at 5V, td = 0.712ns

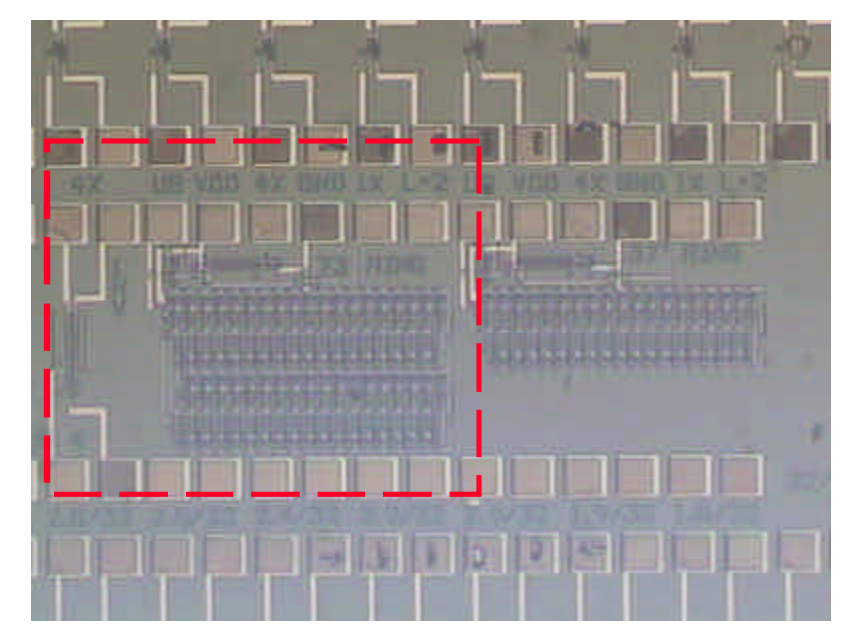

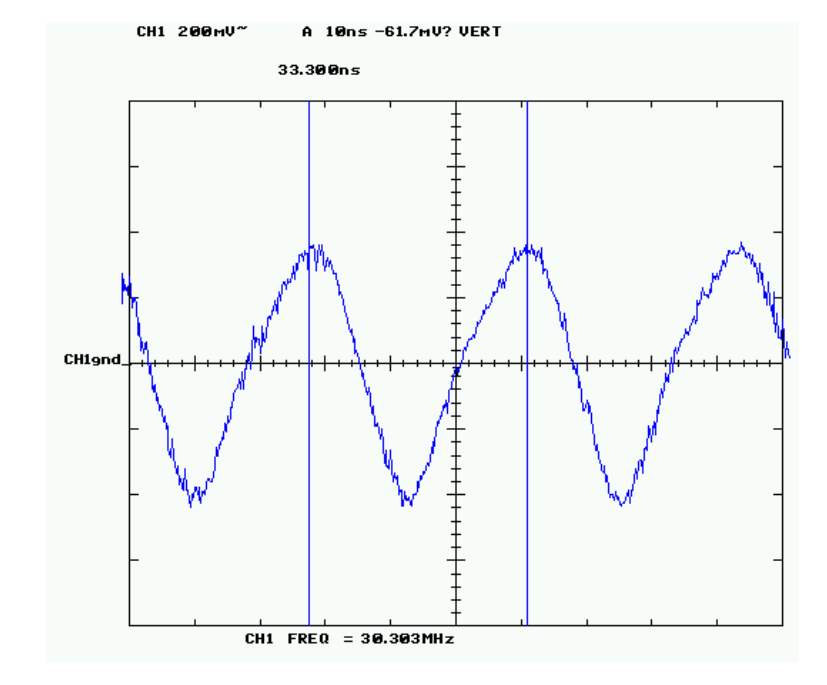

### 73 Stage Ring at 6V, td = 0.228ns

# **TE03 INSTRUCTIONS**

- Move to manual probe station.
- Place wafer on stage and apply vacuum.
- Move stage such that Ring Oscillator is in the field of view.
- Move manual probes to make contact with the "GND", "OUT", and "VDD" probe pads.
- Use a DC power supply to supply 5 V to VDD, and 0 V to GND.
- Use the oscilloscope to view & measure the frequency.
- 17, 37 or 73 stages.

### **Output:**

Open Folder name: Textronixoutput on desktop Open Program 7470 (DOS)

Click Aquire; Request address number 7

Print plot or save as: filename.gif

Data will download to computer and plot will update

Rochester Institute of Techno Microelectronic Engineering

© December 15, 2008 Dr. Lynn Fuller

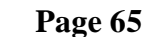

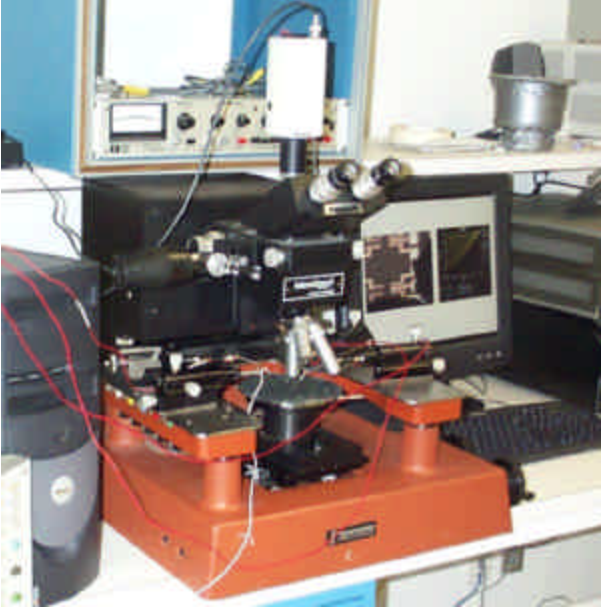

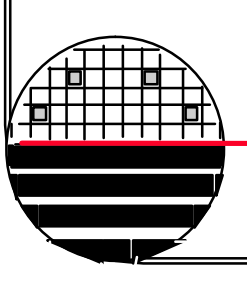

## **OPERATIONAL AMPLIFIER**

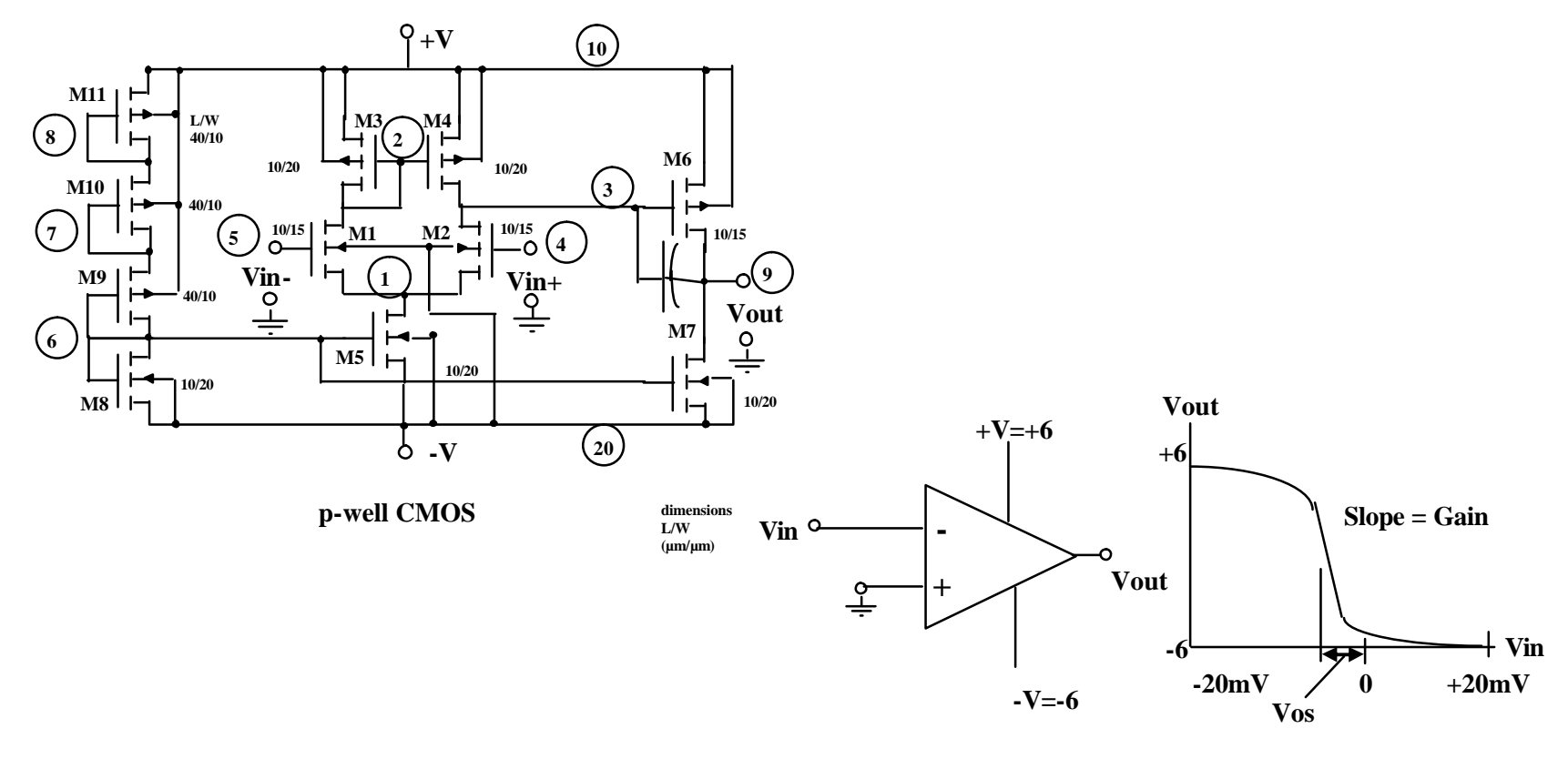

Set up the HP 4145 to sweep the Vin from -20 mV to +20 mV in 0.001V steps. Measure Gain and Input offset voltage.

**Rochester Institute of Technology** 

Microelectronic Engineering

© December 15, 2008 Dr. Lynn Fuller

## AC TEST RESULTS

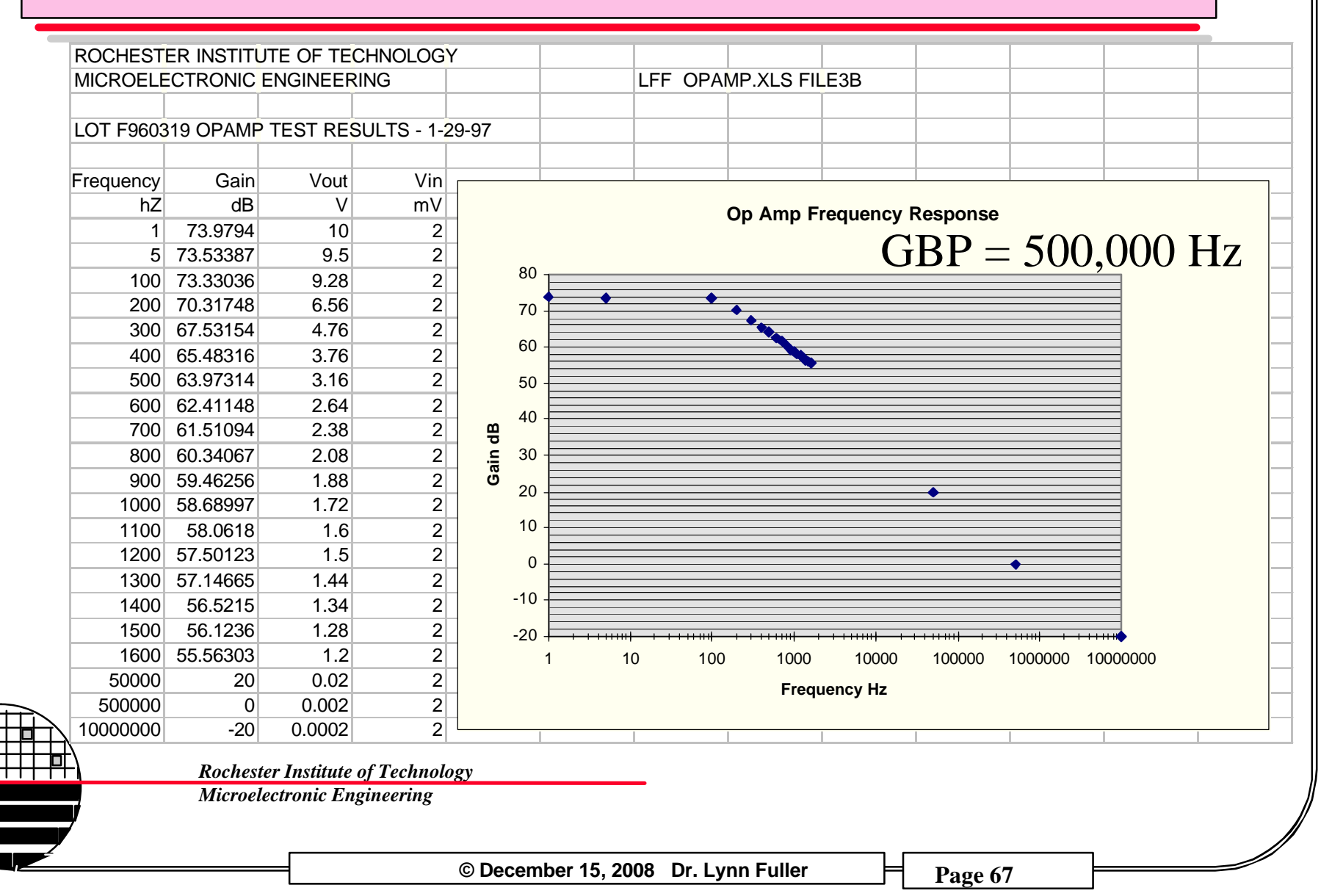

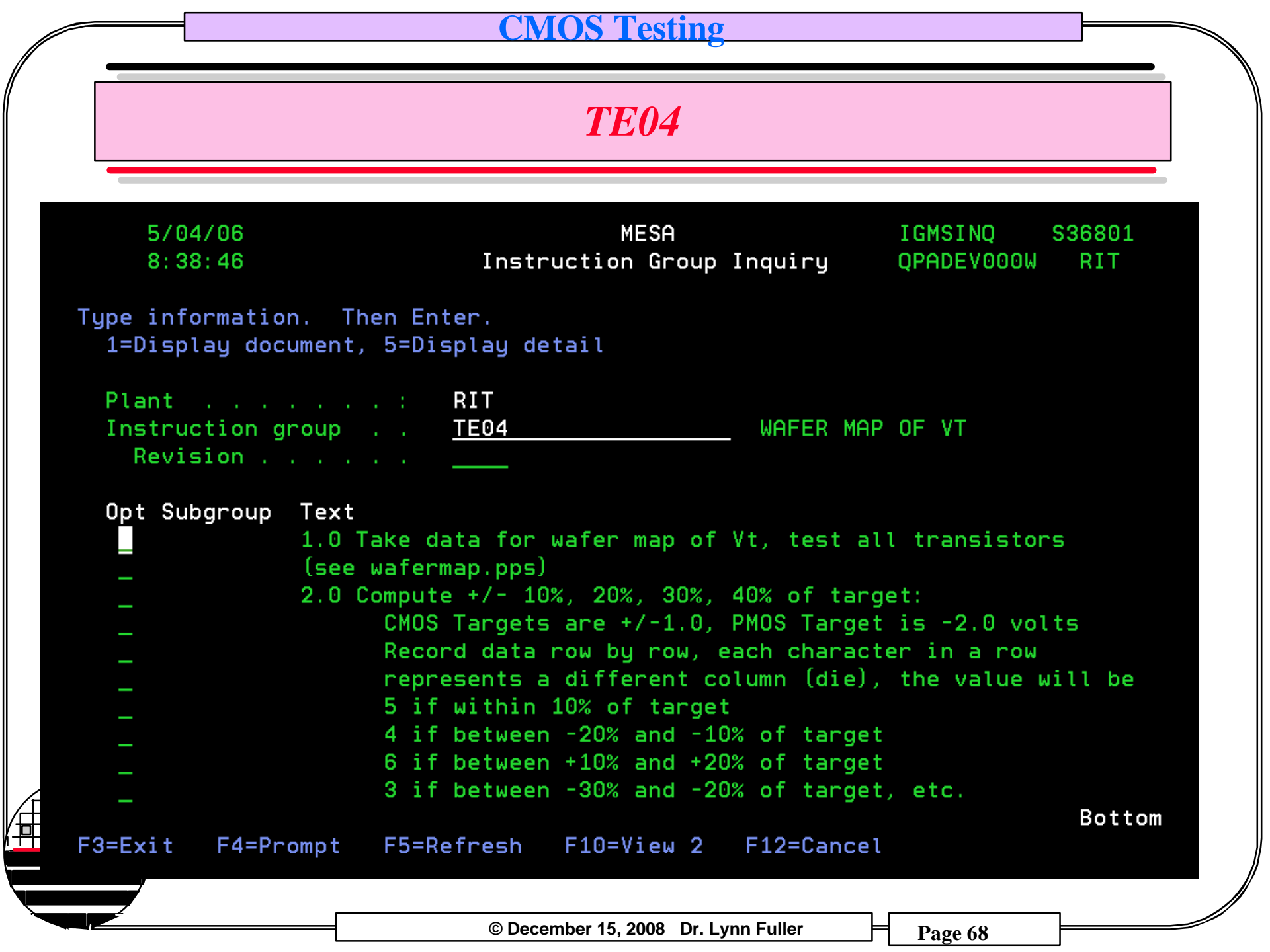

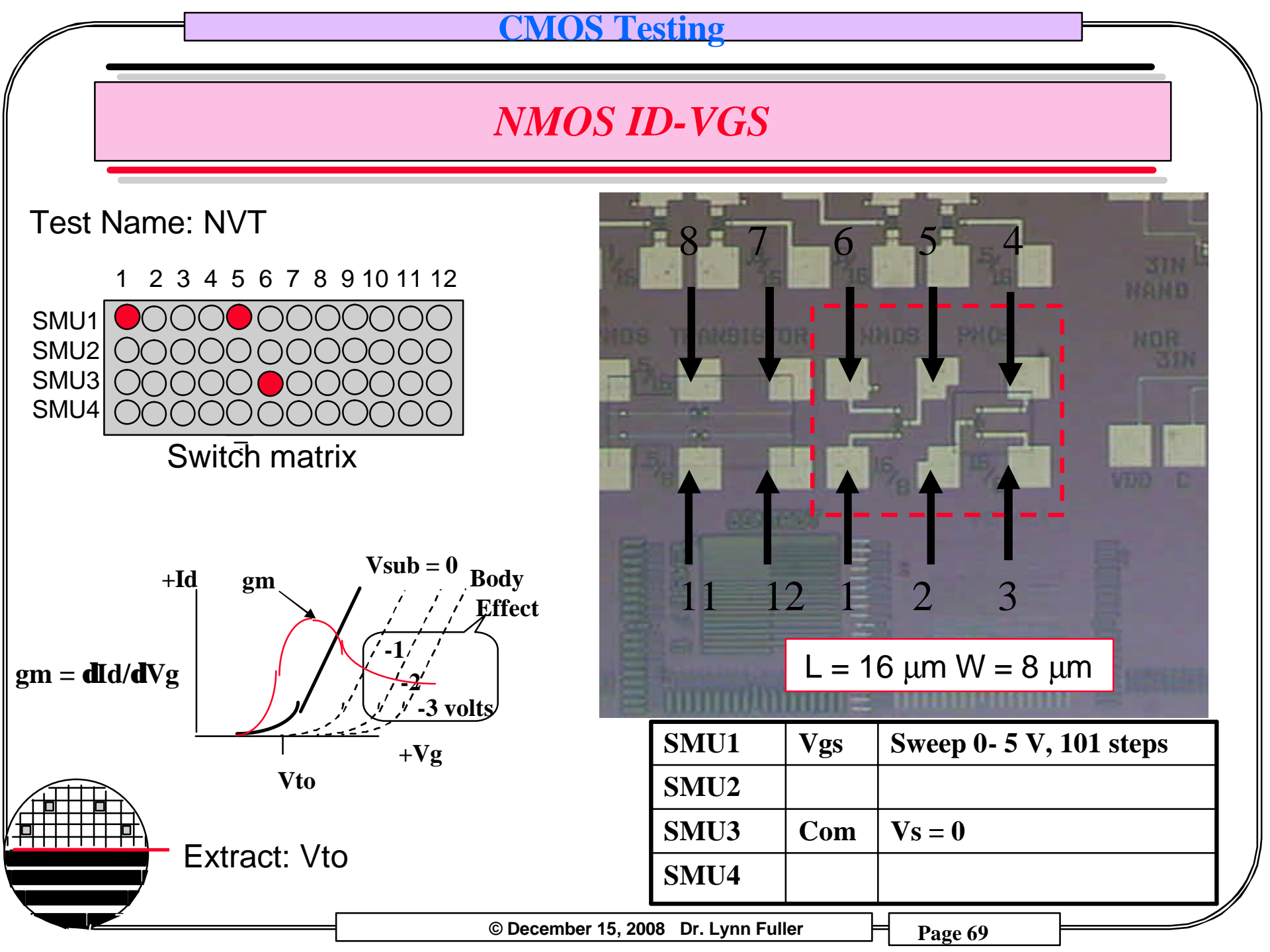

### Testing

## **TE04 INSTRUCTIONS – WAFER MAP**

- Measure Vt for NFET on each die in a 15 x 15 array centered on the wafer.
- **Record information in MESA** and on an excel spreadsheet using the Binning described in below.

| Code |                                                                |
|------|----------------------------------------------------------------|
| 0    | no die                                                         |
| 1    | value<(Target-70%)                                             |
| 2    | (Target-70%) <value<(target-50%)< td=""></value<(target-50%)<> |
| 3    | (Target-50%) <value<(target-30%)< td=""></value<(target-30%)<> |
| 4    | (Target-30%) <value<(target-10%)< td=""></value<(target-10%)<> |
| 5    | (Target-10%) <value<(target+10%)< td=""></value<(target+10%)<> |
| 6    | (Target+10%) <value<(target+30%)< td=""></value<(target+30%)<> |
| 7    | (Target+30%) <value<(target+50%)< td=""></value<(target+50%)<> |
| 8    | (Target+50%) <value<(target+70%)< td=""></value<(target+70%)<> |
| 9    | (Target+70%) <value< td=""></value<>                           |
|      |                                                                |

**Rochester Institute of Technology Microelectronic Engineering** 

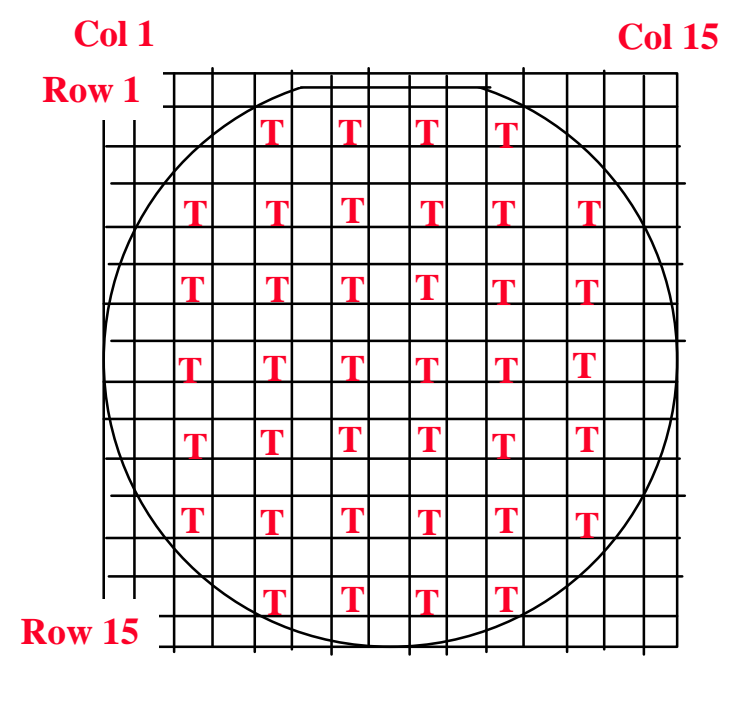

Example Data

nmos Vt target +1 0040504050906 000050505050500 

© December 15, 2008 Dr. Lynn Fuller

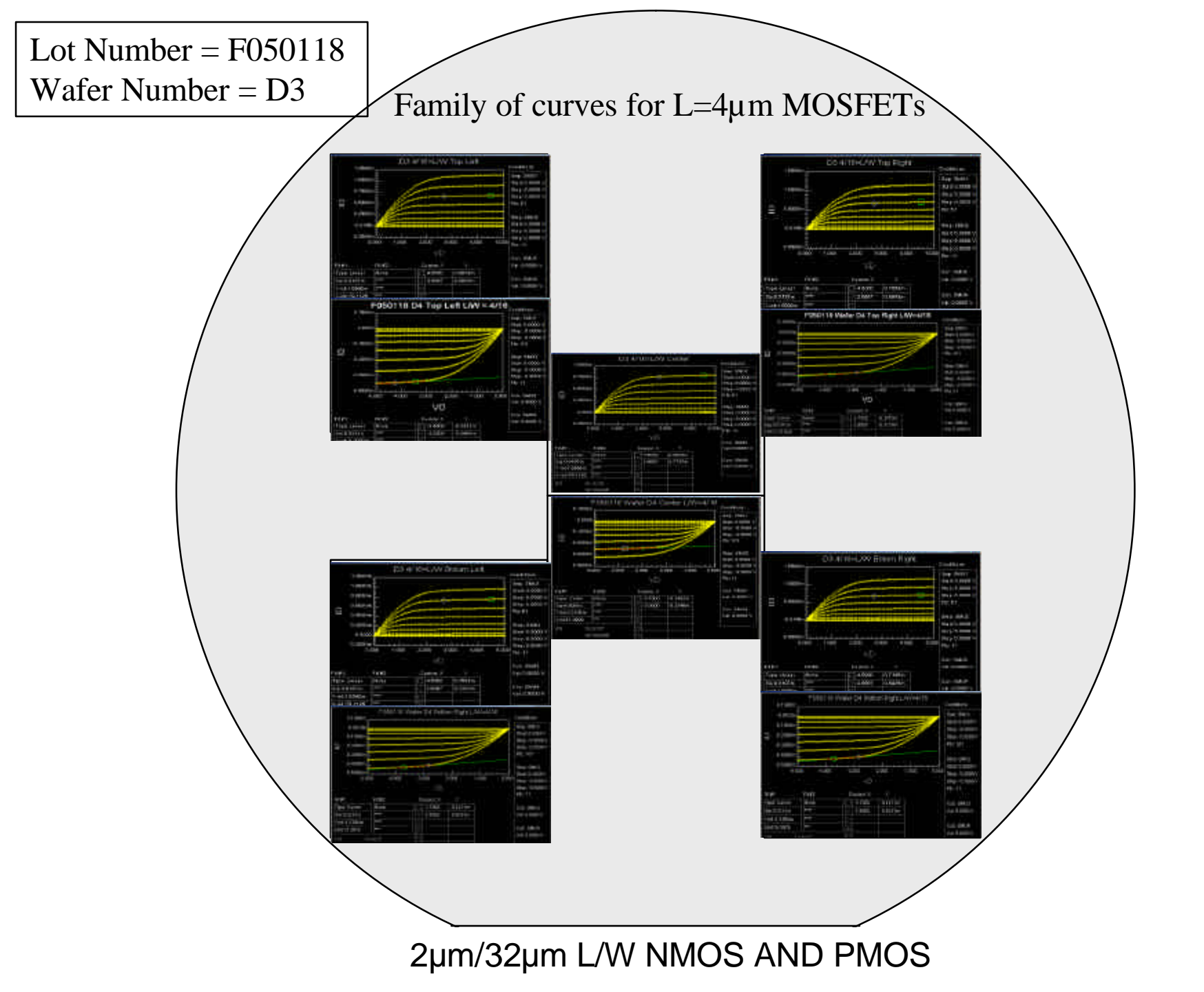

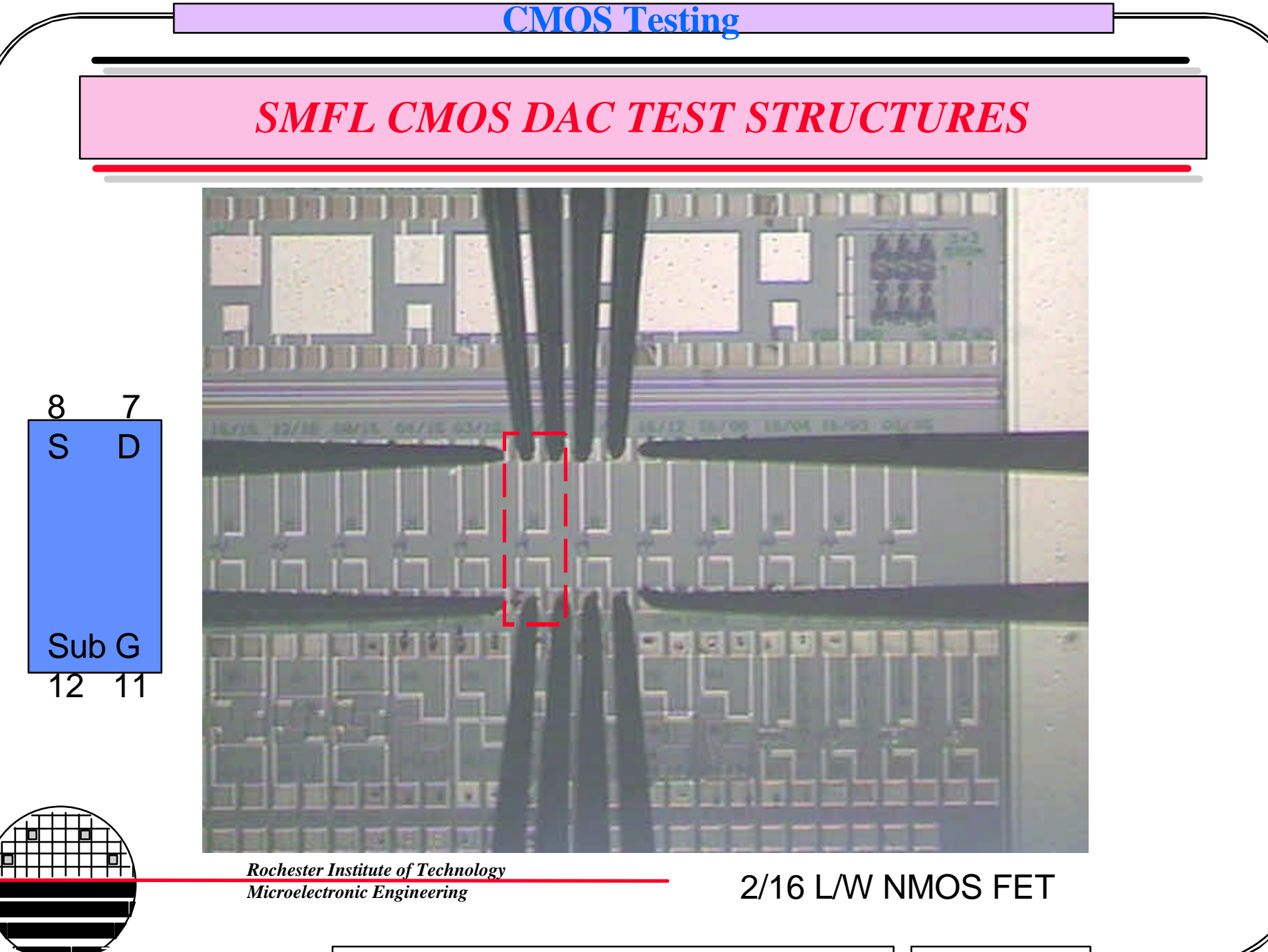
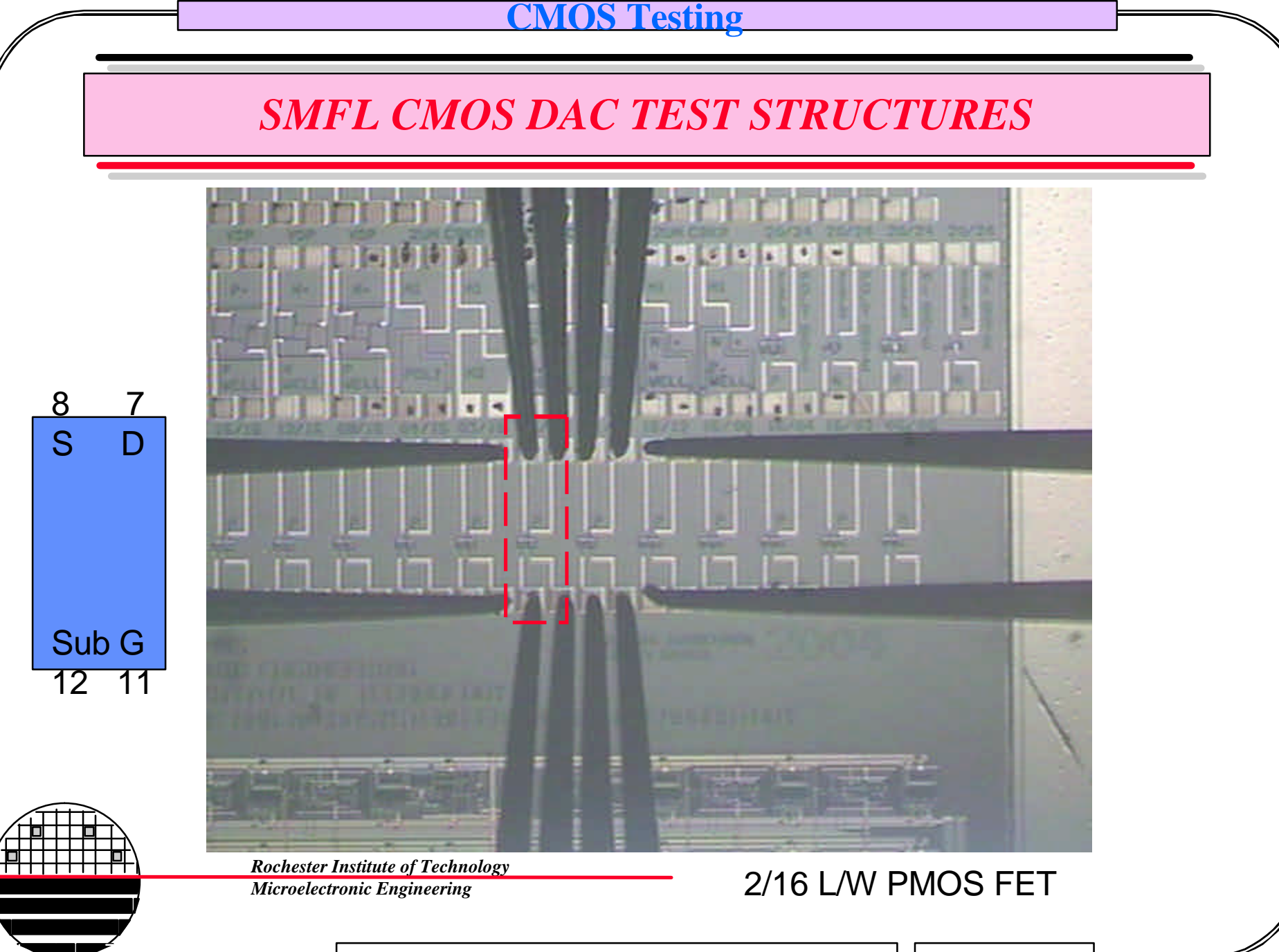

© December 15, 2008 Dr. Lynn Fuller

Page 73

### **CMOS** Testing

# SMFL CMOS DAC TEST STRUCTURES

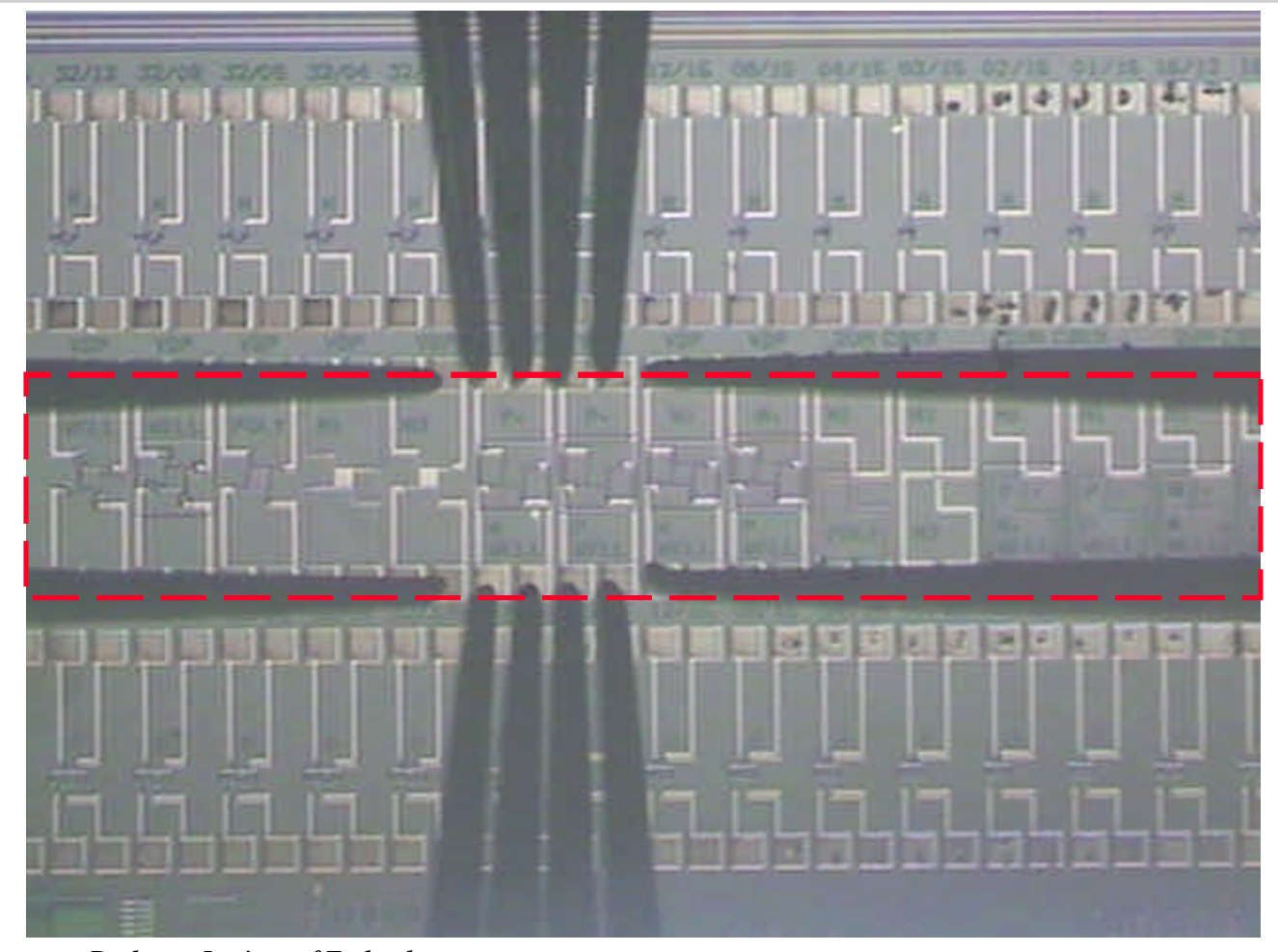

Rochester Institute of Technology Microelectronic Engineering

### VAN DER PAUW AND CBKR

© December 15, 2008 Dr. Lynn Fuller

Page 74

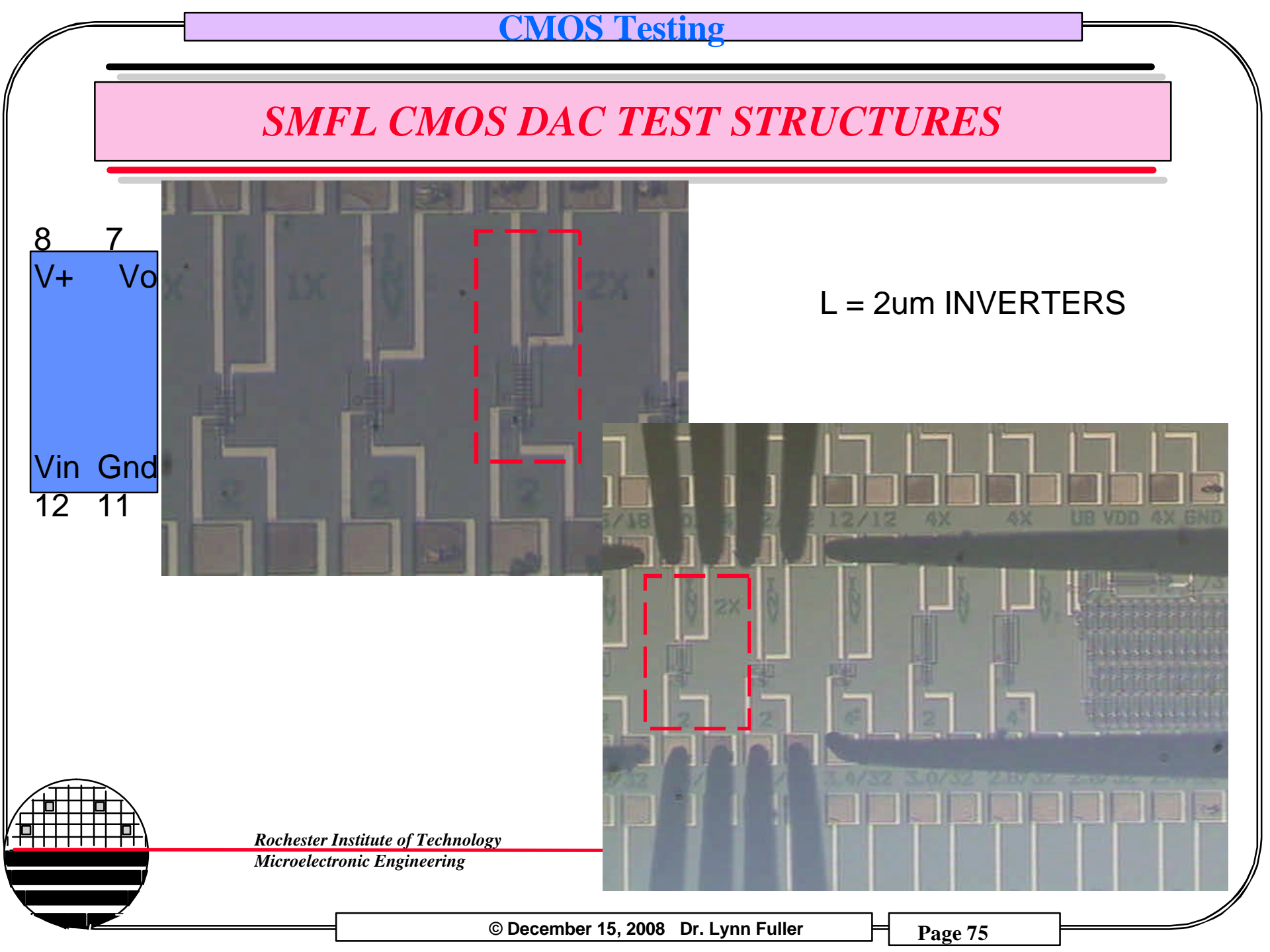

#### CMOS Testing

# SMFL CMOS DAC TEST STRUCTURES

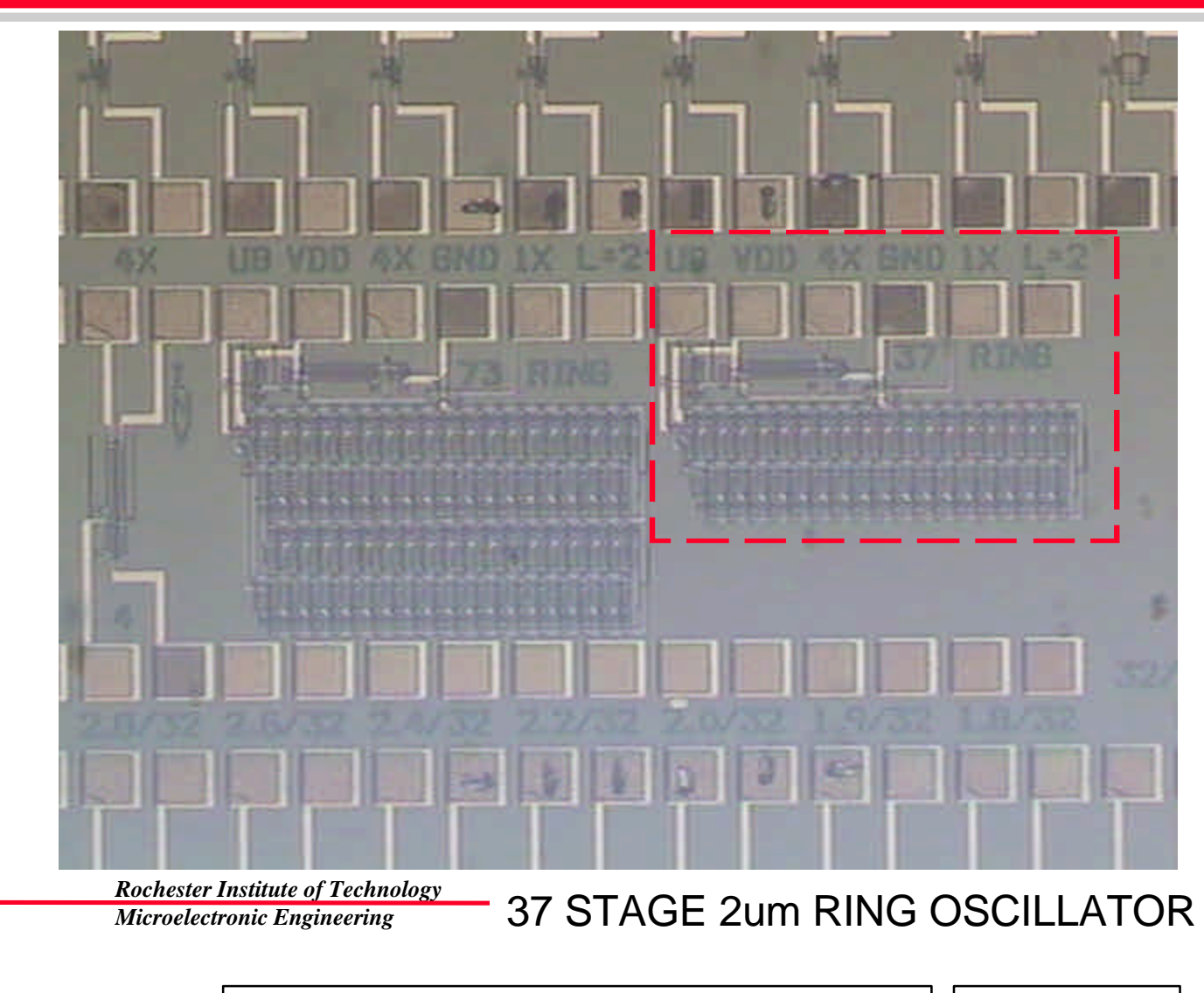

© December 15, 2008 Dr. Lynn Fuller

Page 76